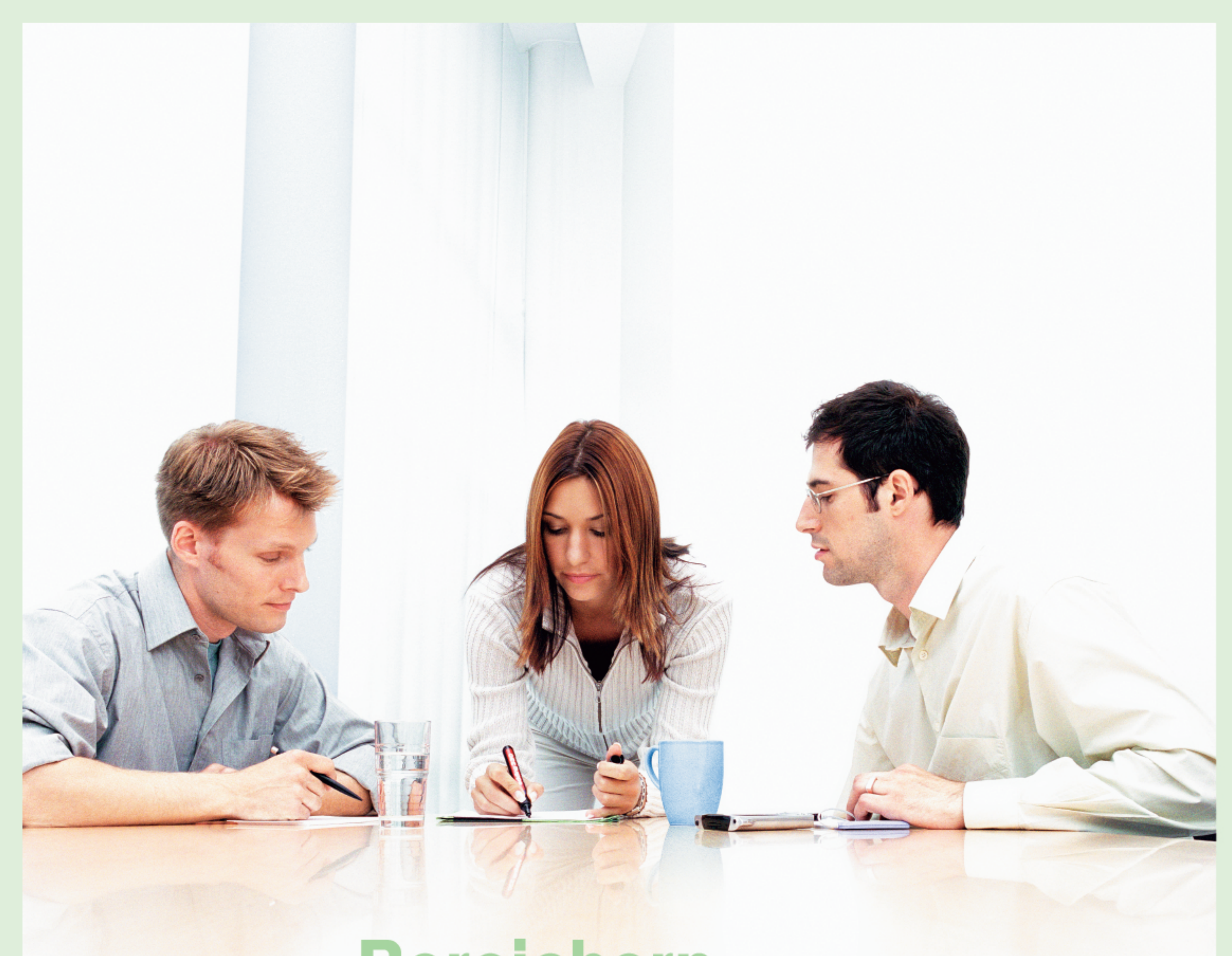

# Bereichern Sie Ihren Lebenslauf.

# Mit dem Microsoft Office Specialist.

# Realisieren Sie Ihr Potenzial. Weisen Sie zertifiziertes Wissen vor.

Sie verfügen über umfangreiches Microsoft Office-Wissen? Und können Sie dieses Wissen auch nachweisen? Nutzen Sie jetzt Ihre Chance, und sichern Sie sich Ihre Position in der Schule und auf dem Arbeitsmarkt mit der Zertifizierung zum **Microsoft Office Specialist**. Egal, ob Sie unterrichten, in der Ausbildung sind oder sich beruflich verbessern wollen. Auf die Prüfung zum **Microsoft Office Specialist** können Sie sich selbständig, zu Hause, am Arbeitsplatz oder in der Schule vorbereiten. Dafür stehen Ihnen umfangreiche Schulungsunterlagen, zum Beispiel von Microsoft Press, Computer-basierte Trainings (CBTs) oder Prüfungssimulationen zur Verfügung. Im Rahmen des **Microsoft IT Academy Programmes** erhalten Sie diese Unterlagen zu vergünstigten Konditionen und können sogar Ihre Schule zu einem Office Specialist Test Center einrichten. Mit der Zertifizierung zum **Microsoft Office Specialist** stellen Sie sicher, dass Sie Ihren Umgang mit den Microsoft Office Programmen optimieren und somit Ihre Effizienz und Produktivität im beruflichen Umfeld steigern.

Das weltweit anerkannte und einheitliche Zertifikat ist der Nachweis über dieses Wissen.

Informieren Sie sich über den Microsoft Office Specialist: www.microsoft.com/austria/education

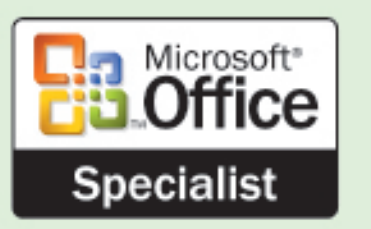

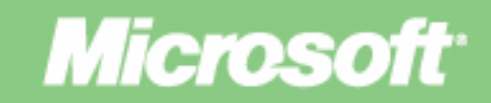

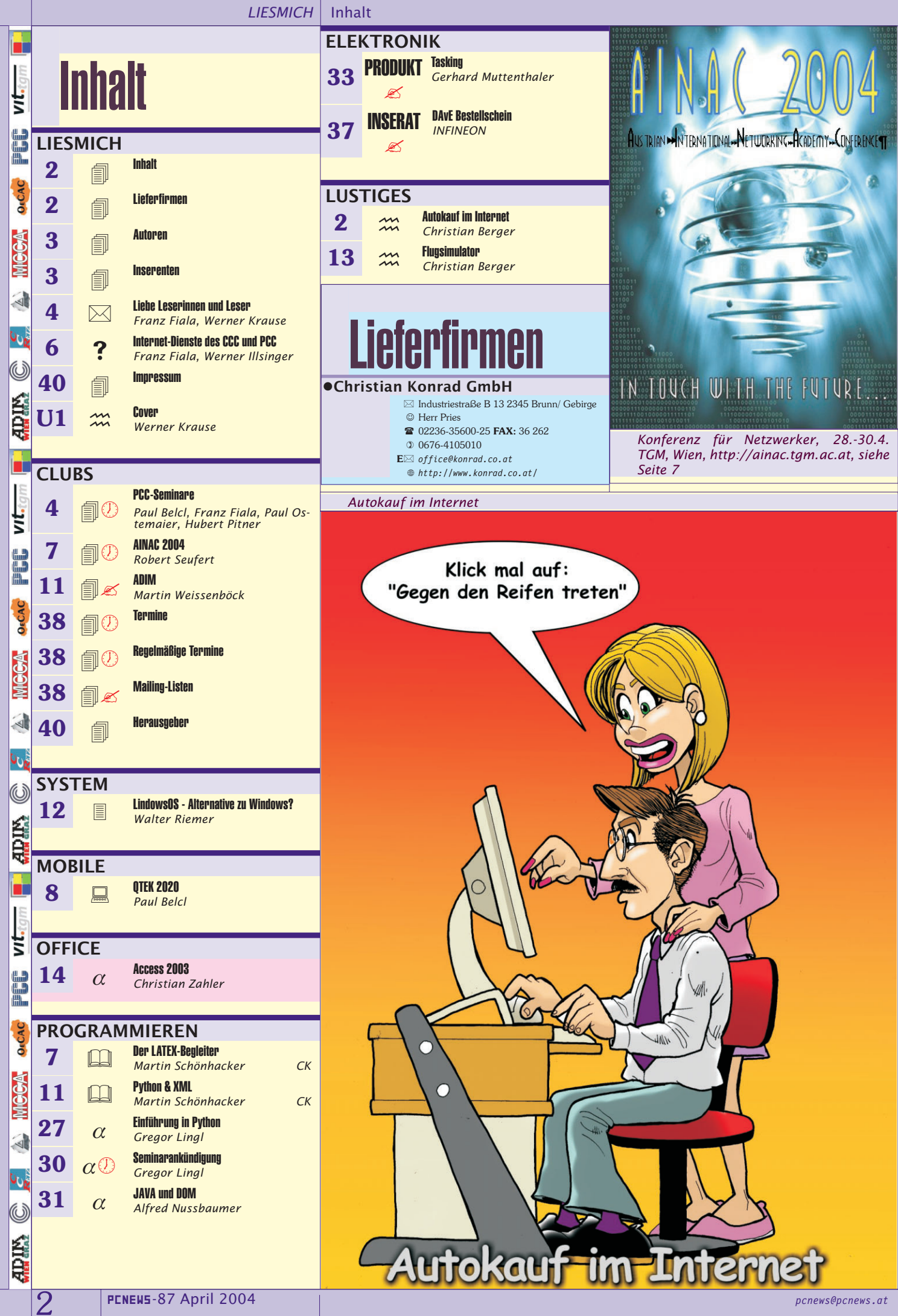

Autoren LIESMICH

\_

| Autoren                                                                                                    |                                                                                                    | Inserenten                                                                                                    |
|----------------------------------------------------------------------------------------------------|----------------------------------------------------------------------------------------------------|----------------------------------------------------------------------------------------------------|
|                                                                                                    |                                                                                                    |                                                                                                    |
| elcl Paul Jg.1966 4,8                                                                                                    | Ostermaier Paul Ing. Jg.1949 4                                                                                                    | •ATnet 5                                                                                                    |
| Trainer für Mobiltelefonie und Palmtop Computing<br><b>Firma</b> BELCL EDV-Koordination &<br>Systemberatung<br><b>Club</b> CCC<br>E⊠ paul.belcl@clubpocketpc.at<br>⊕ http://www.belcl.at/                                                                                                    | Lehrer für Nachrichtentechnik und Elektronik i.R.<br>Schule TGM-N<br>Club PCC<br>E⊠ ospa@gmx.at                                                                                                    | <ul> <li>☑ Inzersdorfer Strasse 27 1100 Wien</li> <li>◎ Dr. Franz Penz</li> <li>☎ 01-60552-0 FAX: 60552-88</li> <li>③ 0699-11494835</li> <li>☑ kontakt@atnet.at</li> <li>⊕ http://www.atnet.at/</li> </ul> Produkte Internetstandleitungen (xDSL, ATM, Fiber), Web &                                                                                                    |
| erger Christian 2,13                                                                                                    | Pitner Hubert DiplIng. Jg.19494                                                                                                    | Mailspace, Junk/Virenmailfilter,<br>Domainregistrierung und Hosting, Firewalling &<br>UDN Und Comunications Comunity Comunity of the second line and the second line and the |
| Karikaturist und Comiczeichner für verschiedene<br>Kärntner Zeitungen<br>Firma Karicartoons<br>E⊠ karicartoons@aon.at<br>@ http://members.aon.at/karicartoons/                                                                                                    | Lehrer für Elektronik und Telekommunikation<br>Schule TGM-EN<br>Werdegang ABB, Philips, VA Automotive, AEG<br>Club PCC VIT<br>Absolvent TU Wien<br>Interessen Computer, Netzwerktechnik<br>Hobbies Musik, Theater                                                                                                    | VPN, IPv6, Serverhousing, Speziallösungen         Erreichbar       Autobuslinie 7a, Inzersdorferstraße         ●Chauvin Arnoux       U2         Image: Slamastraße 29/3 1230 Wien       Image: Slamastraße 29/3 1230 Wien         Image: Slamastraße 29/3 1230 Wien       Image: Slamastraße 29/3 1230 Wien         Image: Slamastraße                                                                                                    |
| iala Franz DiplIng. Jg.1948 4,6                                                                                                    | Privates verh., 3 Kinder<br>E⊠ a97077820gmx.at                                                                                                    | <pre></pre>                                                                                                    |
| Lehrer für Nachrichtentechnik und Elektronik i.R,<br>Leitung der Redaktion und des Verlags der<br>PCNEWS, Obmann des PCC<br>Schule TGM-N<br>Werdegang BFPZ-Arsenal<br>Club CCC MCCA PCC VIT<br>Absolvent TU-Wien, Nachrichtentechnik<br>Privates verheiratel, 1 Kind<br>E⊠ franz@fiala.cc<br>@ http://bildarchiv.fiala.cc/ | Riemer Walter DiplIng. Jg.1940 12<br>Autor mehrerer Lehrbücher für den Unterricht,<br>Ingenieurkonsulent für Elektrotechnik, früher<br>Lehrer für Informatik und Leiter des<br>Rechenzentrums am TGM<br>Club PCC<br>Hobbies Musik und Sport<br>Privates verheiratet, 3 Kinder<br>E⊠ walter.riemer@41.net                    | ARNOUX Produkte Multimeter, Oszilloskope, Zähler, Temperaturmesstechnik, Leistungsmesstechnik, Schutzmaßnahmenprüfgeräte, Isolations-Erdungsmessgeräte, Sicherheitszubehör,k Netzqualitätsanalysatoren U3 □CO.Tec U3 □CO.Tec U3 □CO.Te        |
| <b>Isinger</b> Werner Ing. Jg.1968 6                                                                                                    | <pre>     # http://niederfellabrunn.at/ </pre>                                                                                                    | <b>CONCERNING</b> TO 1-2925969 FAX: 2925969-18<br>$E \boxtimes office@cotec.at$                                                                                                    |
| IT Stratege bei Microsoft Österreich, Präsident des                                                                                                    | Schönhacker Martin DiplIng. Dr. techn.                                                                                                    | the state of the state of             |
| Firma Microsoft<br>Club CCC PCC<br>Absolvent TGM-N87D<br>E⊠ werneri∂ccc.at<br>⊕ http://home.ccc.at/werneri/                                                                                                    | Universitätsassistent an der Abteilung für<br>Algorithmen und Datenstrukturen; Convener<br>ISO/IEC JTC1/SC22/WG13 Modula-2;<br>Vorsitzender ON AG 001.5 Programmiersprachen<br>Hochschule TU Wien, Inst.f. Computergraphik                                                                                                  | Infineon Technologies Austria AG 34-37                                                                                                    |
| rause Werner Mag. Jg.1955 4,U1                                                                                                    | und Algorithmen                                                                                                    | E⊠ wilhelm.brezovits@infineon.com<br>⊕ http://www.infineon.com/microcontroll                                                                                                    |
| Lehrer für Bildnerische Erziehung<br>Schule GRG 23 Alterlaa, Bundesgymnasium<br>Wien 23<br>Absolvent Hochschule f. Angewandte Kunst,                                                                                                    | Visualisierung von Algorithmen,<br>Normung, Silbentrennung für die<br>deutsche Sprache<br>Hobbies Musik, Reisen                                                                                                    | ers/<br>Produkte Bauelemente der Elektronik<br>Erreichbar U1,U4,U2 Station Karlsplatz, Nähe TU-Wien,<br>Freihaus                                                                                                    |
| Gebrauchsgrafik<br>Hobbies Fotografieren, Computergrafik                                                                                                    | E⊠ schoenhacker@ads.tuwien.ac.at<br>⊞ http://www.ads.tuwien.ac.at/schoenhack                                                                                                    | •Microsoft 1                                                                                                    |
| (CorelDraw Photoshop u.a.)<br>Videoschnitt, Coverbilder für<br>PCNEWS<br>Privates verheiratet, 2 Kinder<br>E⊠ w.krause@chello.at                                                                                                    | er/ Seufert Robert DiplIng. Jg.1945 TGM Netzwerkkoordinator                                                                                                    | Microsoft     Am Euro-Platz 3 1120 Wien     © Ulrike Müller     101-61064-138 FAX: 61064-200     E⊠ i-ulrikm@microsoft.com     @ http://www_microsoft.at/                                                                                                    |
| i <b>ngl</b> Gregor Mag. 27,30                                                                                                    | Schule TGM-N                                                                                                    | MTM-Systeme 39                                                                                                    |
| Lehrer für Mathematik, Physik und Informatik,<br>EDV-Kustos, Buchautor<br>Schule BRG Wien 16 Schuhmeierplatz<br>Absolvent Studium Lehramt Mathematik und<br>Physik<br>Interessen Didaktik der Programmierung,<br>insbesondere objektorientierte<br>Programmierung mit Python und<br>Java.                                  | Werdegang seit 17/0 Leiner am Fohr         Club PCC VIT         Absolvent TGM N64b, TU Wien         Interessen Video-, Audio- Studiotechnik,<br>Netzwerktechnik         Privates 3 Kinder         E⊠ seufert_r@compuserve.com         Weissenböck Martin Dir.Dr. Jg.1950         Direktor der HTL Wies 3 Rennung Leiter der | <ul> <li>➢ Hadrawagasse 36 1220 Wien</li> <li>◎ Ing. Gerhard Muttenthaler</li> <li>☎ 01-2032814 FAX: 2021303</li> <li>③ 0664-4305636</li> <li>E⊠ g.muttenthaler@mtm.at</li> <li>⊕ http://www.mtm.at/</li> <li>Produkte uC/uP-Entwicklungswerkzeuge, Starterkits, Industriecomputer, Netzqualitätsanalyzer,</li> </ul>                                                                                                    |
| E⊠ glingl@aon.at<br>⊕ http://python4kids.net/                                                                                                    | ADIM und Autor von ADIM-Skripten, Leiter der                                                                                                    | USV-Anlagen<br>Vertretung Tasking, PLS, Infineon, TO-Components, Kontron,                                                                                                    |
| luttenthaler Gerhard Ing. 33                                                                                                    | Schule HTL Wien 3R, ADIM                                                                                                    | Dranetz-BMI, Panasonic, Dr. Haag, HT-Italia, Dr.<br>Kaneff                                                                                                    |
| Inhaber von MTM<br>Firma MTM-Systeme<br>Absolvent TGM ALN86<br>Privates verheiratet, 2 Kinder                                                                                                    | Club ADIM CCC PCC<br>E mweissen@ccc.at                                                                                                    | Erreichbar U1-Kagran, 26A bis Englisch-Feld-Gasse<br>STADLER EDV-Dienstleistungs- und<br>Handelsges.m.b.H U4                                                                                                    |
| E⊠ g.muttenthaler@mtm.at<br>⊜ http://www.mtm.at/                                                                                                    | Gewerbetreibender, Autor von ADIM-Skripten,<br>Erwachsenenbildung, Lektor für Informatik<br>Firma WIEI St Pältro PJ EHS Starr                                                                                                    | <ul> <li>✓ Welschgasse 3/1/7 1230 Wien</li> <li>※ Erich Stadler</li> <li>201-8653990 FAX: 8653990-123</li> </ul>                                                                                                    |
| USSbaumer Alfred Mag.Prof. Jg.1956 31<br>Lehrer für Mathematik, Physik und Informatik,<br>Vortragender in der Lehrerfortbildung, Mitarbeit an<br>der Schulbuch-Reihe "Physik compact"<br>Schule Stiftsgymnasium Melk                                                                                                    | Club ADIM PCC<br>E office0zahler.at<br>@ http://www.zahler.at/                                                                                                    | <pre>/ NetOp<br/>School</pre>                                                                                                    |
| Absolvent Uni Wien<br>Hobbies geprüfter Lehrer für Orgel und Klavien<br>Privates 4 Kinder                                                                                                    | -                                                                                                    |                                                                                                    |
| בא aljred.nussbaumer¢schule.at<br>⊕ http://www.gymmelk.ac.at/nus/                                                                                                    |                                                                                                    |                                                                                                    |
|                                                                                                    |                                                                                                    |                                                                                                    |

3

# **Liebe Leserinnen und Leser**

### Franz Fiala, Werner Krause

### Access

VIt-tam

1914

OECAC

1

ADIN

vit

OECAC

Ĭ

101

OECAC

ADIN

4

Access ist gleichzeitig Datenbank, Benutzeroberfläche und Entwicklungswerkzeug, eine all in one-Datenbankanwendung. Christian Zahler gibt in seinem Access-Lehrgang einen vollständigen Überblick über die Handhabung von Access 2003.

Im EDV-Unterricht ist das Arbeiten mit Unterlagen wichtig. FENEWS-Lesern ist es erlaubt, diese Seiten im Rahmen der Unterrichts und in nicht-kommerziellen Weiterbildungsveranstaltungen unverändert zu vervielfältigen: für kommerzielle Weiterverwendung setzen Sie sich bitte mit dem Autor in Verbindung.

### Programmieren

Gregor Lingl zeigt, dass Python auf Grund seiner leistungsfähigen Datentypen die Bezeichnung als very high level language verdient.

Alfred Nussbaumer beschreibt, wie man mit Java XML-Dokumente verarbeitet.

### Inserenten

Wir begrüßen zwei neue (alte) Inserenten Microsoft (PENEW5-36 bis 75) in dieser und der nächsten **PENEW5**-Ausgabe sowie **Comp**-Delphin (FENEWS-30 bis 58) ab der nächsten Ausgabe.

Gleichzeitig müssen wir uns von Excon (PENEWS-30 bis 96) wegen Verlagerung des Geschäftsbereichs in Richtung Dienstleistung und von SONY (PENEWS-59 bis 86) wegen Umstrukturierung der Schulwerbung verabschieden und bedanken uns für die langjährige Unterstützung unserer Aktivitäten.

### AINAC 2004

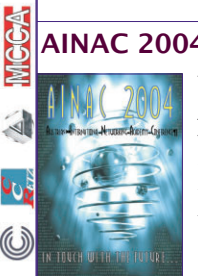

Wir laden die Leser der PENEWS ein, die Fachtagung AINAC 2004 im TGM zu besuchen. In drei Tagen wird über Neuerungen im e-learning-System von CISCO berichtet, sowie über Wireless-Technologien und Sicherheitsaspekte (Näheres auf Seite 7 und unter http://ainac.tqm.ac.at/).

### ADIN PCNEWS-Vorschau

In den kommenden Ausgaben der PENEWS sind abgeschlossene Lehrbehelfe für Excel., Outlook, Information Server 2003 und **XP** vorgesehen. Interessenten an einem Vorabdruck schreiben an die Redaktion pcnews@pcnews.gt.

Trans Trag Werner Krome

# PCC-Seminare

### Franz Fiala

Liebe Clubmitglieder!

Zu den bereits angekündigten Seminaren "Home Office Netzwerk mit Linux" und "Datenbanken" können wir Ihnen zwei weitere aktuelle Seminare anbieten.

Wenn Sie gerade planen, sich mit einem Pocket PC anzufreunden, erwägen Sie den Besuch des Seminars Pocket PC. Alle Teilnehmer sollten bereits einen Pocket PC besitzen; Paul Belcl hat uns in seinem Informationsabend eine Übersicht über Geräte gegeben und wird auch das Seminar gestalten. Weiterführende Links finden Sie unter http://bildarchiv.pcc.ac/?Datum=2004.03.05. Als zusätzliche Auswahlmöglichkeit beim Gerätekauf gibt es erstmals es einen Pocket PC mit integriertem Telefon und integrierter Kamera. (Vorstellung auf Seite 8 in diesem Heft). Das Seminar ist aber nicht auf einen bestimmten Gerätetyp spezialisiert.

Speziell für Elektroniker gedacht ist das Seminar Orcad von Paul Ostermaier. Man lernt, elektronische Schaltungen zu entwerfen, zu simulieren und in einem praktischen Aufbau zu realisieren.

Anmeldungen unter <a href="http://pcc.ac/seminare/">http://pcc.ac/seminare/</a>

### Seminar Home-Office Netzwerk Hubert Pitner Installation eines Home-Office Netzwerkes am Beispiel 15. 4. 22.4. 29.4. 6.5. 18:00-20:55 von SuSE Linux 8.2 Seminar Datenbanken Franz Fiala MS Access 2000, MS-SQL, MySQL 16. 4. 23.4. 30.4. 7.5. Erstellen von Tabellen, Abfragen, Berichten, Formularen und HTML-Seiten, Assistenten, Makros, Module, 18:00-20:55 Verknüpfung mit externen Daten, Datenimport und -export, Ausgabe von Daten mit Skript-Techniken, ACCESS verwaltet MS-SQL- und MySQL-Server Seminar Pocket PC Paul Belcl Einführung Installation, Active Sync, Organisation Da-14 5 21 5 teiablage, Kalender, Kontakte, Aufgaben, Dokumente auf PPC überspielen; Sinnvolle Tools, Bluetooth Ver-28.5., 4.6. 18:00-20:55 bindung zum Handy, Email und Internet, Features der Phone Edition Geräte, SMS; Datensicherheit, Software zum Daten verschlüsseln, Datenbanken auf dem PPC (Einführung); Satelitennavigationssoftware für Fahrzeugnavigation (Navigon und Tomtom) inkl. Demo, Themenwünsche für Folgeseminare

### Seminar Orcad

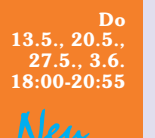

Überblick für Orcad-Neulinge; spezielle, weniger bekannte Funktionen und Möglichkeiten; Simulation intensiv (Koll. Steinmetz); Layout Platine in Mischbestückung (SMD/bedrahtet) mit allen wichtigen Layout-Einstellungen sowie Druck und Gerber-Tool.

Paul Ostermaier

Wenn Sie unsere grundlegenden Internetdienste Mitgliederverwaltung, Mailbox und Webspace noch nicht in Anspruch nehmen, informieren Sie sich auf Seite 6 und schreiben sie uns eine Mail, damit wir Ihnen diese Dienste freischalten können. In der nächsten Ausgabe werden wir über die neuen Verwaltungstools berichten, die jenen Mitgliedern zur Verfügung stehen, die eine oder mehrere Domains verwalten.

> PRODUCTIONS http://members.chello.at/w.krause

LOW BUDGET

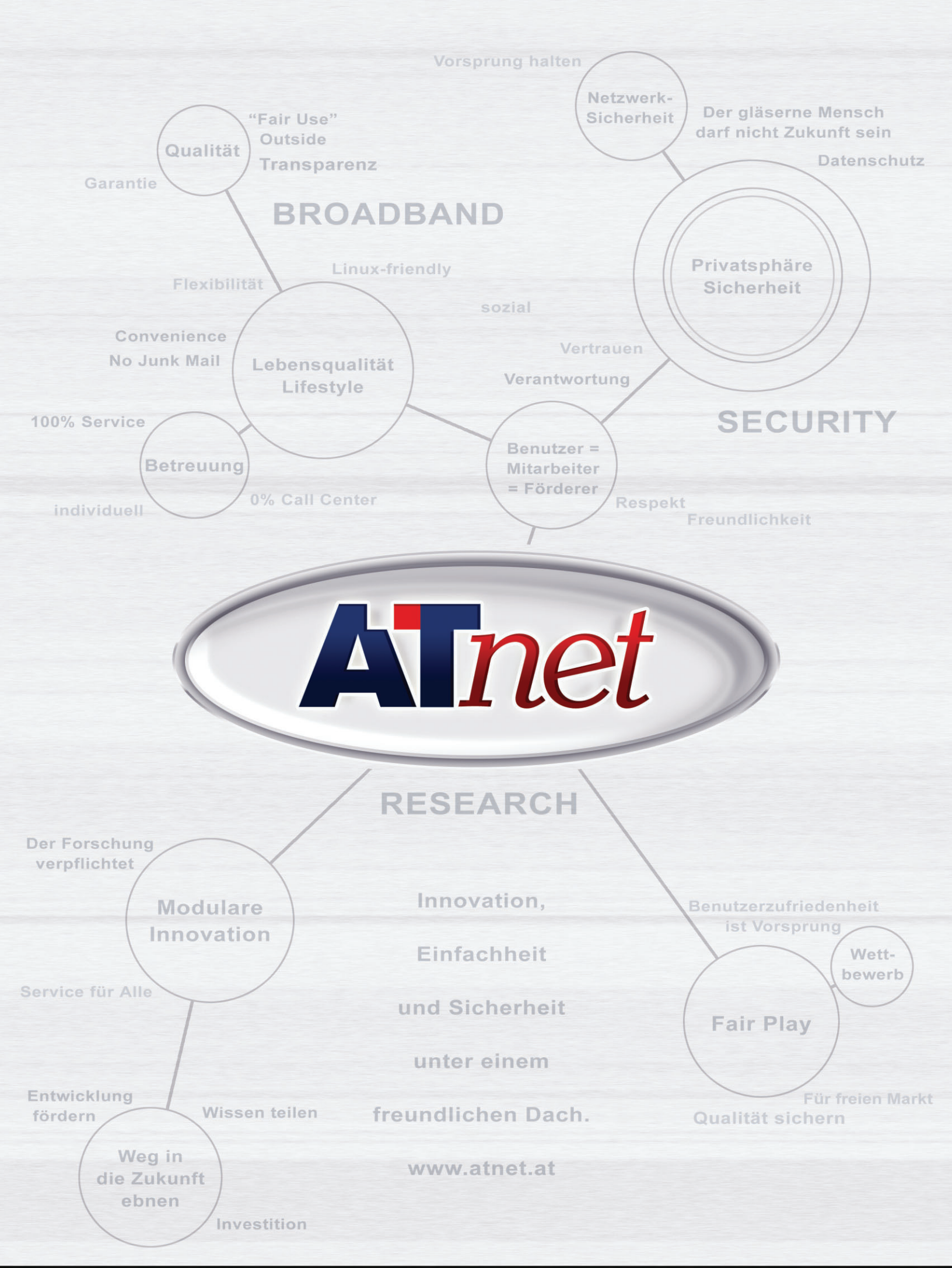

Welches Gesicht hat Ihr Provider?

# Internet-Dienste des CCC und PCC

### Franz Fiala, Werner Illsinger

Alle Mitglieder des CCC und PCC verfügen im Rahmen ihrer Mitgliedschaft über grundlegende Internetdienste, zu deren Nutzung wir einladen. Das sind:

### • Member Interface

VIt-tam

PDG

OECAC

¶ S

**D** 

1

ADIN

Ē

B

0°C

MGCA

ADIN

Z

OECAC

MGCA

ID

PW

• Mailbox 20MB (Freischaltung nötig)

• **Webspace** 10MB (Freischaltung nötig) Zur Freischaltung der Mailbox und des Webspace schreiben Sie bitte an

### CCC office@ccc.or.at

PCC pcc@pcc.ac

Zur Nutzung der Dienste benötigen Sie zur Identifikation ID und Passwort.

### 0. Identifikationsdaten

Bei Ihrer Anmeldung beim CCC oder PCC erhielten Sie diese Identifikationsdaten (User-ID und Passwort), die Ihnen den Zugang zu unseren Servern ermöglichen. Unsere Dienste sind werbefrei.

<VName>.<FName>

ABC12abc

### 1. Member-Interface

CCC https://www.ccc.at/members/
PCC http://www.pcc.ac/members/

Im Member-Interface können Sie Ihre beim Club gespeicherten Daten kontrollieren und gegebenenfalls ändern oder ergänzen. Weiters haben Sie dort eine Übersicht über Ihre Zahlungen an den Club. Das Passwort können Sie unter *Stammdaten->Internet* ändern.

### 2. Mailbox

Mit Ihrer Mitgliedschaft verfügen Sie über eine Mailadresse in der Form

### CCC <VName>.<FName>@ccc.at

PCC <VName>.<FName>@pcc.ac und <VName>.<FName>@pcctgm.at

Über diese Mail-Adresse können Sie sowohl mit Ihrem lokalen Mailprogramm (z.B. Outlook oder Outlook-Express) als auch über einen Internet-Browser Mails senden und empfangen.

Die Mailbox erfordert eine Freischaltung durch den Administrator; schreiben Sie daher bitte an den Club.

### Konto in Outlook

|    | SMTP-Server            | POP3/IMAP-Server |
|----|------------------------|------------------|
| :C | <pre>smtp.ccc.at</pre> | pop3.ccc.at      |
| :C | smtp.pcc.ac            | pop3.pcc.ac      |
|    |                        |                  |

### Einstellungen

 Postausgangsserver erfordert Authentizierung beim Posteingangsserver
Webmail

### webmai

Solange die Mails nicht über das POP3-Protokoll abgerufen worden sind, können Sie über das Webinterface abgerufen werden:

• es gelten dieselben Einstellungen wie

### CCC http://webmail.ccc.at/

PCC http://webmail.pcc.ac/

### 3. Webspace

Der freigeschaltete Webspace hat die Adresse

CCC http://home.ccc.at/<VName>.<FName>/

PCC http://home.pcc.ac/<VName>.<FName>/

Beim Upload einer Seite default.htm oder default.asp oder default.aspx wird diese Seite als Startseite angezeigt. Solange noch kein Startdokument auf den Server geladen wurde, bekommt ein Besucher dieser Seite eine Fehlermeldung.

Damit Sie mit diesem Webspace kommunizieren können, benötigen Sie eine Kommunikationstechnologie zum Uploaden Ihrer Dateien. Wir aktivieren normalerweise die Kommunikation mittels Frontpage. Ftp wird auf Wunsch zusätzlich aktiviert. Achtung: Wenn Sie die Verbindung nicht von Ihrem privaten Internet-Provider aufbauen sondern aus einem Firmen-LAN, müssen Sie die Verbindungsform gemäß den erlaubten Diensten der Firewall wählen.

Der Webspace erfordert eine Freischaltung, durch den Administrator; schreiben Sie daher bitte an den Club.

Mitglieder mit eigener Domain benutzen dieselben Upload-Techniken, setzen aber statt home.ccc.at oder home.pcc.ac ihren Domain-Namen ein.

### Frontpage

Frontpage öffnen

• -> Datei -> Web öffnen

CCC http://home.ccc.at/<VName>.<FName>/

PCC http://home.pcc.ac/<VName>.<FName>/

### ID/Passwort eingeben

### Webfolder

Webfolder sind eine Verbindungstechnologie, die in Windows eingebaut ist. Bei der ersten Kontaktaufnahme mit Frontpage wird auch automatisch ein Webfolder in der Netzwerkumgebung angelegt. Man kann diesen Webfolder aber auch unabhängig von Frontpage verwenden und bei Bedarf anlegen:

- -> Windows Explorer
- ->Netzlaufwerk verbinden

- -> Verknüpfung mit Webordner oder FTP-Site erstellen
- ->Eingabe:

## CCC http://home.ccc.at/<VName>.<FName>/ PCC http://home.pcc.ac/<VName>.<FName>/

- -> Weiter -> Eingabe ID/Passwort
- ->Namen f
  ür die Verbindung w
  ählen (System schl
  ägt einen Namen vor)
- -> Fertig stellen
- ->Noch einmal ID/Passwort eingeben

Jetzt existiert ein Webordner in der Netzwerkumgebung, in den man Dateien übertragen kann.

### ftp

Es gibt zahlreiche Windows-Clients für ftp. Ebenso ist ftp in vielen Entwurfsprogrammen als Kommunikationsmittel integriert. Es gelten sinngemäß folgende Einstellungen:

### Server

CCC home.ccc.at

PCC home.pcc.ac

### Verzeichnis: /

Keine anonyme sondern identifizierte Verbindung (ID/Passwort wie oben).

Hier ein Ausschnitt aus der DOS-FTP-Session:

C:\>ftp home.pcc.ac Verbindung mit home.pcc.ac wurde hergestellt. 220 PHOENIX Microsoft FTP Service (Version 5.0). Benutzer (home.pcc.ac:): <VName>.<FName> 331 Password required for <VName>.<FName>. Kennwort:ABC12abc 230-Willkommen auf phoenix.ccc.at ! 230 User <VName>.<FName> logged in. ftp> dir 200 PORT command successful. 150 Opening ASCII mode data connection for /bin/ls. drwxrwxrwx 1 owner group 0 Jan 17 9:30 \_private drwxrwxrwx 1 owner group 0 Jan 17 9:30 images 226 Transfer complete. FTP: 136 Bytes empfangen in 0,00Sekunden 136000,00KB/s ftp> bye 221 Thank you for using ccc.at ! C:\>

Sie sehen hier zwei Ordner (\_private und images). Diese Ordner werden durch den Frontpage-Mechanismus angelegt und sollen nicht gelöscht werden.

Die gleichzeitige Benutzung von Frontpage und ftp ist möglich, man muss aber darauf achten, bei abwechselnder Nutzung der beiden Programme Frontpage über eine Veränderung des Inhalts durch ftp zu informieren (*Recalclulate Hyperlinks*) und darüber hinaus nicht etwa mit ftp versehentlich einen Ordner zu löschen, der von Frontpage benötigt wird.

# Der LaTex-Begleiter

### Michel Goossens Frank Mittelbach Jesander Samarin Der Letter Begleiter

Michel Goossens, Frank Mittelbach, Alexander Samarin; Pearson Studium; ISBN 3-8273-7044-2; 554 Seiten; Euro 41,45

(sprich: "Tech"; das "X" ist ein griechisches "Chi") bekannt wurde. Weil das Original zwar sehr leistungsfähig aber (TEX-Puristen mögen verzeihen!) etwas kompliziert zu bedienen war, entwarf Leslie Lamport Anfang der 1980er Jahre auf

Donald E. Knuth

begann im Mai

1977 mit der Ent-

wicklung eines

Textsatzsystems,

das nur wenig später als TEX

der Basis von TEX ein deutlich erweitertes System, das er LATEX nannte. Damit kann man sich als Anwender/in auf die Struktur eines Dokuments konzentrieren, statt auf die Details der Formatierung eingehen zu müssen.

Lamport wollte übrigens eigentlich ein Buch zu einem ganz anderen Thema verfassen und dabei TEX mit seinen Erweiterungen verwenden, aber letzten Endes schrieb er stattdessen das wirklich außerordentlich erfolgreiches Buch "LATEX: A Document Preparation System" und wurde mit seinem Programmpaket und diesem Buch weltweit bekannt.

Damit wären wir auch schon bei den Voraussetzungen: Das vorliegende Werk ist keinesfalls eine Einführung in TEX oder LATEX. Im Gegenteil konzentrieren sich die Autoren gerade auf jene Themen, die in den gängigen Einführungswerken nicht behandelt werden (können). Man sollte also zumindest eine Einführung, etwa jene von Helmut Kopka, gelesen und einige Praxis mit LATEX erworben haben, bevor man sich an den fortgeschrittenen "LATEX-Begleiter" macht.

Die Autoren decken Fragen ab, die sich erst bei Fortgeschrittenen überhaupt stellen. Vermutlich brauchen die meisten Anwender viele der angebotenen Verfahren überhaupt nie, aber andererseits gibt es zum Beispiel beim Satz kompletter Bücher ganz spezielle Aufgabenstellungen, für die man sonst in der Literatur wenig oder gar keine Unterstützung findet.

Von generischem und visuellem Markup und der Beeinflussung des globalen Layouts durch Seitenstile geht es weiter zu

### Der erste Tag

Am Anfang schuf Gott Himmel und Erde. Und die Erde war wüst und leer, und es war finster auf der Tiefe, und der Geist Gottes schwebte auf dem Wasser. Tabellen, Arrays und gleitend angeordneten Objekten. Das Hinzufügen neuer Schriftarten wird ebenso beschrieben wie das Paket amstex, mit dessen Hilfe auch äußerst komplexer mathematischer Formelsatz kein Problem mehr ist. Weiter geht es mit dem Einsatz von LATEX in mehrsprachigen bzw. nicht englischsprachigen Umgebungen. In diesem Bereich geht die deutsche Version des Buches auch über das englische Original hinaus, denn für die deutsche Sprache gibt es spezielle Zusätze in LATEX.

Auch der Erstellung von ausgabeunabhängigen Graphiken mit LATEX-Zusatzpaketen ist ein eigenes Kapitel gewidmet, gefolgt von einer Abhandlung über den Einsatz von PostScript-Fonts. Unerlässlich für größere Projekte sind die vielen wertvollen Hinweise auf die Schwierigkeiten, die es beim Erstellen von Indizes geben kann, und entsprechende Lösungen. Den Abschluss bilden Kapitel über das Zusatzprogramm BIBTEX zur Verwaltung von Literaturdatenbanken sowie das Paket doc, mit dessen Hilfe LA-TEX-Dateien dokumentiert werden können.

Zwei ausführliche Anhänge bieten eine Fülle von Zusatzinformationen und insbesondere auch Hinweise auf die Adressen im Internet, wo diverse Zusatzpakete erhältlich sind. Das Literaturverzeichnis ist mit 117 Eintragungen erfreulich detailliert und der Text nimmt auch sehr häufig darauf Bezug, was es im Kontext erst wirklich wertvoll macht.

Alles in allem ist "Der LATEX-Begleiter" ein zwar sehr "TEXnisches", aber abwechslungsreich geschriebenes und äu-Berst informatives Buch. Trotz seines Umfangs sind die enthaltenen Informationen sehr kompakt und präzise. Mit anderen Worten: Das Buch ist randvoll mit wertvollen Tipps und Tricks. Es wird sogar über die Produktion des Buches selbst mit LATEX berichtet; eine Übung, die von den zweifellos auf diesem Gebiet ausgezeichnet informierten Autoren als das vermutlich komplexeste LATEX-Projekt aller Zeiten bezeichnet wird.

Fazit: Für fortgeschrittene LATEX-Anwender führt an diesem Buch auf Dauer vermutlich kein Weg vorbei, wenn sie sich nicht das nötige Spezialwissen über seltener gebrauchte Pakete und Funktionen selbst erarbeiten wollen. Aber auch wenn es keinen aktuellen Anlass gibt, ist es ein Werk, das man durchaus einfach aus Interesse lesen kann, um die eigenen Kenntnisse von LATEX zu erweitern.

# **AINAC 2004**

Austrian International Networking Academy Conference

### Robert Seufert

Die AINAC 2004 wird heuer wieder im TGM im Auftrag des bm:bwk abgehalten.

### Mi 28.4. 13:00-18:00

Advanced Technologies: Die neuesten technologischen Entwicklungen auf dem Gebiet der Netzwerktechnik werden in zahlreichen Fachreferaten und Workshops behandelt.

### Do 29.4. 9:30-18:00

Technology-Day: Wireless, Security mit Neuigkeiten für österreichische und internationale Akademien. Das CATC@TGM informiert über die neuesten Entwicklungen im CNA-System. Insbesondere werden die Schwerpunkte der neuen Kursangebote und deren Weiterentwicklung vorgestellt. Es werden die neuesten Updates beim System und den Zertifikaten durch verschiedene kompetente Referate erklärt.

### Fr 30.4. 9:00-16:00

Mandatory RA - Meeting: Die neuesten Entwicklungen auf dem Gebiet der IT-Ausbildung werden behandelt. Insbesondere stehen die Themen WLAN und SECURITY im Mittelpunkt.

### Anmeldung

http://ainac.tgm.ac.at/en.php?v=register

Die Teilnahme an der Tagung ist kostenlos. Für Lehrer österreichischer Schulen ist die Veranstaltung ein interessantes und wichtiges Ereignis und die Teilnahme daher sehr zu empfehlen. Bitte melden Sie sich zeitgerecht an.

### Referenten

Sie sind selbst auf dem Gebiet der IT bzw. Netzwerktechnik tätig und wollen zu einem interessanten Thema ein Referat halten. Die Inhalte der bisherigen Veranstaltungen: http://ainac.tgm.ac.at

### Sponsoren

Präsentieren Sie Ihre Firma oder Ihre Institution auf den Veröffentlichungen zur AINAC 2004 oder stellen Sie Ihre Firma oder Ihre Institution, bzw. deren Produkte im Rahmen eines Fachvortrags vor.

### Ablauforganisation

Die Veranstaltung wird in parallelen Vortragsreihen abgewickelt. Ein Wechsel zwischen den einzelnen Vorträgen wird möglich sein. Am Abend sind kulturell / gesellschaftliche Events geplant.

### Veranstalter VIT-TGM

- 🖂 Wexstraße19-23, 1200 WIEN
- **2** 01-33126-207
- http://ainac.tgm.ac.at/
- Seufert\_R@compuserve.com

### MOBILE

# QTEK 2020

die eierlegende Wollmilchsau, oder nur ein Pocket PC mit Telefon?

### Paul Belcl

С

l u

b

P

0

C k

e

t

P

C

C

U

b

P

0

С

k

e

t

Ρ

C

C

u

b

P

0

С

k

e

t

P

C

C

u

b

P

0

C

k

e

t

Р

C

С

T

u b

P

0

С

k

e

t

P

C

C

U

b

P

0

C

k

е

t

P

C

C

I

u

b

0

C

k

e

### Nun ist er endlich fertig.

Der Nachfolger des ersten XDA. Der QTEK 2020 oder XDAII (One) oder MDAII (T-Mobile).

Mit freundlicher Unterstützung von ONE-Connect Austria und Dangaard Telekom ist es mir möglich den neuen XDAII für **PENEW5** zu testen. Dangaard Telecom ist Europas größter und weltweit drittgrößter Mobiltelefon Großhändler mit ca. 1250 Angestellten und Niederlassungen in 15 Ländern weltweit.

### Erster Eindruck

Die Daten des Gerätes lesen sich absolut hervorragend!

400 Mhz XScale Prozessor, 128 MB Ram, 64 MB Rom (davon ca. 14 MB als Datei-Speicher nutzbar!), Bluetooth 1.1, Triband GSM, GPRS, SD Steckplatz (IO-fähig), 1.200 mAh Wechselakku, VGA-Kamera u.s.w.

Der Lieferumfang befindet sich zusätzlich noch eine USB-Dockingstation (mit Schacht zum laden für einen 2.Akku), eine Tasche mit Gürtelklip (die auch in der Praxis gut funktioniert!), ein Stereo Headset zum Freisprechen und Musikhören, ein Adapterstecker der das Laden des Gerätes auch ohne Dockingstation ermöglicht (ACHTUNG!! Der Stecker sieht genau so aus wie der Adapter der IPAQ's von HP ist aber laut Hersteller NICHT pingleich, IPAQ-Zubehör funktioniert daher NICHT am XDAII !!

Der erste Eindruck ist überwältigend. Das Gerät hat viele nützliche Programme und auch einiges Zubehör im Lieferumfang. Alles was man fürs Erste benötigt ist dabei! Auf der Beiliegenden CD findet sich auch eine Version von Outlook 2002 - falls jemand (z.B. zu Hause) Microsoft Office nicht installiert hat.

### Einleitung

Nach dem Einbau der SIM-Karte und Aufladen des Akkus (am Besten über Nacht, damit der Akku vollständig geladen wird) kann der Entdeckungsfeldzug beginnen! Ich habe mich hier auf die Dinge (Hard und Software) konzentriert welche auf einem normalen Pocket PC nicht enthalten sind. Die Dockingstation ist gut ausgeführt, das Reinstecken des Gerätes ist anfangs etwas fummelig. Man gewöhnt sich allerdings dran:

Nach dem Einschalten installiert das Gerät einige Applikationen aus dem Extended ROM (providerabhängig) nach und ist anschließend betriebsbereit.

Alle Programme die Standardmäßig auf einem Pocket PC mit Windows Mobile 2003 enthalten sind befinden sich auch auf dem XDAII. IPAQ Besitzer werden nur die Programme vermissen welche HP ausschließlich auf den IPAQ's vorinstalliert. (Nevo, HP-Backup). Dafür sind einige zusätzliche Programme enthalten, die nur auf einem Telefon Sinn machen, wie z.B. die Telefon Applikation, Der SIM-Manager und bei manchen Geräten (je nach Provider) ein GPRS Monitor.

Wer den Vorgänger (XDA I) kennt, wird bemerken, dass auch im Telefonteil der Windows Mobile 2003 Software einige Änderungen vorgenommen wurden, wie dass z.B. jetzt die Lautstärke des Telefonteils und des Geräts getrennt steuerbar sind.

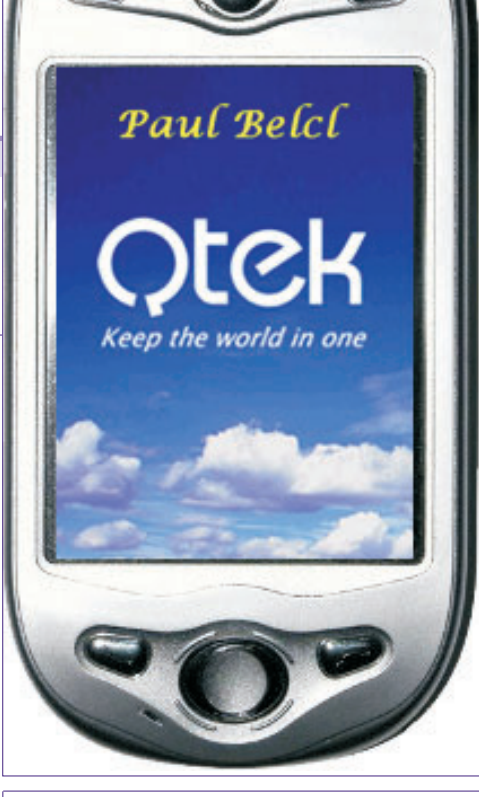

### **Telefonbetrieb und SMS**

Die Telefonapplikation sieht eher einfach aus. Ist sie auch. Eine Tastenfeld zur Eingabe der Rufnummer und eine übersichtliche Anrufliste (*Abb01*). Man kann natürlich direkt aus den Kontakten anrufen und auch SMS oder Email's versenden, oder die Nummer auf die SIM-Karte speichern. Sehr praktisch! (*Abb02*)

Da das Gerät auch als Telefonmodem (z.B. mit dem Notebook) verwendet werden kann, hat man ihm dafür ein eigenes Programm spendiert. Damit kann man die Verbindungsart einstellen und auch gleich die Verbindung überwachen. (*Abb04*)

Der Telefonteil lässt sich auch komplett abschalten, z.B. um Strom zu sparen oder im Flugzeug mit dem Gerät arbeiten

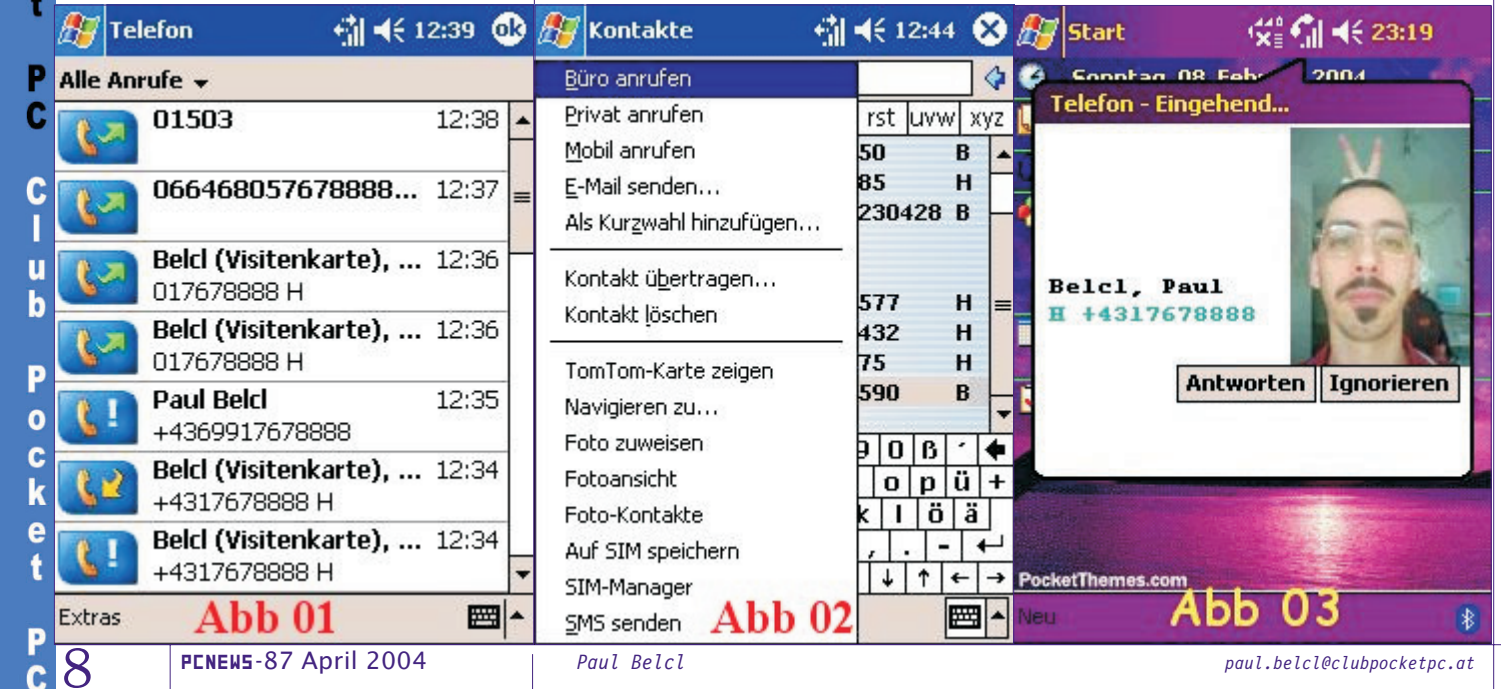

http://www.ccc.at/clubpocketpc

MOBILE | QTEK 2020

zu können. Weiters kann man die Telefonapplikation gut auf die eigenen Bedürfnisse anpassen (*Abb05*).

Auch ein eigener SIM Manager ist mit an Bord. Mit diesem lassen sich die Telefonnummern auf der SIM-Karte einfach verwalten und bearbeiten. Diese Nummern wird man allerdings nicht mehr oft brauchen da man sowieso direkt aus den Kontakten wählen wird.

Natürlich lassen sich auch SMS versenden und empfangen. Dafür wurde das Email-Programm um eine Rubrik für SMS erweitert. Schade dass diese Funktionalität nicht auch auf Pocket PCs OHNE Telefon verfügbar ist, denn sie ist sehr praktisch. Bekommt man ein SMS wird es sofort als Popup angezeigt und kann direkt vom Fenster weg gelöscht, beantwortet, oder der Versender angerufen werden. (*Abb06*)

Wird man angerufen, sucht das Gerät aus den Kontakten den Anrufer heraus und zeigt (sofern verfügbar) dessen Namen und die Telefonnummer an. Kommt während eines Gespräches ein weiterer Anruf kann man makeln und beide Gespräche auch getrennt beenden.

Außerdem ist es möglich, jedem Anrufer ein Foto zu hinterlegen und dieses sehr variabel (Größe, Position, Hintergrundfarbe u.s.w) beim Anruf dieser Person anzeigen zu lassen (Abb03). Das funktioniert zwar recht gut, allerdings setzt die Software manchmal aus und zeigt einfach kein Bild an. Hat man viele Kontakte (wie ich ca. 2500) dann kann es passieren, dass schon mal 1-2 Läutsignale vergehen, bis das Programm die entsprechenden Daten aus den Kontakten zusammengesucht hat. Ist allerdings bei weniger Kontakten (bis 200) nicht aufgetreten! Nachdem ich dieses Programm deaktiviert hatte, lief das Gerät gleich um einiges stabiler. Ich denke, dass diese Applikation zum Bilder anzeigen das Gerät sehr stark belastet und daher nicht immer perfekt funktioniert. Ist ja auch nur eine nette Spielerei.

Mehr gestört hat mich, dass im Lieferumfang keine brauchbare Software dabei ist, mit der man Anrufergruppen oder Kategorien mit entsprechenden Klingeltönen einstellen kann.

Sunnysoft hat die Software "Sunnysoft Plus! For Phone Edition" angekündigt http://www.sunnysoft.cz/en\_clanek.php?clanekid=101 welche mit USD 19,95 recht günstig ist! Diese funktionierte aber bei Erstellung des Artikels nur mit Phone Edition 2002 Geräten zuverlässig! Ein Update ist angekündigt

Auch bei den Profilen muss man auf Software eines Drittanbieters zurückgreifen. Hier funktioniert die Software UltraProfiler (www.v2r.ag) recht brauchbar. Leider kann man nur EIN Profil selbst konfigurieren, alle anderen der 6 Profile sind fix eingestellt.

Nach einigem Suchen fand ich das Programm "Phone Profiles" bei http://www.jgui.net/phoneprofiles/

Diese Software kann Profile, sehr umfangreiche Gruppen mit Bildern UND Klingeltönen verwalten und funktionierte in meinem kurzen Test recht gut. Ist aber kompliziert zu konfigurieren. Auch das Programm von derzeit USD 34,95 für die Profi-Version ist nicht gerade billig.

Der Empfang des Gerätes ist mit kleineren Telefonen (z.B T68i) vergleichbar und somit nur wenig schlechter wie bei den eher größeren Geräten (z.B. Nokia 6310i). In der Praxis habe ich allerdings keine Probleme mit dem Empfang bemerkt.

### Verbindung mit Bluetooth und IR

Da beim XDAII Bluetooth mit dabei ist, kann man natürlich auch entsprechende Headsets verwenden. Ich hab's mit meinem Jabra 250 probiert und es hat bestens funktioniert. Allerdings klappt das nur, wenn man im Menu *Heute* auch das entsprechende Bluetooth Headset Profil einschaltet!

Der Bluetooth Manager ist bei weitem nicht so leistungsfähig wie im IPAQ! Zum Beispiel gibt es keine Möglichkeit, Dateien oder Visitenkarte nvia Bluetooth zu versenden. Die Verbindung zum Headset oder zum Telefon funktionierte in meinem Test jedoch problemlos. Unter http://www.bluetooth.i-networx.de/ gibt es die Bluetooth Tools zum downloaden. Diese Tools unterstützen fix zugeordnete Ports, machen die Handhabung von ActiveSync mit Bluetooth wesentlich einfacher und schalten Bluetooth bei Bedarf auch automatisch ein oder aus. С

I

u

b

P

0

С

k

e

t

Ρ

C

C

u

b

P

0

C

k

e

t

Ρ

C

C

I

u

b

Ρ

0

С

k

e

ŧ

u b

o c k e t k

C

C

C

(

ι

k

I

C

(

ŀ

6

(

L k

(

Natürlich musste das Gerät auch gleich beweisen, ob es "Navigationstauglich" ist. Auch das hat in meinem Test mit Tom-Tom Navigator und dem Socket Bluetooth GPS funktioniert. Man muss nur herausfinden auf welchem Port und mit welchen Einstellungen das klappt.

Der Infrarot Port ist leider kein "Consumer IR", somit kann man IR-Geräte nur auf 1-2 Meter Entfernung fernsteuern. Die Reichweite des Consumer IR ist ja auf große Entfernung (bis 10 m) ausgelegt. Diese Funktion wird mir allerdings nicht wirklich abgehen ...

### Kamera

Um beim Anruf von seinen Freunden auch gleich ein passendes Foto anzuzeigen, kann man diese Personen mit der eingebauten Kamera gleich Vorort ablichten. Dieses Foto kann bei Bedarf sofort als Email oder MMS verschickt oder abgespeichert werden. Außerdem ist es möglich, das Foto im Album anzusehen und zu drehen, zoomen u.s.w. Die maximale Auflösung ist mit 640 x 480 weit besser als die der meisten Telefonkameras aber reicht nicht an die Qualität einer Digicam heran! Ist auch klar, denn dafür braucht sie zu wenig Platz.

Sehr praktisch, denn man hat damit eine Schnappschusskamera immer dabei! Bei wenig Licht sind die Fotos allerdings eher unansehnlich trotz spezieller Einstellungen!

Auch Videoklips kann man aufnehmen, die wahlweise als AVI (ca. 1,5 MB), als MP4 (ca. 350k) oder als H.263 (ca. 100k) Speicherplatz für ca. 10 Sekunden Video benötigen. Der H.263 Codec wurde speziell für Datenübertragungen mit Datenraten von weniger als 64kbs (Modem) optimiert, und kann angeblich mit dem Mediaplayer am PC wiedergegeben wer-

| 赶 Funkmodem 🛛 👘 •                                                  | 📢 12:58 🐽                   | 🎊 Einstellungen                | 👬 📢 13:26            | 💁 🎊 Sta        | nt Kitt -                                                                                                    | (€ 23:01 |
|--------------------------------------------------------------------|-----------------------------|--------------------------------|----------------------|----------------|----------------------------------------------------------------------------------------------------|----------|
| Durch das Hilfsprogramm funktion                                   | niert dieses                | Telefon                        |                      | 🤪 Soi          | ontag_08uar 20                                                                                                    | N4       |
| Gerät wie ein drahtloses Modem,<br>PC/Notebook drahtlos an das Ne  | , mit Sie Ihr<br>tzwerk     | Rufnummer: Nicht ve            | erfügbar             | Neue           | SMS-Nachricht                                                                                                    |          |
| anschließen können.                                                |                             | Sounds                         | 2018-24              | 🚺 Hallo d      | as ist ein super gerät                                                                                                    |          |
| Schließen Sie dieses Gerät erst ü                                  | ber den                     | Ruftontyp: Vibrieren i         | und klingeln         | 🚬 🛃 Von: P     | aul Belcl (Visitenkarte)                                                                                                    |          |
| Seriell, USB, IrDA-Anschluß oder<br>den PC oder das Notebook an. d | Bluetooth an<br>eaktivieren | Klingelton: Pink_pant          | her 🔻 🕨              | Ant            | w Anrufen Lösch                                                                                                    | Schließ  |
| sie ActiveSync und drücken dann                                    | n auf die                   | Zehner-<br>tastatur: Signalton |                      | ┓ └──          |                                                                                                    |          |
| Taste Start ,                                                      |                             | Weiter                         | e Einstellungen      | Mo             | rgen: Treff mit TWK                                                                                                    | and the  |
| Seriell                                                            |                             | Sicherheit                     |                      | - 1/:<br>- 5 - | ktive Aufgaben                                                                                                    |          |
|                                                                    |                             | PIN-Eingabe zur Ben            | nutzung des Telefon: | s ど 🗖          | kuve Aurgaben                                                                                                    |          |
| Verbindung Datens                                                  |                             | - notwendig                    |                      |                | and a set of the set of the set o |          |
|                                                                    |                             |                                | PIN ändern           |                |                                                                                                    |          |
| Start Stop                                                         | Log-Ansicht                 | Telefon Dienste Netzy          | verk Mehr            | BacketThe      |                                                                                                    |          |
| Abb 04                                                             |                             | Abb (                          | )5 📼                 | Neu            | Abb 06                                                                                                    | 8        |
| paul.belcl@clubpocketpc.at                                         | 1                           | 1100                           | Paul Bel             | cl PENEWS-     | 37 April 2004                                                                                                    | 0        |
|                                                                    |                             |                                |                      |                | 1                                                                                                    | 9        |

20 MOBILE

den. In meinem Test hat das leider nicht funktioniert. Auch die MP4 Datei konnte der Mediaplayer am PC nicht ohne spezielle Erweiterungen abspielen. Auf dem Pocket PC können natürlich alle 3 Formate abgespielt werden!

Der Bereich, in welchem die Videos aufgenommen werden, lässt sich auch auf eine Speicherkarte legen somit steht dem Geburtstagsvideo auch nichts mehr im Weg. Die Einstellungsmöglichkeiten sind für eine einfache Kamera recht gut. Man kann Kontrast, Sättigung, Gamma und Schärfe einstellen, sowie mehrere Umgebungen aktivieren (Auto, Tageslicht, Neonlicht usw.). Ich muss ehrlich zugeben, dass ich diesen Teil des neuen Gerätes anfangs etwas unterschätzt habe.

Um Bilder und Videos anzusehen, ist eine Fotoalbumsoftware von IA-Style dabei. Damit kann man Diashows machen oder einzelne Bilder ansehen.

Auch ein MMS-Composer ist mit von der Partie, um die Fotos gleich via MMS zu versenden. Ich kann zwar nicht verstehen, warum jemand eine MMS um ca. 50 Cent verschickt, wenn er das selbe Bild auch via E-Mail und GPRS um einiges kostengünstiger versenden kann. Denn die meisten Handys, die MMS können haben auch mit E-Mails kein Problem; aber ich muss ja nicht alles verstehen.

### Backup

C

L

u

b

P

0

С

k

e

t

P

C

C

u

b

P

0

С

k

e

t

Ρ

C

С

I

u

b

P

0

С

k

e

t

P

C

C

u

b

Ρ 0 C K e t

P

C

b

P

0

C

k

e

t

P

C

C

Π

U

b

P

0

C

k

е

P

C

С

L

u

b

0

C

k

e

t

С

C

Π

u

b

Links

Die auf dem XDAII enthaltene Backup-Software ist für einen IPAQ Besitzer wie mich eher ein Rückschritt, da man mit dieser nur den PPC GESAMT, nicht aber einzelne Dateien sichern oder wiederherstellen kann.Schade!

Aber dafür gibt es ja Software von Drittanbietern. Ich habe mich für die Software von http://www.spritesoftware.com/home.html entschieden, da diese auf den meisten IPAQ Geräten bereits vorinstalliert ist und somit meine Backupfiles untereinander kompatibel sind ...

### **Bekannte Probleme**

Das Betriebssystem kann derzeit "nur" 32 Prozesse gleichzeitig verarbeiten. Durch einen Fehler kann es angeblich vorkommen, dass das System beim Start des 33ten Prozesses abstürzt und einen Softreset durchführt. Da speziell auf Phone Edition Geräten allein durch die Telefonprogramme viele Tasks laufen, ist ein derartiger Absturz dort leichter möglich!

Deshalb ist es empfehlenswert eine Software einzusetzen, die Programme nach dem Beenden nicht in den Hintergrund verschiebt, sondern schließt. Ein sehr gutes Programm dieser Art ist Pocket Plus http://www.spbsoftwarehouse.com/products/pocketplus /. Ich hatte dieses Problem mit Pocket Plus während meines 4-wöchigen Tests nicht ein einziges Mal!

Ab und zu hatte ich das Problem, dass ein Anruf hereinkam und mein QTEK ein Popupfenster brachte, auf dem die lapidare Meldung stand "Telefonat kann nicht beantwortet werden". Dieser Fehler war nahezu verschwunden, nachdem ich die Software zum Anzeigen der Fotos vom Gerät entfernt habe. Ich denke daher, dass dieser Fehler eher ein Timingproblem besagter Software ist und kein Fehler am Gerät oder Betriebssystem.

Weiters ist mir aufgefallen, dass manchmal während Daten via GPRS übertragen werden KEIN Telefongespräch hereinkommen kann. Steht allerdings "nur" die GPRS-Verbindung (ohne Datenübertragung) dann klappt auch das Telefonieren. Dieses Problem gibt es aber auch bei einigen Handus und somit handelt es sich auch hier eher nicht um ein Problem des XDAII sondern eher um ein Problem der GPRS-Hardware. Leider kann man nicht beeinflussen, wann das Gerät Daten schickt, somit ist das nur ein kleiner Trost. Um dieser Eigenart jedoch näher auf den Grund zu gehen, müsste man sich genauer damit beschäftigen. Ich habe jedoch von Dangaard gehört, dass bereits ein so genanntes Radio Update angekündigt ist, und ich denke dass dieses Update vielleicht hilft.

### Zubehör

Das wichtigste Zubehör (z.B. Gürteltasche, Kopfhörer-Headset Kombination) ist im Lieferumfang des Gerätes enthaltent

Laut Distributor Dangaard gibt es für den XDAII eine Klapptastatur und ein so genanntes "BackPack" welches einen CF-Slot, einen Zusatzakku und einen VGA Ausgang hat.

Man wird bei intensiver Nutzung des XDAII einen zweiten Akku oder an jeder Ecke ein Ladegerät brauchen, denn die Akkulebensdauer ist mit ca. 4 Stunden nicht gerade üppig. Bedenkt man aber, dass ja eigentlich 2 Geräte mit diesem Akku arbeiten, dann ist der Verbrauch OK aber man muss ja schließlich über den Tag kommen.

Da die mitgelieferte Software ie nach Provider unterschiedlich ist, sollte man auch hier damit rechnen, eventuell das eine oder andere Programm kaufen zu müssen, um etwas flexibler beim Telefonieren zu sein.

### Zusatzprogramme

Ultraprofiler für die Profilumschaltung (ca. EUR 10.-), und Sunnysoft Plus! um Anrufergruppen bestimmte Klingeltöne zuzuweisen (ca. EUR 20.-) um nur einige zu nennen. Auch ein besseres Backup Programm Backupprogramm (ca. EUR 30.-) wäre zu empfehlen!

### Fazit

Die Leistungen des neuen XDA II sind wirklich ausgezeichnet. Das Gerät hat alles eingebaut, was man heute so bei sich benötigt. Nur Wireless-Lan fehlt noch, ist aber über den SD-Slot notfalls erweiterbar!

Man sollte nur nicht vergessen, dass die Leistungsgrenzen solcher Geräte durch die Integration vieler Funktionen in ein Gerät leider meist dort enden, wo es erst interessant wird

Ich denke gerade an eine Autofahrt mit Bluetooth Navigation bei der man im Stau stehend gerade seine Emails liest während ein Telefongespräch übers Bluetooth Headset hereinkommt. Diese Kombination ist zwar in der Praxis nicht unmöglich, stellt aber für ein Gerät wie das QTEK eine große Herausforderung dar.

Dazu müssen auf dem Gerät 1 GPRS Verbindung, 2 Bluetooth Verbindungen, und geschätzt ca. 15 Programme aktiv sein und sich die Rechenleistung des Prozessors teilen. Das ist mit der heutigen Leistung dieses Gerätes zwar schon möglich, in der Praxis wird es aber nicht viel Sinn machen, da alles gleichzeitig eben nicht geht!! Wenn man das akzeptiert wird man mit diesem Gerät sehr viel Freude haben.

Das habe ich auch in meinem Praxistest manchmal erkennen müssen, wenn ich dem kleinen Ding zu viel zugemutet hatte.

Mir hat die Leistungsfähigkeit und die Stabilität des Gerätes sehr gefallen. Der größere Speicher von 128 MB RAM macht das Gerät subjektiv schneller und stabiler. Außerdem hat man Unmengen Platz für Programme...

Diese Tatsache habe ich Anfangs unterschätzt aber gerade das hat mich am Ende meines Tests dazu gebracht, dieses Gerät unbedingt haben zu müssen.

| P        | Distributor      | http://www.dangaard.at/     | (http://www.dangaard.at/Detailpage.aspx?newsid=1053&owner                       | rid=11&CategoryID=11)      |  |  |  |
|----------|------------------|-----------------------------|---------------------------------------------------------------------------------|----------------------------|--|--|--|
| 0        | One              | http://www.one.at/ -> I     | ∙Iandys-> PDA -> Xda II                                                         |                            |  |  |  |
| C        | T-Mobile         | http://www.t-mobile.at/     | -> Shopping -> Mobiltelefone -> 3. Seite -> MD                                  | A II                       |  |  |  |
| K        | Datenblatt       | http://www.inside-handy     | :tp://www.inside-handy.de/technische-daten-aliste-28-T-Mobile-369-MDA%2011.html |                            |  |  |  |
| t        | Nachlese Clubabe | end http://www.ccc.at/news/ | templates/club-pocketpc.asp?articleid=352&zoneid=5                              |                            |  |  |  |
| D        | Computerwoche    | http://www.computerwoch     | ?.de/index.cfm?pageid=255&artid=58252&type=detail&categor                       | y=160                      |  |  |  |
| <b>C</b> | 10 PENEWS        | -87 April 2004              | Paul Belcl                                                                      | paul.belcl@clubpocketpc.at |  |  |  |

# Python & XML

### Martin Schönhacker

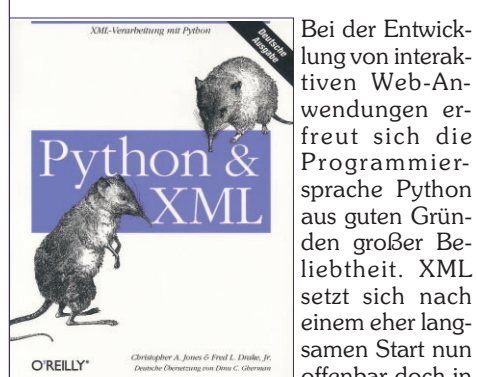

Christopher A. Jones & Fred L. Drake, Jr.; O'Reilly; ISBN 3 89721 175 0; 394 Seiten: Euro 43,55; englische Version: ISBN 0 durch. Daher

den großer Beliebtheit. XML setzt sich nach einem eher langsamen Start nun offenbar doch in immer mehr Anwendungen als universelles, frei definierbares Dateiformat liegt eine Kombi-

tiven Web-An-

wendungen er-

freut sich die

Programmier-

nation von Python und XML nahe, wenn es darum geht, zum Beispiel Websites zu implementieren, deren Daten ganz oder teilweise in XML vorliegen.

Das vorliegende Buch setzt (bis auf einige beiläufige Erklärungen) eine grundlegende Kenntnis von Python voraus. Wer eine Einführung in diese Sprache sucht, sei daher auf andere Werke verwiesen, wie sie zum Beispiel auch in der gleichen Serie verfügbar sind. Dagegen wird eine kurze Einführung in XML geboten, die durchaus ausreicht, wenn man nicht gerade auf der Suche nach ausgefallenen Spezialitäten ist. Aber auch für diesen Fall werden genug Hinweise geboten, vor allem natürlich auf die online verfügbare Dokumentation.

In der Folge werden XML-API, Simple API for XML (SAX) und Document Object Model (DOM) vorgestellt und jeweils an Beispielen illustriert, die gleichermaßen kompakt und informativ sind. Auch wer vorher nicht viel Kontakt mit Python hatte, aber zumindest eine andere (am besten objektorientierte) Programmiersprache gut beherrscht, versteht wohl das Meiste und lernt ganz nebenbei eine Menge über Python.

Aber auch Python-"Veteranen" werden sicher immer wieder etwas Interessantes entdecken, denn der gebotene Programmcode wurde recht abwechslungsreich aus unterschiedlichen Perspektiven und auf der Basis unterschiedlicher Philosophien erstellt. Man bekommt manchmal auch alternative Lösungen für ein und dasselbe Problem zu sehen, was ziemlich instruktiv sein kann. Und schließlich ist der Code auch noch sorgfältig formatiert und kommentiert, sodass man dem Ablauf eigentlich immer gut folgen kann.

Weiter geht es mit der Abfrage von XML mit XPath, der XML Path Language. An dieser Stelle sei ein Beispiel für den stellenweise fast schon etwas zu lockeren Schreibstil zitiert, der sich durch das Buch

zieht: "Einen Lokalisierungspfad kann man sich ähnlich zu einem Dateipfad auf einer Festplatte vorstellen, aber viel abgefahrener." - Es ist Geschmackssache, ob man sich von einem Fachbuch diesen jugendlich-"cool" angehauchten Plauderton erwartet.

Das nächste Kapitel im Reigen der Abkürzungen bildet XSLT, die Extensible Stylesheet Transformation Language, mit deren Hilfe zum Beispiel XML nach HTML transformiert werden kann. Aber auch die Umsetzung von XML nach XML wird behandelt, wie sie zum Beispiel beim Austausch von Geschäftsdokumenten zwischen unterschiedlichen XML-Dialekten benötigt wird.

Kapitel 7 beschäftigt sich mit XML-Validierung und XML-Dialekten. Aus einem Programm in diesem Kapitel stammt auch das folgende Zitat: "Klicken Sie auf den unteren Button, um die flache Datei an den Server zu schicken." - Wer das nicht verstanden hat (was kein Wunder ist!), möge sich vergegenwärtigen, dass der Text aus dem Englischen übersetzt wurde.

Es handelt sich nicht um einen Datenträger, der einer Straßenwalze zum Opfer gefallen ist, sondern in der Originalsprache ist ein "flat (text) file" einfach eine unformatierte Textdatei. Das wahre Opfer ist also der Text, der unter der hinkenden Übersetzung leidet. Unglücklicherweise handelt es sich nicht nur um die einzige Stelle, an der man das Gefühl hat, dass etwas allzu wörtlich genommen wurde. Manche der Anglizismen sind ja (unfreiwillig) lustig, aber einige sind einfach störend.

Das letzte Drittel des Buches beschäftigt sich mit den Python-Internet-APIs, mit der Implementierung von Web Services und SOAP, sowie besonders ausführlich mit dem Entwurf verteilter Systeme unter Verwendung von Python. Das Buch wird ergänzt durch sechs Anhänge. Außerdem sind alle Beispieldateien auf der Website des Verlags online verfügbar. Unter http://www.oreilly.de/catalog/pythonxml/ finden sich unter anderem auch das detaillierte Inhaltsverzeichnis, der Index und sogar ein Probekapitel (das erste) aus der englischen Version des Buches.

Wer Python kennt und XML lernen will, ist mit diesem Buch ganz sicher gut beraten. Wer allerdings nicht nur Python, sondern auch die englische Sprache gut genug beherrscht, sollte angesichts der stellenweise seltsamen Übersetzung vielleicht doch lieber die Anschaffung des englischen Originals ins Auge fassen. Die gleichen Elefantenspitzmäuse auf dem Titelblatt, übrigens in Kombination mit diesem Thema sogar ein Warenzeichen des Verlags, machen das Auffinden im Buchgeschäft ganz einfach.

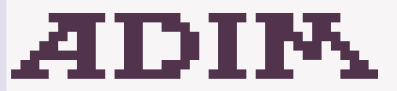

Arbeitsgemeinschaft für Didaktik, Informatik und Mikroelektronik 1190 Wien, Gatterburggasse 7 Tel.: 01-369 88 58-88 FAX.: 01-369 88 58-85

Martin Weissenböck

### **EDV-Skripten**

. . . . .

| buch-<br>Nr |                                   |
|-------------|-----------------------------------|
|             | Turbo Pascal (Borland)            |
|             | RUN/C Classic                     |
| 6226        | Turbo-C (Borland)                 |
|             | Turbo/Power-Basic                 |
|             | DOS                               |
| 6861        | DOS und Windows                   |
| 6476        | Turbo-Pascal (Borland)            |
|             | Quick-Basic (Microsoft)           |
| 6450        | C++ (Borland)                     |
|             | AutoCAD I (2D-Grafik)             |
| 6863        | AutoCAD I (2D-Grafik)             |
| 6864        | AutoCAD II (AutoLisp+Tu-<br>ning) |
| 7571        | AutoCAD III (3D-Grafik)           |
| 6862        | Grundlagen der Informatik         |
| 7572        | Visual Basic (Microsoft)          |
|             | Windows und Office                |
| 7573        | Linux                             |

### CDs

**Telekommunikation III Multimedia** Praxis **Telekommunikation IV Multimedia Praxis 3 Telekommunikation V/VI Multimedia Praxis 2000** 

### Bestellformular

http://www.adim.at/dateien/BESTELL.pdf

### Bestellhinweise

http://www.adim.at/

Martin Schönhacker | PENEWS-87 April 2004

### SYSTEM LindowsOS - Alternative zu Windows?

# LindowsOS

Alternative zu Windows?

### Walter Riemer

Vor etwa einem Jahr erlebte der Autor mit seinem Notebook in den USA eine Frustrationsserie sondergleichen beim Versuch, mit seinem Notebook unter Win98 und WinXP in ein WLAN im Hotel einzusteigen. Als Hintergrund ist zu erwähnen, dass WinXP damals als Upgrade über eine Kopie des in einer anderen Partition auf dem Notebook residierenden und auf die zukünftige WinXP-Partition kopierten Win98 installiert war; da die Win98-Installation auch schon "einiges mitgemacht hatte", wurden offensichtlich einige Unzukömmlichkeiten auch noch ins XP übernommen, sodass sich auch dieses bei heikleren Aufgaben auf Netzwerkebene nicht wirklich rational verhielt.

Nach langem Hin und Her gelang der Netzwerkzugang wenigstens unter Win98; aber es reiften zwei Entschlüsse:

Erstens, nie wieder ein Upgrade eines Betriebssystems; lieber den beträchtlichen Mehraufwand auf sich nehmen, die meisten Programme neu zu installieren, den Desktop nach Wunsch einzurichten usw., als über Jahre angehäufte Unzukömmlichkeiten in das neue OS zu portieren.

Zweitens, sich trotz notorischen Zeitmangels und trotz berufsbedingter Abhängigkeit von gewissen Windows-Programmen, sich mit Linux auseinanderzusetzen, in der Hoffnung, damit stabile Netzwerkzugänge gewissermaßen garantiert zu erhalten.

Nach kurzem Hineinschnüffeln in SuSE, Debian und Konsorten fiel der Entschluss, es mit LindowsOS zu probieren. So residierte bald auf dem Notebook die Notebook-Ausgabe der Betriebssystemversion 4.5, und darüber möchte ich gerne berichten. Die Notebook-Ausgabe hat auch die üblichen Notebook-relevanten Features wie etwa Energiemanagement.

### Zunächst einige allgemeine Bemerkungen

Der Chef von Lindows heißt Michael Robertson. Bekannt ist er in der Branche mindestens seit 1998, als er MP3.com gründete. Nach massiven Problemen hinsichtlich der Copyrights wendete er sich der Aufgabe zu, ein Windows-ähnliches, aber auf Linux basierendes Betriebssystem unter die Leute zu bringen (sein letzter Streich betrifft übrigens "SIPPhone", ein proprietäres System, über das Internet zu telephonieren; Voraussetzung ist die Anschaffung eines Paars spezieller Telephone um \$ 129,--; zwischen den beiden Standorten kann man dann gratis telefonieren. Wo erhält man die "Phones"? natürlich bei Michael Robertson; die Software dazu ist in LindowsOS enthalten).

Robertsons Lindows-Firma präsentiert sich nach außen schmeichelweich und kuschelsamtig. Idealistischerweise wird (trotz permanenten Rechtsstreits mit Microsoft auf vielen Ebenen gleichzeitig) nicht die Attacke auf Bill Gates in den Vordergrund gestellt, sondern "to promote open access to technology". Letzteres wird er (auch in regelmäßigen EMail-Rundschreiben) auf der Basis der auf Linux basierenden Open Source-Software nicht müde zu propagieren, wobei immer wieder die getrommelten Vorwürfe, Microsoft sei teuer und mache die User völlig abhängig (und erst recht Software-Entwickler außerhalb des Gates-Imperiums); wie edel verhält sich im Vergleich dazu Lindows.com! Originaltext: "Our goal is to bring choice back to computers in spite of Microsoft's bullying tactics."

Erwähnenswert ist auch das offenbar teilweise schon erfolgreiche Bemühen von Lindows, Komplett-PCs mit vorinstalliertem LindowsOS (über weit verstreute Händler) auf den Markt zu bringen. Man wirbt mit wesentlich günstigeren Preisen (als für Windows-Rechner), zum Beispiel Desktops ab \$ 199,-- und Laptops ab \$ 899,--; Komplettsystem (mit Flachmonitor) um \$ 449,-- .

### Nun, wie edel wirklich?

Zunächst kauft man das OS um derzeit \$ 49,95. Damit erhält man ein mit Grundfunktionen ausgestattetes Produkt mit der attraktiven Benutzeroberfläche KDE, die keinen Vergleich mit der von XP zu scheuen braucht. Was der "normale" User braucht, ist vorinstalliert, so insbesondere auch der Internetzugang (über "normalen" DFÜ-Anschluss oder über Netzwerk) samt Browser, EMail-Client usw. Sogenannte "Add-Ons" werden (um rund 30, 40, 50 ... Dollar) angeboten und betreffen insbesondere OpenOffice 7.0, Antivirusprogramm, DVD-Player usw. CTRL-ALT-DELETE liefert "Process Table - KDE System Guard" - so weit geht die Annäherung an WinXP!

Darüber hinaus wird eine Unmenge Software zu relativ günstigen Preisen vom Click-N-Run Warehouse angeboten, bei dem man einmal (gegen geringe Jahresgebühr) Mitglied sein muss, um Software beziehen zu können. Die Software installiert man vollautomatisch durch Downloading aus dem Warehouse, und darauf beschränkt sich auch die Verantwortlichkeit von Lindows.com. Ein lokales Abspeichern der Installationsdateien scheint nicht vorgesehen zu sein; man kann also nur online installieren.

Der Autor dieses Berichts ist natürlich (wie meistens) in einer nicht ganz standardgemäßen Situation: Auf dem Notebook läuft auch (und vor allem) WinXP, in das private Netz ist es mit einer WLAN-Karte integriert (BenQ AWL 100). Lindows unterstützt Dutzende WLAN-Karten (PCI und PCMCIA), die BenQ ist nicht dabei und wird daher auch nicht erkannt, oder besser, sie wird als Philips 802.11b WLAN PCMCIA (Card 1) erkannt, arbeitet jedoch nicht. Internet-Recherche förderte ein Dokument zutage "BenQ AWL100 PCMCLA Wireless LAN Card Linux driver installation guide (v1.0)". Da der Autor mit Linux noch nicht sattelfest ist, wurde bei Lindows per E-Mail angefragt, ob man nach dieser Anweisung die BenQ aktivieren kann (gewisse Konfigurations-Details sind im LindowsOS ein wenig verschieden von den in dem Text beschriebenen). Übrigens: beim Installieren wird auf "World Class E-Support" hingewiesen. Die Antwort war eher ernüchternd:

Installation of packages other than from Click-N-Run is not officially supported. If you are comfortable, you are encouraged to do so. I would suggest you to make a post in our community forums. Our community members are generally very responsive to such issues. You can visit our community forums on the following location:

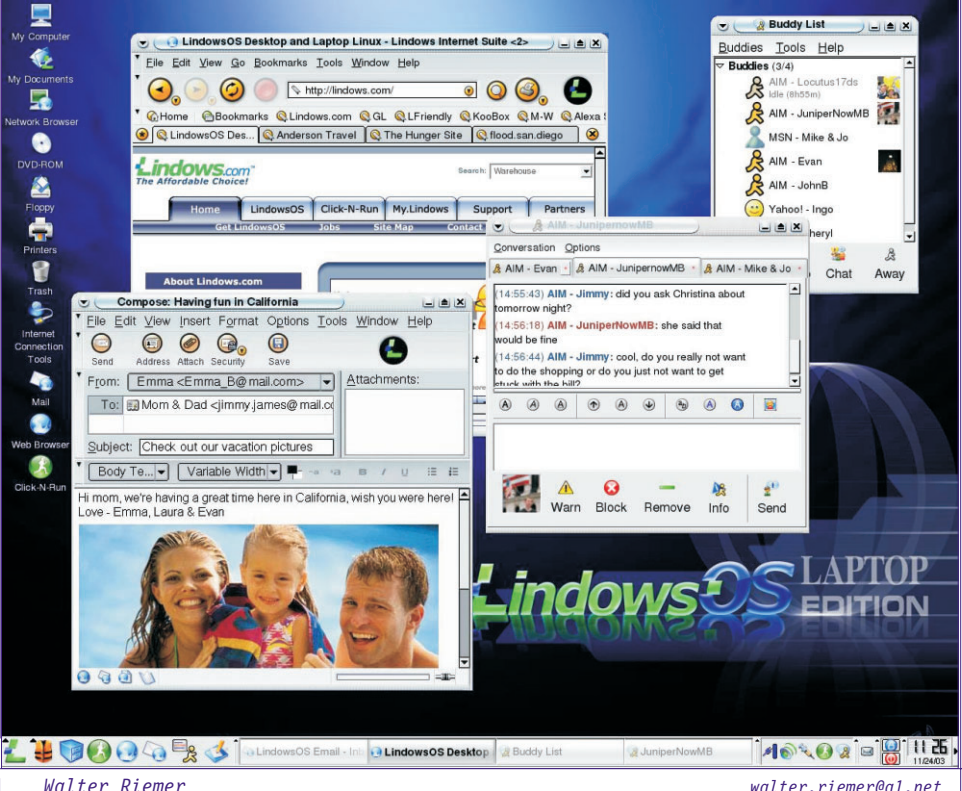

PENEWS-87 April 2004

12

walter.riemer@al.net

Flugsimulator LUSTIGES

Window Help

- 🖬 🖉 🗏 🈹

<u>File Edit Yiew Insert Format Tools Data Window Help</u>

/tmp/YSS-1.doc

Default

2

ABO Democrati Equatorial Eritrea\* I

11 41

Page 1 / 2

· 10 ·

Table 5 🔍

backgr

backgr //m 3 4 Country 5 Angola 7 Benin 8 Burundi 9 Cameroon 10 Central Afr 11 Chad 12 Chad

12 Comoros 13 Côte d'Ivoi

16 Eritrea\*

heet 1 / 2

🔹 🖏 Color 🔹 🔲 Blue 7

12 Stanford Jo

Default

🛔 🧊 🚱 🕢 🖓 🤹 😫 Stanford Journal 🗳 table5 - StarOffice 🖞 Titolo - StarOffice 🦷 🚱 🗞 🍫 🍅 间 🔓

XB

- 🖆 🐸 🔳

urnal of Inter

<u>File E</u>dit <u>V</u>iew Insert F<u>o</u>rmat <u>T</u>ools <u>W</u>indow <u>H</u>elp

BIUA E E E E E & % \$% ha \*\*

🕑 🗟 🍠 X 🗞 🖻

▼ Times New Roma▼ 12 ▼ B I U Ξ Ξ Ξ

BRINGING AFRICA TO THE FOREFRONT: CONTEMPORAL INTERNATIONAL LAW AND DEVELOPMENT IN "AFRICA'S CE?

Africa has often been referred to as the Lost Continent. Popular media at academic scholarship have largely ignored economic, social, and political de on the African continent, as well as the impact of larger world issues development. What role, if any, are legal developments playing in add challenges of governance and human security in Africa, including the socura-the difficulties of conflict resolution and post-conflict transition, and the press;

100% INSRT STD HYP \*

- 🖺 🎯 🖬 📝 🔒 🍠

Stanford Law School March 2004

XBB 3

12 12

http://www.lindows.com/forum/. Anmerkung: das Forum brachte nichts!

Im Klartext: Lindows nimmt seine Kunden genauso an die mehr oder weniger lange Leine wie Microsoft. Dass ich in der Angelegenheit nicht "comfortable" bin, habe ich in meinem Anfrage-EMail deutlich zum Ausdruck gebracht; trotzdem kommt so eine Standard-Antwort. Dass ich wenig Lust habe, unter Lindows eine andere WLAN-Karte zu benützen als unter Windows, scheint man dort auch nicht verstanden zu haben. Dass ich Click-N-Run-Software ohne Zugang zu meinem Netzwerk gar nicht downloaden und installieren kann: auch das scheint man nicht begriffen zu haben.

Nun ja, völliger Anfänger bin ich ja keiner, es wird schon auch ohne "Support" einmal gelingen, ich wollte mir ja nur Zeit und gewisse Risken ersparen.

So viel zum Edelmut der Firma Lindows.

### Nun zu praktischen Erfahrungen

Das Notebook wird primär unter WinXP betrieben, also bestand von Anfang an der Wunsch, den in Lindows enthaltenen Boot-Manager so einzustellen, dass WinXP als Default geladen wird. Wie man das macht, ist durchaus eruierbar: in der den Linux-Loader lilo steuernden Konfigurationsdatei 1ilo.conf (in /etc/ residierend) muss man eine Zeile (zum Beispiel default=winxp) einfügen; danach muss man /sbin/lilo ausführen (damit die Änderung "applied" wird, was immer das im Detail heißen soll). Interessanterweise gelang dies "vorübergehend", aber nachdem zwischendurch Lindows geladen war, hatte der Boot-Loader diese Voreinstellung "meistens" wieder vergessen nicht ganz ideal für meine Zwecke! Irgendwo gab es auch den Hinweis, man könne beim Installieren von Lindows das Default-OS vorwählen: haltloses Gerücht! Das würde auch zur Politik von Lindows.com nicht passen, da in vergleichbaren Situationen immer wieder ausdrücklich "not recommended" ausgesagt wird. Also: verlasse die Windows-Welt und arbeite ausschließlich mit LindowsOS!

Der eingebaute File-Manager ist zwar komfortabel (wenn er auch, wie der Windows-Explorer, nur ein Fenster zeigt); aber lähmend sind zwei Eigenschaften: Wenn man ihn aus der unten liegenden Task-Leiste startet (Achtung: mit Einfach-Click, sonst bekommt man ihn gleich zweimal!), braucht er ziemlich lang, um sich an den drei ge"mounteten" Partitions zu orientieren; inzwischen verschwindet er aus der Task-Leiste, und man hat den (unbegründeten) Verdacht, dass gar nichts geschieht (dies trifft auch auf andere Programme zu)! Da der File-Manager offensichtlich alle Dateiinformationen sammelt, geht dann so etwas wie Suchen natürlich dementsprechend schnell.

Nachdem einige andere Anpassungen, vor allem hinsichtlich des "mounting" anderer Partitions vorgenommen wurden und außerdem (erfolglos) versucht wurde, wenigstens den Internetzugang über das Handy an der COM1 einzustellen,

wurde Lindows aus unerfindlichen Gründen extrem langsam; vor allem das Initialisieren des File-Managers dauerte endlos; der Shutdown-Vorgang verlief im Gegensatz dazu aber normal, also wirklich sehr flott. Da das System ja noch im Experimentalstadium war, wurde zur Sicherheit Lindows neu installiert; damit keine Leichen aus der vorgehenden Installation übrig bleiben, wurde die Lindows-Partition gelöscht. Dies führte allerdings dazu, dass sie der Lindows-Installer überhaupt nicht erkannte (auch nicht als freier Platz auf der Festplatte; anders als in WinXP!): so mußte die Partition also doch errichtet und formatiert werden (3,2  $GB \operatorname{oro} \mathcal{B}$ ).

File Edit View Insert Format Tools Slide Show

: Black

· 4·····

/tmp/table5.xls

MS Sans Serif

•

.

.

2

e

2

ABC

99

111

💀 💷 🔺 🕨 🕅 Slide

/tmp/Vito Cappellini-1.ppt

B ₫ 🚅 -

A

R

T 0

d đ

1

đ Tra

2

5

2 4

Printe G

> Also Neuinstallation: das geht wirklich recht flott, einige Male schneller als etwa WinXP.

> Trotz fachmännischer Hilfe von Linux-Experten im TGM gelang allerdings der WLAN-Zugang nicht (womit der Ge

brauchswert des Systems entscheidend verringert war). Und obwohl das Default-OS nochmals sorgfältigst von eben diesen Experten eingestellt wurde, hatte mein Lindows nach einige Male Laden wieder sich selbst als Default fixiert!

Bemerkbar war auch, dass diverse Dateien, die für das Konfigurieren des WLAN nötig sind, in anderen Ordnern residierten als normalerweise dokumentiert, und außerdem diverse Skripts enthielten, die offenbar mit der von mir verwendeten, von Lindows nicht unterstützten BenQ-Karte nicht optimal harmonierten; andererseits war es nicht ganz leicht, diese Dateien korrekt zu editieren.

Kurz und gut: das Lindows-Experiment brachte hauptsächlich die Erkenntnis, dass es wahrscheinlich geeignetere Linux-Distributions für mein Notebook gibt, und so wurde der nächste Versuch mit Debian angegangen und Lindows dem Shredder überantwortet.

### Flugsimulator

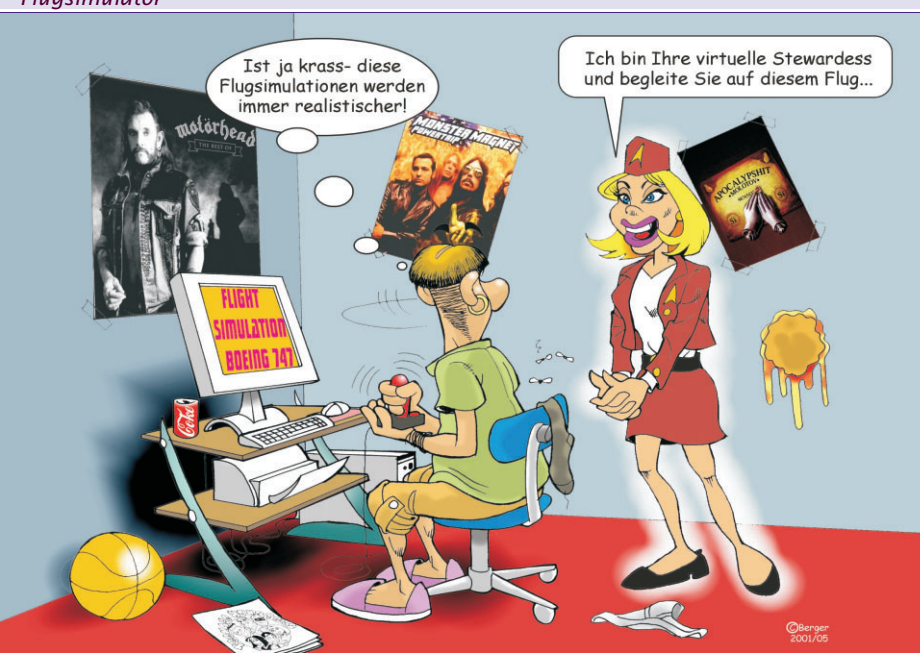

Flugsimulator LUSTIGES

Window Help

- 🖬 🖉 🗏 🈹

<u>File Edit Yiew Insert Format Tools Data Window Help</u>

/tmp/YSS-1.doc

Default

2

ABO Democrati Equatorial Eritrea\* I

11 41

Page 1 / 2

· 10 ·

Table 5 🔍

backgr

backgr //m 3 4 Country 5 Angola 7 Benin 8 Burundi 9 Cameroon 10 Central Afr 11 Chad 12 Chad

12 Comoros 13 Côte d'Ivoi

16 Eritrea\*

heet 1 / 2

🔹 🖏 Color 🔹 🔲 Blue 7

12 Stanford Jo

Default

🛔 🧊 🚱 🕢 🖓 🤹 😫 Stanford Journal 🗳 table5 - StarOffice 🖞 Titolo - StarOffice 🦷 🚱 🗞 🍫 🍅 间 🔓

XB

- 🖆 🐸 🔳

urnal of Inter

<u>File E</u>dit <u>V</u>iew Insert F<u>o</u>rmat <u>T</u>ools <u>W</u>indow <u>H</u>elp

BIUA E E E E E & % \$% ha \*\*

🕑 🗟 🍠 X 🗞 🖻

▼ Times New Roma▼ 12 ▼ B I U Ξ Ξ Ξ

BRINGING AFRICA TO THE FOREFRONT: CONTEMPORAL INTERNATIONAL LAW AND DEVELOPMENT IN "AFRICA'S CE?

Africa has often been referred to as the Lost Continent. Popular media at academic scholarship have largely ignored economic, social, and political de on the African continent, as well as the impact of larger world issues development. What role, if any, are legal developments playing in add challenges of governance and human security in Africa, including the socura-the difficulties of conflict resolution and post-conflict transition, and the press;

100% INSRT STD HYP \*

- 🖺 🎯 🖬 📝 🔒 🍠

Stanford Law School March 2004

XBB 3

12 12

http://www.lindows.com/forum/. Anmerkung: das Forum brachte nichts!

Im Klartext: Lindows nimmt seine Kunden genauso an die mehr oder weniger lange Leine wie Microsoft. Dass ich in der Angelegenheit nicht "comfortable" bin, habe ich in meinem Anfrage-EMail deutlich zum Ausdruck gebracht; trotzdem kommt so eine Standard-Antwort. Dass ich wenig Lust habe, unter Lindows eine andere WLAN-Karte zu benützen als unter Windows, scheint man dort auch nicht verstanden zu haben. Dass ich Click-N-Run-Software ohne Zugang zu meinem Netzwerk gar nicht downloaden und installieren kann: auch das scheint man nicht begriffen zu haben.

Nun ja, völliger Anfänger bin ich ja keiner, es wird schon auch ohne "Support" einmal gelingen, ich wollte mir ja nur Zeit und gewisse Risken ersparen.

So viel zum Edelmut der Firma Lindows.

### Nun zu praktischen Erfahrungen

Das Notebook wird primär unter WinXP betrieben, also bestand von Anfang an der Wunsch, den in Lindows enthaltenen Boot-Manager so einzustellen, dass WinXP als Default geladen wird. Wie man das macht, ist durchaus eruierbar: in der den Linux-Loader lilo steuernden Konfigurationsdatei 1ilo.conf (in /etc/ residierend) muss man eine Zeile (zum Beispiel default=winxp) einfügen; danach muss man /sbin/lilo ausführen (damit die Änderung "applied" wird, was immer das im Detail heißen soll). Interessanterweise gelang dies "vorübergehend", aber nachdem zwischendurch Lindows geladen war, hatte der Boot-Loader diese Voreinstellung "meistens" wieder vergessen nicht ganz ideal für meine Zwecke! Irgendwo gab es auch den Hinweis, man könne beim Installieren von Lindows das Default-OS vorwählen: haltloses Gerücht! Das würde auch zur Politik von Lindows.com nicht passen, da in vergleichbaren Situationen immer wieder ausdrücklich "not recommended" ausgesagt wird. Also: verlasse die Windows-Welt und arbeite ausschließlich mit LindowsOS!

Der eingebaute File-Manager ist zwar komfortabel (wenn er auch, wie der Windows-Explorer, nur ein Fenster zeigt); aber lähmend sind zwei Eigenschaften: Wenn man ihn aus der unten liegenden Task-Leiste startet (Achtung: mit Einfach-Click, sonst bekommt man ihn gleich zweimal!), braucht er ziemlich lang, um sich an den drei ge"mounteten" Partitions zu orientieren; inzwischen verschwindet er aus der Task-Leiste, und man hat den (unbegründeten) Verdacht, dass gar nichts geschieht (dies trifft auch auf andere Programme zu)! Da der File-Manager offensichtlich alle Dateiinformationen sammelt, geht dann so etwas wie Suchen natürlich dementsprechend schnell.

Nachdem einige andere Anpassungen, vor allem hinsichtlich des "mounting" anderer Partitions vorgenommen wurden und außerdem (erfolglos) versucht wurde, wenigstens den Internetzugang über das Handy an der COM1 einzustellen,

wurde Lindows aus unerfindlichen Gründen extrem langsam; vor allem das Initialisieren des File-Managers dauerte endlos; der Shutdown-Vorgang verlief im Gegensatz dazu aber normal, also wirklich sehr flott. Da das System ja noch im Experimentalstadium war, wurde zur Sicherheit Lindows neu installiert; damit keine Leichen aus der vorgehenden Installation übrig bleiben, wurde die Lindows-Partition gelöscht. Dies führte allerdings dazu, dass sie der Lindows-Installer überhaupt nicht erkannte (auch nicht als freier Platz auf der Festplatte; anders als in WinXP!): so mußte die Partition also doch errichtet und formatiert werden (3,2  $GB \operatorname{oro} \mathcal{B}$ ).

File Edit View Insert Format Tools Slide Show

: Black

· 4·····

/tmp/table5.xls

MS Sans Serif

•

.

.

2

e

2

ABC

99

111

💀 💷 🔺 🕨 🕅 Slide

/tmp/Vito Cappellini-1.ppt

B ₫ 🚅 -

A

R

T 0

d đ

1

đ Tra

2

5

2 4

Printe G

> Also Neuinstallation: das geht wirklich recht flott, einige Male schneller als etwa WinXP.

> Trotz fachmännischer Hilfe von Linux-Experten im TGM gelang allerdings der WLAN-Zugang nicht (womit der Ge

brauchswert des Systems entscheidend verringert war). Und obwohl das Default-OS nochmals sorgfältigst von eben diesen Experten eingestellt wurde, hatte mein Lindows nach einige Male Laden wieder sich selbst als Default fixiert!

Bemerkbar war auch, dass diverse Dateien, die für das Konfigurieren des WLAN nötig sind, in anderen Ordnern residierten als normalerweise dokumentiert, und außerdem diverse Skripts enthielten, die offenbar mit der von mir verwendeten, von Lindows nicht unterstützten BenQ-Karte nicht optimal harmonierten; andererseits war es nicht ganz leicht, diese Dateien korrekt zu editieren.

Kurz und gut: das Lindows-Experiment brachte hauptsächlich die Erkenntnis, dass es wahrscheinlich geeignetere Linux-Distributions für mein Notebook gibt, und so wurde der nächste Versuch mit Debian angegangen und Lindows dem Shredder überantwortet.

### Flugsimulator

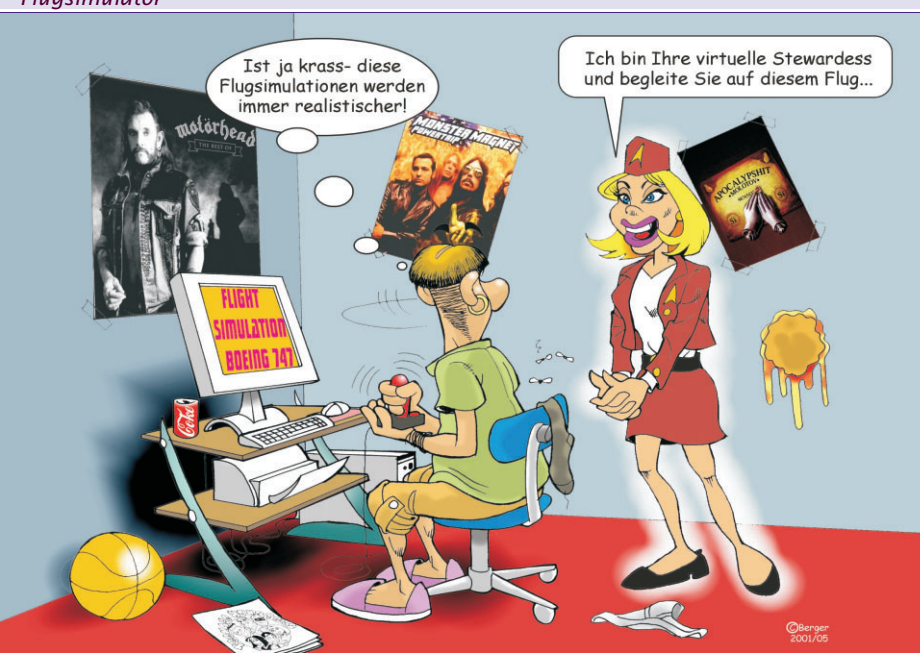

# Access 2003

In diesem Kurs wird eine Datenbank für ein kleines Unternehmen erstellt, das Artikel verkauft. Es soll möglich sein, Artikelund Kundenstammdaten zu verwalten sowie auf "Knopfdruck" Rechnungen und Adressetiketten auszudrucken.

### **Christian Zahler**

### 1 Datenbank-Grundlagen

**Vorbemerkung:** In diesem Kurs wird eine Datenbank für ein kleines Unternehmen erstellt, das Artikel verkauft. Es soll möglich sein, Artikel- und Kundenstammdaten zu verwalten sowie auf "Knopfdruck" Rechnungen und Adressetiketten auszudrucken.

MS Access ist ein **relationales Datenbankmanagementsystem** (RDBMS). Dabei liegen Expertenfunktionen gleich neben Grundfunktionen.

### 1.1 Arten von Datenbanken

Eine Datenbank ist eine Sammlung von Daten aus der Realität.

### 1.1.1 Sequentieller Zugriff:

Älteres Datenzugriffsverfahren (Speicherung auf Magnetbändern!). Sequenziell = "hintereinander" (vgl. Videokassette).

- Datensätze haben Trennzeichen (etwa ANSI-13 = Zeilenumbruch);
- Datenfelder haben ebenfalls Trennzeichen (etwa Semikolon)
- Daten können nur sequentiell (nacheinander) gelesen werden. Daher ist dieses System extrem langsam beim Suchen und Sortieren (Man stellt am Vorabend eine Abfrage, die erst am nächsten Tag ausgewertet wird.)
- keine fixe Datensatzlänge, daher speicherplatzsparend

**Beispiel:** Das CSV-Dateiformat *(Comma Separated Value)* kann von Excel gelesen werden und wird oft als Schnittstelle zu Großdatenbanksystemen verwendet

KNr;Nachname;Vorname;PLZ;Strasse 1;Camino;Alejandra;28001;Gran Vía, 1 2;Feuer;Alexander;04179;Heerstr. 22 3;Trujillo;Ana;05021;Avda. de la Constitución 2222 4;Domingues;Anabela;05634-030;Av. Inês de Castro, 414 5;Fonseca;André;04876-786;Av. Brasil, 442 6;Devon;Ann;WX3 6FW;35 King George 7;Roulet;Annette;31000;1 rue Alsace-Lorraine 8;Moreno;Antonio;05023;Mataderos 2312 9;Cruz;Aria;05442-030;Rua Orós, 92 10;Braunschweiger;Art;82520;P.O. Box 555 11;Batista;Bernardo;02389-673;Rua da Panificadora, 12 12;Schmitt;Carine;44000;54, rue Royale 13;González;Carlos;3508;Carrera 52 con Ave. Bolívar #65-98 Llano Largo 14;Hernández;Carlos;5022;Carrera 22 con Ave. Carlos Soublette #8-35 15; Dewey; Catherine; B-1180; Rue Joseph-Bens 532

### **Beispiel: INI-Dateien**

[boot loader] timeout=30 default=multi(0)disk(0)rdisk(0)partition(1)\ WINNT [operating systems] multi(0)disk(0)rdisk(0)partition(1)\WINNT="W
indows NT Server, Version 4.0"
multi(0)disk(0)rdisk(0)partition(1)\WINNT="W
indows NT Server, Version 4.0 [VGA-Modus]"
/basevideo /sos

### 1.1.2 Index-sequentieller Zugriff

- Speicherung der Daten so wie beim sequentiellen Zugriff
- Zusätzlich wird eine "schlanke" Index-Datei angelegt, in der zum Beispiel ein "indiziertes Feld" (etwa der Nachname) und die Nummer des Bytes, an dem der Datensatz beginnt, gespeichert wird. Eine Suche nach Nachnamen ist somit wesentlich schneller möglich, da nur die Indexdatei durchsucht wird und nicht die gesamte Datenbank.

### 1.1.3 Relationales Konzept

Das relationale Datenbankmodell wurde 1970 von E. F. CODD entwickelt.

- Die Daten sind generell in **Relationen** gespeichert.
- Relationen sind Tabellen, wobei
- die Reihenfolge der Spalten ("Felder") egal sein muss
- die Reihenfolge der Zeilen (Datensätze) egal sein muss
- es ein Feld geben muss, über dessen Wert jeder Datensatz eindeutig identifiziert werden kann ("Primärschlüssel")
- Relationen bestehen aus Feldern ("Spaltenüberschriften"), deren konkrete Ausprägungen als "Attribute" (in Excel= Zelle) bezeichnet werden.
- Der Wertebereich eines Attributs kann eingeschränkt sein.

Marktübersicht für relationale Datenbank-Management-Systeme (RDBMS):

- a **Dateibasierende Datenbanksysteme** ("Klein-Datenbanken"): Bei diesen Datenbanksystemen befinden sich alle Datenbank-Objekte (Tabellen, Abfragen etc.) alle in einer einzigen Datei (zum Beispiel in Access: \*.MDB-Datei).
- Microsoft Access, aktuelle Version Access XP (für "experience", intern Version 10)
- Microsoft FoxPro
- MySQL (Linux Open Source)
- b **Client-/Server-Datenbanksysteme:** Hier sind die Datenbankobjekte auf mehr als eine Datei verteilt. Typischerweise gibt es keine Berichts- und Formularobjekte. Der Server stellt benötigte Daten meist als "Datensatzgruppen" (Recordsets) den Clients zur Verfügung, die Darstellung wird meist am Client von Frontend-Software übernommen.
- Microsoft SQL Server

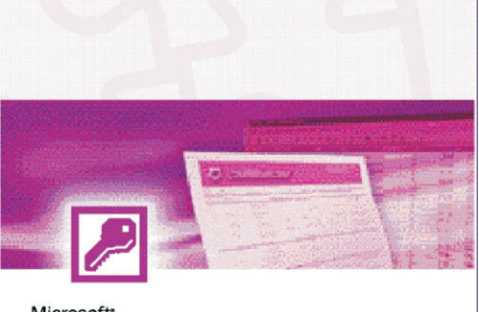

# Access

🛐 Die Datenbanklösung von Microsoft Office XP

Version 2002

Microsoft

### Oracle

- postgreSQL (Linux Open Source)
- Sybase Adaptive Server
- Informix-Systeme

### 1.2 Datenbankplanung

### 1.2.1 Planung von Datenbanken; Entity-Relationship-Modell

- Welche Informationen gehören in die Datenbank und sollen gespeichert werden?
- Datenbankstruktur

Grafische Unterstützung beim DB-Design bietet das **Entity-Relationship-Modell** (Peter Chen, 1976).

In diesem Modell sind folgende Begriffe wesentlich:

- **Entity**: Ein real existierendes Objekt, das in einer DB abgebildet werden soll. Wird durch ein Rechteck gekennzeichnet.
- **Relationship**: gibt an, wie zwei Entitäten miteinander verknüpft sind. Relationships werden durch eine Raute symbolisiert.
- Attribut: "Feld", wird durch ein Oval dargestellt
- **Primärschlüsselattribut**: Der Attributname wird zusätzlich unterstrichen.

Beispiel

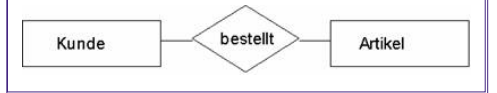

**Kardinalität von Beziehungen**: Sie gibt an, wie viele Elemente der einen Entität mit wie vielen Elementen der anderen Entität in Beziehung stehen.

### a 1:1-Beziehung

Jedem Element der linken Entität kann nur genau ein Element der rechten Entität zugeordnet werden und umgekehrt.

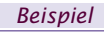

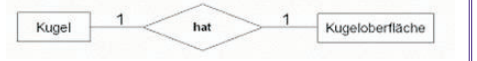

### b 1:n-Beziehung

Jedem Element der linken Entität können beliebig viele Elemente der rechten Entität zugeordnet werden. Jedem Element

Access 2003 OFFICE

der rechten Entität kann nur genau ein Element der linken Entität zugeordnet werden.

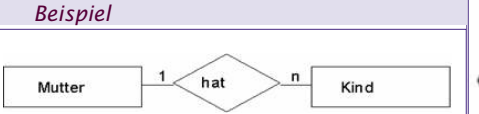

### c m:n Beziehung

Beliebig vielen Elementen der linken Entität können beliebig viele Elemente der rechten Entität zugeordnet werden. Dieser Verknüpfungstyp kommt in der Realität am häufigsten vor.

### Beispiel

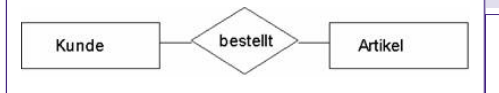

Hinweis: m:n Beziehungen können nicht direkt in ein relationales Modell übertragen werden.

### 1.2.2 Umsetzung des ER-Diagramms in das relationale Modell

Hier sind nur einige Grundregeln zu beachten:

- 1. Aus jeder Entität wird eine Relation. Relationen dieser Art werden oft als "Stammdaten-Tabelle" bezeichnet.
- Bei 1:1-Beziehungen ist zu überprüfen, ob die beiden Entitäten nicht in einer Tabelle zusammengefasst werden können.
- 3. 1:N-Beziehungen können direkt in ein relationales Modell umgesetzt werden; in die N-Tabelle muss ein Fremdschlüsselfeld eingefügt werden.
- M:N-Beziehungen sind nicht direkt in ein relationales Modell umsetzbar; hier ist eine Zwischentabelle notwendig.

Die Umsetzung wird zu einem späteren Zeitpunkt an Hand des praktischen Beispiels näher erläutert.

### 1.3 Normalisierung von Datenbanken

Ziele bei der Realisierung von Datenbanken ist die Vermeidung von:

- **Redundanz**: Die Daten in einer Datenbank sind dann redundant, wenn Teile der Daten mehrfach vorkommen!
- Inkonsistenz: mehrere Schreibweisen für ein und dasselbe Objekt: zum Beispiel St. Pölten, Sankt Pölten, St. Poelten, St Pölten, ...

Zur Vermeidung von Redundanzen und Inkonsistenzen gibt es die sogenannten **Normalformen**. Wenn die Tabellen einer DB den Normalformen genügen, ist ein wichtiger Beitrag zur Redundanzvermeidung geleistet (noch keine Garantie, dass überhaupt keine Redundanz!)

- **1.Normalform**: Keine Listen als Wertebereiche
- **2.Normalform**: Attribute dürfen nicht von einem Teil eines Schlüssels abhängen
- **3.Normalform**: Attribute dürfen nicht voneinander ableitbar sein.

TrainerIn NName KundIn Kurse n VName TNr Datum besucht m Jn NName KdNr belegt n Raum hezahlt KursNr KursZeit RNr RLage

### Beispiel für m:n-Beziehungen: ER-Diagramm für ein Schulungsinstitut

| tblBuch         |                        |                             |
|-----------------|------------------------|-----------------------------|
| Buchnr          | Buchtitel              | Autor                       |
| 084             | Sozialstaat Österreich | Ernst, Federspiel, Langbein |
| Lösung: Zerlegi | ung in mehrere Date    | nsätze                      |
| Buchnr          | Buchtitel              | Autor                       |
| 084             | Sozialstaat Österreich | Ernst                       |
| 084             | Sozialstaat Österreich | Federspiel                  |
| 084             | Sozialstaat Österreich | Langbein                    |
| tblKunden       |                        |                             |

Name Adresse Harrer, Heinrich Bahnhofplatz 3, 3100, St. Pölten

### Lösuna: Zerleauna in mehrere Felder

| Losung. Zenegi |          |                |      |            |  |
|----------------|----------|----------------|------|------------|--|
| Nachname       | Vorname  | Straße         | PLZ  | Ort        |  |
| Harrer         | Heinrich | Bahnhofplatz 3 | 3100 | St. Pölten |  |
| 1. Normalform  |          |                |      |            |  |

### 1.3.1 1. Normalform

- Jedes Feld besitzt einen eindeutigen Namen, kein Feld kommt mehrfach vor.
- Jedes Datenelement ist atomar und nicht weiter zerlegbar.
- Jede Tabelle besitzt einen Primärschlüssel.
- Beziehungen zwischen Entitäten werden ausschließlich über Schlüsselfelder hergestellt (keine absoluten Adressen).
   Probleme bei Datenbanken in 1. Normal-

form

- **Redundanz**: Identische Attributwerte werden mehrfach gespeichert
- **Einfügeanomalien**: Es kann kein Student angelegt werden, der sich noch nicht für ein Seminar entschieden hat
- Löschanomalien: Student muss gelöscht werden, falls er alle gebuchten Seminare absagt).
- Änderungsanomalien: Eine nachträgliche Änderung der Attribute (Namensänderung bei Heirat) führt zu Änderung an mehreren Datensätzen.

Als Attributwerte sind nur atomare Werte (integer, string) erlaubt, keine Listen oder Mengen.

### 1.3.2 2. Normalform

Die Entität liegt in 1. Normalform vor.Jedes Feld, das nicht Bestandteil des Primärschlüssels ist, ist voll funktional abhängig vom Primärschlüssel (alle Teile des Primärschlüssels werden benötigt, um die restlichen Felder zu bestimmen), d.h. Beseitigung der nicht voll funktionalen Abhängigkeiten.

### Andere Formulierung:

Eine Tabelle befindet sich in der 2. Normalform, wenn

- a sie sich in der 1. Normalform befindet und wenn
- b alle Nichtschlüsselattribute von allen Attributen des Primärschlüssels abhängen.

### Anomalien

### 1 Löschanomalie

Bei Rückgabe aller Bücher werden auch die Informationen über den/die Entleiher/in gelöscht.

Beispiel: entspricht nicht der 2. Normalform (1) Buchnr hängt nicht vom Primärschlüssel Kundennr ab; (2) Entlehndatum hängt nicht vom Primärschlüssel Kundennr ab

| <b>Beispiel:</b> | Beispiel: tblEntlehnung |           |  |        |              |  |
|------------------|-------------------------|-----------|--|--------|--------------|--|
| Kundennr         | Nachname                | Vorname   |  | Buchnr | Entlehndatum |  |
| 13               | Müller                  | Aloisia   |  | 770182 | 02.05.2001   |  |
| 13               | Müller                  | Aloisia   |  | 912341 | 02.05.2001   |  |
| 009              | Giger                   | Brunhilde |  | 891021 | 30.04.2001   |  |
| 076              | Huber                   | Herbert   |  | NULL   | NULL         |  |

office@zahler.com

Christian Zahler | PENEWS-87 April 2004

VName

### OFFICE

### Einfügeanomalie

Will man Informationen über einen Kunden einfügen, der noch kein Buch ausgeliehen hat, dann müssen alle Felder, die sich auf das Ausleihen von Büchern beziehen, mit NULL-Einträgen bzw. (noch schlimmer) mit Dummy-Einträgen gefüllt werden (z.B. Buchnr = 999999 bedeutet "noch kein Buch ausgeborgt"). Setzt man Primärschlüssel auf Buchnr, so können Kunden, die noch kein Buch entlehnt haben, gar nicht angelegt werden. Ist allerdings Kundennr Primärschlüssel, so kann jeder Kunde nur ein Buch ausborgen.

### 3 Änderungsanomalie

Bei Änderung von Personendaten (neuer Name, neue Adresse, neue Telefonnummer) müssen diese Änderungen in mehreren Datensätzen durchgeführt werden. Wird ein betroffener Datensatz nicht geändert, so enthält die

Datenbank widersprüchliche Informationen.

Lösung:

Tabelle muss in mehrere Tabellen aufgespalten werden.

### 3. Normalform 1.3.3

- Jede Entität liegt in 2. Normalform vor.
- Jedes Feld, welches nicht Bestandteil des Kandidatenschlüssels ist, hängt nicht transitiv von einem Kandidatenschlüssel ab.

### Access XP-Grundlagen 2

### 2.1 Erstellen einer einfachen Datenbank

### Neu

8 Leere Datenbank

Wenn man eine neue leere Datenbank erstellen möchte, erscheint vorher ein Fenster, um diese zu speichern. In diesem Beispiel wird die Datenbank "Auftragsverwaltung" genannt.

Bereit

Nach der Bestätigung durch das Klicken auf "Erstellen" erscheint das Datenbankfenster.

Eigentlich sind hier zwei Programme in einem Paket vereinigt. Es besteht eine Schizophrenie. Man ist Datenbankentwickler und -anwender gleichzeitig. Dies ist natürlich gewöhnungsbedürftig.

### Access-Dateiformate und Konvertierung

Durch die laufende Verbesserung von Anwendersoftware kommt es in unregelmäßigen Abständen auch zu Änderungen im internen Dateiaufbau. Es wird berücksichtigt, dass mit neueren Programmen auch Datenbanken geöffnet werden können, die mit älteren Access-Versionen erstellt wurden (Abwärtskompatibilität). In umgekehrter Reihenfolge ist dies jedoch nicht möglich.

Access XP bietet im Menü [Extras] - [Datenbank-Dienstprogramme] Konvertierungstools an, mit denen Sie eine Daten-

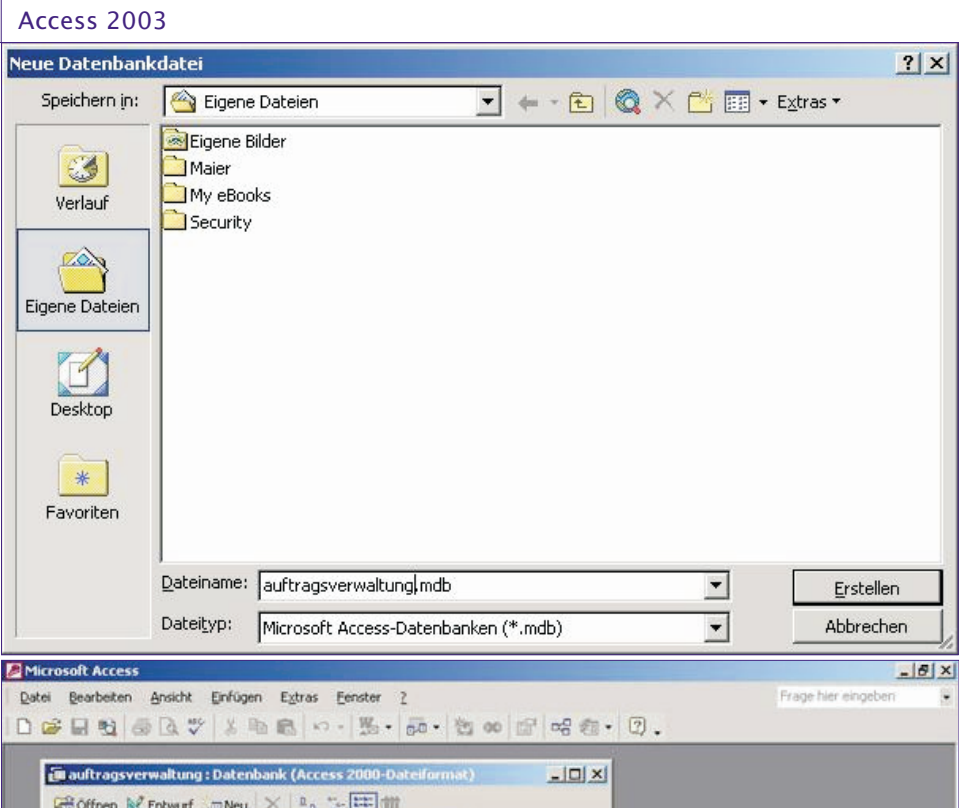

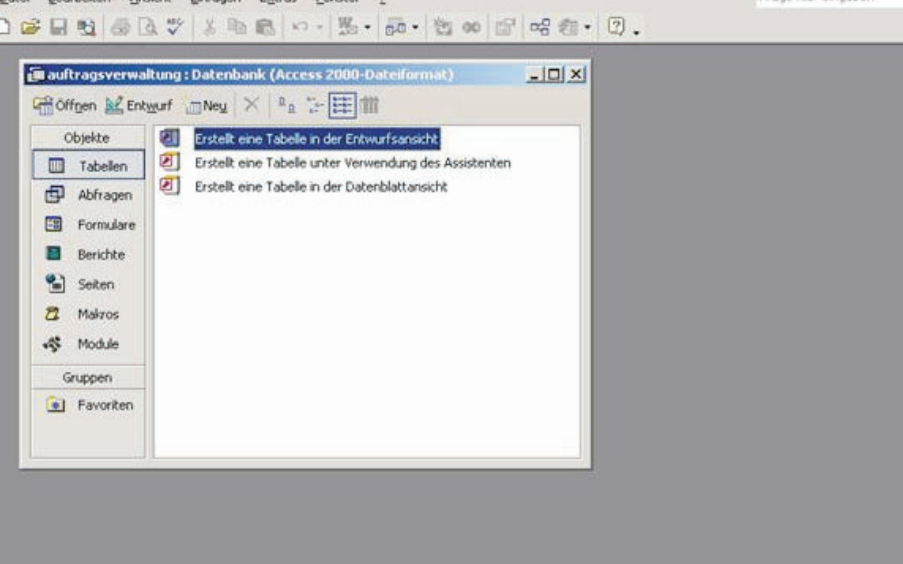

Datenbankfenster: fungiert als Drehscheibe für alle Datenbankobjekte, die gemeinsam die Datenbank bilden

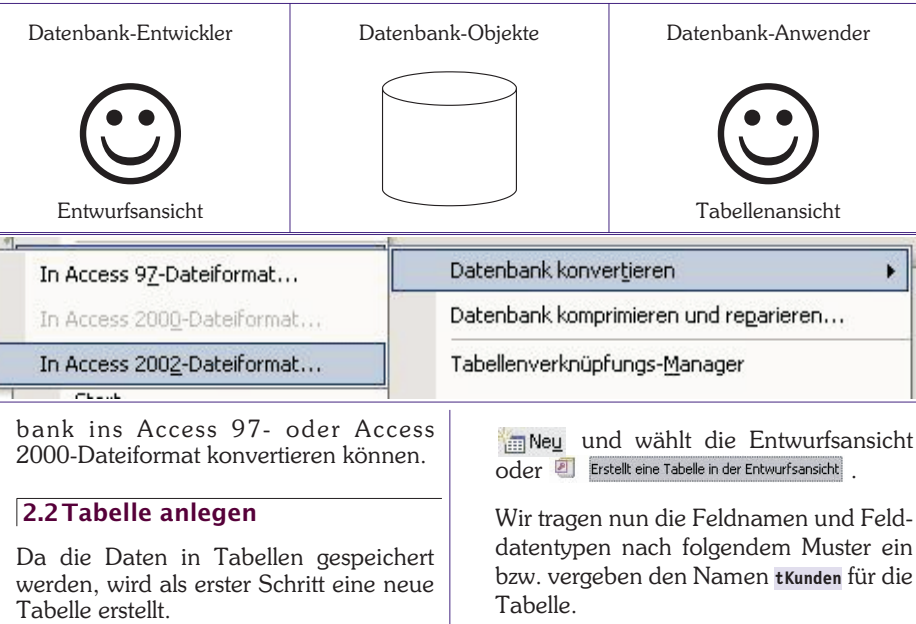

Wenn das Objekt "Tabellen" links markiert ist, klickt man auf KEntwurf oder

In Neu und wählt die Entwurfsansicht

Wir tragen nun die Feldnamen und Felddatentypen nach folgendem Muster ein

Bei der Erstellung der Tabelle sind verschiedene Punkte zu beachten.

### Access 2003

### 🔳 tKunden : Tabelle

| Feldname  | Felddatentyp  |
|-----------|---------------|
| KundenNr  | Zahl          |
| kNachname | Text          |
| kVorname  | Text          |
| kStrasse  | Text          |
| kPLZ      | Text          |
| kOrt      | Text          |
| kGebDatum | Datum/Uhrzeit |

### 2.2.1 Regeln für Feldnamen, Tabellennamen und anderen Access-Objekten

- Feldnamen und andere Objektnamen dürfen maximal 64 Zeichen enthalten.
- Verboten sind: Rufzeichen, eckige Klammern, Punkte und Akzentzeichen
- Dringend abzuraten ist von der Verwendung von Leerzeichen, Umlauten und Sonderzeichen.

Erfüllen Feldnamen diese Regel, so werden sie "**reguläre Bezeichner**" genannt.

Dringend abzuraten ist von der Verwendung von Bezeichnungen, die bereits Access-intern verwendet werden, zum Beispiel "Name".

Wenn Sie einen Feldnamen wählen, der mit "-nummer" endet, so schlägt Access automatisch eine Indizierung "Ja (Duplikate möglich)" vor.

Tipp für das Speichern von Tabellen:Beginnen Sie den Namen der Tabelle miteinem kleingeschriebenen t oder tb1 (alsobeispielsweisetKunden, tb1Kunden,tb1\_Kunden); bei Abfragen verwenden Sie q(für "query"). Damit können Sie beim Er-stellen von Formularen und Berichten Ta-bellen sofort von Abfragen unterscheiden.

### 2.2.2 Felddatentypen Text

- **Text**: maximal 255 Zeichen, alle Datenbankoperationen sind damit möglich (Suchen, Sortieren, ...)
- **Memo**: max. 65536 Zeichen, kein Suchen oder Sortieren möglich (z.B. Anmerkungen, Kommentare)
- **Hyperlink** (Verweis auf eine Web-Adresse)

Zahl

- Ganzzahlig: mit ganzzahligen Werten kann exakt (ohne Ungenauigkeiten) gerechnet werden. Beim Datentyp "Zahl" stehen folgende Möglichkeiten zur Verfügung:
  - Byte (1 Byte): 0 bis 255
  - Integer (2 Byte): -32768 bis +32767
  - Long Integer (4 Byte): ca. -2 Mrd. bis ca. +2 Mrd.
- **Gleitkommazahlen**: Damit kann nicht exakt gerechnet werden. Es treten bei jedem Rechenvorgang Ungenauigkeiten und Rundungsfehler auf (z.B. 2.0 + 3.0 = 4.999999542)
  - Single (4 Byte)
  - Double (8 Byte)

Unterschied: Genauigkeit, Wertebereich

Spezielle Ganzzahlen

office@zahler.com

- **Datum/Uhrzeit** (intern: Datum = Anzahl der Tage seit 01.01.1900; Zeit = Anzahl der Sekunden seit Mitternacht)
- **Währung** (engl. *Currency*): skalierte Ganzzahl; intern wird die Zahl mit 10000 multipliziert, für die Darstellung wieder dividiert und auf zwei Stellen gerundet.
- AutoWert (engl. AutoNumber) = Long Integer-Wert, der automatisch vergeben wird; es wird bei 1 zu zählen begonnen (nicht änderbar) und aufwärts gezählt; vergebene und dann gelöschte Nummern können nachträglich nicht mehr vergeben werden.
- **Ja/Nein** (engl. Yes/No): kann nur zwei Werte haben, nämlich -1 für Ja und 0 für Nein

Objekt

• **OLE-Objekt**: *Object Linking and Embedding* (z.B. Grafiken, Sound, Video,...). Diese sind nicht zu empfehlen, da sonst die Datenbank sehr groß werden kann.

### 2.2.3 Feldeigenschaften

Jedes einzelne Feld, das angelegt wird, kann man mit bestimmten Feldeigenschaften versehen werden.

| Allgemein       | Nachso  | hlagen                            |
|-----------------|---------|-----------------------------------|
| Feldgröße       |         | Long Integer                      |
| Format          |         | 0000                              |
| Dezimalstellena | anzeige | Automatisch                       |
| Eingabeformat   | 1.00    |                                   |
| Beschriftung    |         |                                   |
| Standardwert    |         | 0                                 |
| Gültigkeitsrege | L       | <10000                            |
| Gültigkeitsmeld | ung     | Nur vierstellige Nummern erlaubt! |
| Eingabe erford  | erlich  | Nein                              |
| Indiziert       |         | Ja (Ohne Duplikate)               |

| Allgemein                       | Nachs  | chlagen                                |
|---------------------------------|--------|----------------------------------------|
| Format<br>Fingabeformat         |        | Datum, kurz                            |
| Beschriftung                    |        |                                        |
| Standardwert<br>Gültickeitsrege | r.     | <datum()< td=""></datum()<>            |
| Gültigkeitsmeld                 | ung    | Nur Datumsangaben in der Vergangenheit |
| Eingabe erford                  | erlich | Nein                                   |
| Indiziert                       |        | Nein                                   |
| IME-Modus                       |        | Keine Kontrolle                        |
| IME-Satzmodu                    | 5      | Keine                                  |

### Feldeigenschaften für GebDatum

### Format

Dies ist das Ausgabeformat: Wie sollen die eingegebenen Daten angezeigt werden? Es sind Standard- und benutzerdefinierte Formate möglich.

### Beispiele für Standardformate

**Datum kurz** 19.06.1994

**Euro** € 1.798,78

### Beispiele für benutzerdefinierte Formate

- 0000 Zahlen werden vierstellig dargestellt
- **#.##0,00** Zahlen werden mit 2 Kommastellen und Tausenderpunkt dargestellt zwischen 5 und 10
- >... bei Texten wird der Text dann in Großbuchstaben ausgegeben

Sowohl vorgegebene als auch Excel-Formate sind erlaubt.

### Eingabeformat

OFFICE

Bei Datumsangaben ist es sinnvoll. Access stellt eine "Maske" dar, die als Eingabehilfe zu verstehen ist.

### Beschriftung

Ist nicht erwünscht, dass der Feldname in Formularen und Berichten automatisch als Beschriftung übernommen wird, kann hier eine eigene Beschriftung vergeben werden.

In Formularen wird diese statt des Feldnamens sichtbar. Sie ist empfehlenswert, wenn Feldname zu wenig aussagt, oder wenn wegen der Feldnamenregeln bewusst Schreibfehler vorkommen (z.B.: Geburtsdatum, Straße, KdNr., ...)

### Standardwert

Das ist der Wert, der in der Tabelle beim Anlegen eines neuen Datensatzes automatisch vorgeschlagen wird.

### Gültigkeitsregel

Zum Beispiel bedeutet <Datum(), dass das eingegebene Datum in der Vergangenheit liegen soll

### Gültigkeitsmeldung

Sie wird angezeigt, wenn die Gültigkeitsregel verletzt wird.

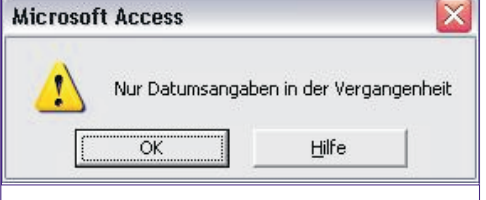

### Eingabe erforderlich

Hier ist zu beachten, dass ein Datensatz nicht gespeichert werden kann, so lange dieses Feld nicht mit einem konkreten Eingabewert belegt wurde. Daher nur wirklich bei jenen Feldern einsetzen, ohne die der Datensatz nicht identifizierbar wäre - in unserer Tabelle wäre das der Nachname.

### Indiziert

Damit wird der Suchvorgang beschleunigt (gezielt einsetzen: Nachname); Änderungs- und Löschvorgänge jedoch finden langsamer statt.

### Leere Zeichenfolge

Bei *JA* ist eine leere Zeichenfolge **"** erlaubt, auch wenn eine Eingabe erforderlich ist.

### Unicode-Kompression

Ursprünglich wurden Informationen mit einem 7 Bit-ASCII-Code (ASCII = American Standard Code for Information Interchange) gespeichert, einem Kode, der heute noch zur Übertragung von E-Mails verwendet wird. Mit diesem Kode konnten 27=128 Zeichen gespeichert werden; die Codierung war und ist international einheitlich. Um die nationalen Sonderzeichen unterzubringen, wurde der 8 Bit-ASCII-Code eingeführt, der 256 Zeichen unterscheiden konnte. Die Zeichen mit den Codenummer 128 bis 255 waren aber länderspezifisch; so genannte Kode-Tabellen für jeden Sprachraum machten die Systeme inkompatibel. Ein Lösungsansatz wurde erst in den 90er-Jahren mit der Einführung des 16 Bit-UNICODE-Systems gefunden. Hier sind

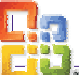

insgesamt 65536 Zeichen kodierbar, die Kodierung ist wieder international einheitlich. Wird die Unicode-Kompression aktiviert, so wird nur ein 8 Bit-Code gespeichert (speicherplatzsparend, aber nicht international kompatibel).

### 2.3 Nachschlagefelder

Wir ergänzen nun das Feld "Familienstand". Um sicherzustellen, dass man eindeutig: ledig, verheiratet, geschieden, verwitwet einträgt, erzeugt man ein Nachschlagefeld.

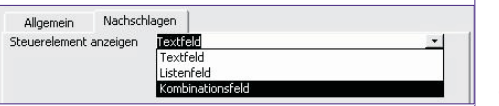

Bei den Feldeigenschaften wechseln wir auf die Registerkarte Nachschlagen.

### Was ist ein Steuerelement?

Alles, was man in Windows sehen kann, besteht in Wirklichkeit aus vielen Steuerelementen (Controls); z.B. Kombinationsfeld (Kombination aus Textfeld und Listenfeld), Textfeld oder Listenfeld . Das Listenfeld sieht aus wie ein Kombinationsfeld ohne der obersten Zeile; es wird nicht mehr verwendet.

### Herkunftstyp

Er ist in diesem Fall keine Tabelle oder Abfrage, sondern eine Werteliste.

### Datensatzherkunft

Wir füllen die Zeile mit den Werten aus. die durch Semikolon und ohne Leerschritt getrennt werden.

### Nur Listeneinträge

Steu Herk Date Gebi Spal Spal Spal Zeile Liste Nur I

18

Wir verwenden JA, sonst wären auch andere Werte erlaubt.

|                                           | F                                                            | eldname                                                   | Felddatentyp         | b (7)         |
|-------------------------------------------|--------------------------------------------------------------|-----------------------------------------------------------|----------------------|---------------|
| 1                                         | KundenNr                                                     |                                                           | Zahl                 | <u>BY</u>     |
|                                           | kNachname                                                    | e l                                                       | Text                 | (constraint)  |
|                                           | kVorname                                                     |                                                           | Text                 | -             |
|                                           | kStrasse                                                     |                                                           | Text                 |               |
|                                           | <b>k</b> PLZ                                                 |                                                           | Text                 | - Grand -     |
|                                           | kOrt                                                         |                                                           | Text                 | 1000          |
| iteue<br>ierku<br>Jaten<br>jehur          | reiement anzeigen<br>nftstyp<br>satzherkunft<br>ndene Spalte | KombinationsFeld<br>Wertliste<br>ledig;verheitratet;<br>1 | geschieden;verwitwet |               |
| inalte                                    | nanzani                                                      |                                                           |                      |               |
| palte<br>palte                            | nanzanı<br>nüberschriften                                    | Nein                                                      |                      | Wook          |
| palte<br>palte<br>palte<br>eilen<br>isten | manzani<br>müberschriften<br>mbreiten<br>anzahl<br>breite    | Nein<br>3cm<br>8<br>3cm                                   |                      | Wech<br>sicht |

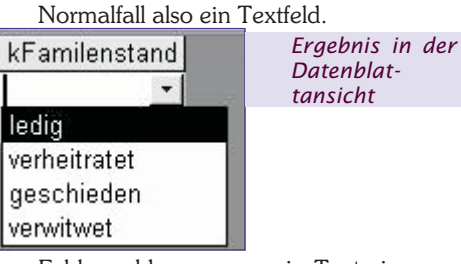

Fehlermeldung, wenn ein Text eingegeben wurde, der nicht in der definierten Wertliste aufscheint:

- Wählen Sie ein Ele
  - 2.4 Primärschlüssel und Indizes

Das ist das Feld, über das jeder Datensatz eindeutig identifizierbar ist.

Als Primärschlüssel muss ein Feld verwendet werden, dessen Werte eindeutig sind. Das bedeutet, es muss aus der Kenntnis des Primärschlüsselwertes möglich sein, auf genau einen Datensatz rückzuschließen.

### Beispiele für Primärschlüsselfelder

- Kundennummer
- Artikelnummer
- Buchungsnummer

Es gibt auch mehrteilige Primärschlüssel. Dieser wird beispielsweise aus der Kombination von Geburtsdatum und Sozialversicherungsnummer gebildet wird. Dazu markiert man beide Zeilen mit gedrückter (Strg) - Taste. In diesem Fall Achtung: Die beiden Schlüsselsymbole sind irreführend; auch in dieser Tabelle gibt es nur einen Primärschlüssel!

Anmerkung: Jedes indizierte Feld in Access kann als "Sekundärschlüssel" bezeichnet werden. Der Begriff wird aber im Zusammenhang mit Access-Datenbanken praktisch nicht verwendet, da - außer den bereits erwähnten Zeitvorteilen beim Suchen und Sortieren - ein Sekundärschlüssel keine weiteren Vorteile bringt.

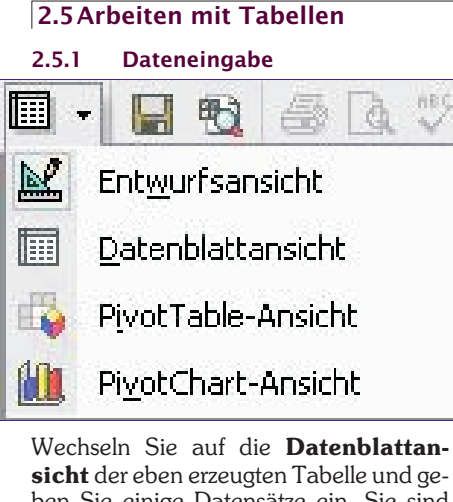

t der eben erzeugten Tabelle und ge-Sie einige Datensätze ein. Sie sind Datenbank-Anwender.

hname kVorname kStrasse kPLZ kOrt kGebDatum kFami

Der Datensatz wird bei jeder Art von Navigation gespeichert. Das Speichern im Menü oder mit dem Symbol speichert lediglich das Aussehen (Spaltenbreite, Sortierung, ...).

Datensatz in Bearbeitung, noch nicht auf der HD gespeichert.

Bereits gespeicherter Datensatz.

- Zeigt den aktuellen Datensatz.
- \*Nächster neuer Datensatz.

| verwaltung : Datenbank (Access 2000-Datenformat)<br>Tabelle |         |        |        |   |  |  |
|-------------------------------------------------------------|---------|--------|--------|---|--|--|
|                                                             |         |        |        |   |  |  |
| 0001                                                        | Huber   | Georg  | Hart 5 | 3 |  |  |
| 0002                                                        | Krammer | Simone | Weg 3  | 3 |  |  |
| 0003                                                        | Wagner  | Konrad | Hub 28 | 3 |  |  |
| 0004                                                        | Aigner  | Sandra | Oed 2  | 3 |  |  |
| 0000                                                        |         |        |        |   |  |  |

Tabelle sortieren

🗈 💼 🗠 🤮 🛃 🏹 🍹 🛅

2.5.2

5 🖪 💖

### 2.5.3 Suchen in der Tabelle

| 8 <b>6</b> | Verglichen wird mit ganzem Feld     |
|------------|-------------------------------------|
| . u        | (whole field) oder mit einem Teil   |
|            | des Feldes (any part of field) oder |
|            | mit dem Anfang des Feldinhalts      |
| (beginn    | of field).                          |
|            |                                     |

| Suchen und E | rsetzen                              |       |                                          |    | ? 🔀          |
|--------------|--------------------------------------|-------|------------------------------------------|----|--------------|
| Suchen       | Ersetzen                             |       |                                          |    |              |
| Suchen nach: | Huber                                |       |                                          | •  | Weitersuchen |
| Sughen in:   | kNachname 💌                          |       |                                          | 1  | Abbrechen    |
| Vergleichen: | Ganzes Feld                          | •     |                                          |    |              |
| Sychen:      | Teil des Feldinhaltes<br>Ganzes Feld |       |                                          |    |              |
|              | Anrang des Heidnnaites               | thten | <ul> <li>Eormatierung beachte</li> </ul> | en |              |

### Filtern in der Tabelle 2.5.4 Auswahlbasierender Filter

🦻 Ausschalten des Filters mit 🍸 . Es werden alle Datensätze angezeigt, die identisch mit der markierten Auswahl sind.

### Auswahlausschließender Filter

| atensätze                                                                                         | Extras Eenster ? |  | 2                            |                         |                                    |        |
|---------------------------------------------------------------------------------------------------|------------------|--|------------------------------|-------------------------|------------------------------------|--------|
| Eilter  Sortieren Filter/Sortierung anwenden Filter/Sortierung egtfernen                          |                  |  | • 🚡 Eormularbasierter Filter |                         |                                    |        |
|                                                                                                   |                  |  | V                            | Auswahlbasierter Filter |                                    |        |
|                                                                                                   |                  |  | Ausw                         |                         | ahlauss <u>c</u> hließender Filter |        |
|                                                                                                   |                  |  | Y                            | Spezialf                | ilter/-sortierung                  |        |
| D <u>a</u> tensatz speichern Umschalt+Eingabe<br>A <u>k</u> tualisieren<br><u>D</u> aten eingeben |                  |  | k                            | Ort                     | kGebDatum                          | kFam   |
|                                                                                                   |                  |  | nste                         | tten                    | 30.07.1982                         | ledig  |
|                                                                                                   |                  |  | nste                         | tten                    | 23.08.1967                         | verhei |
|                                                                                                   |                  |  | Pö                           | lton                    | 15 04 1973                         | neech  |

Da kein Symbol dafür vorgesehen ist. wird dieser über das Menü [Datensätze] -[Filter] - [Auswahlausschließender Filter] aufgerufen. Alle ausgewählten Attribute werden nicht aufgelistet. Ausgeschaltet

### wird er mit

### Formularbasierender Filter

filter by form. Im Formular werden 福 verschiedenste Filtereinstellungen getroffen. Dann wird der Filter mit 🝸 aktiviert. Ausschalten des Filters wie vorher. Spezialfilter

Er wird in der Praxis nicht verwendet. Stattdessen erstellt man eine Abfrage.

Übung: Erstellen Sie bitte eine weitere Tabelle tArtike1 (oder tb1Artike1) und geben Sie einige Beispiel-Datensätze ein!

| Feldname             | Felddatentyp           | Beschreibung      |  |
|----------------------|------------------------|-------------------|--|
| IN ANI               | Text                   |                   |  |
| ABez                 | Text                   |                   |  |
| AEinzelpreis         | Währung                |                   |  |
|                      |                        |                   |  |
|                      | Feldeigenschal         | ften              |  |
| Allgemein Nachso     | thlagen                |                   |  |
| Feldgröße            | 4                      | 1                 |  |
| Format               | 2                      |                   |  |
| Fingabeformat        | -                      | Fio Faldname kan  |  |
| Reschriftung         | ārtikalnummar          | bis zu 64 Zeichen |  |
| Chandardurat         | Archeingminer          | lang sein.        |  |
| Cohlabahara          |                        | einschließlich    |  |
| Gulogkeicsregei      |                        | Leerzeichen.      |  |
| Guitigkeitsmeidung   | Drücken Sie F1,        |                   |  |
| Eingabe erforderlich | um Hilfe zu            |                   |  |
| Leere Zeichenholge   | eere Zeichenfolge Nein |                   |  |
| Indiziert            | Ja (Ohne Duplikate)    | erhalten.         |  |
| Unicode-Kompression  |                        |                   |  |
| IME-Modus            | Keine Kontrolle        |                   |  |
| IME-Satzmodus Keine  |                        |                   |  |

### 2.6 Auswahlabfragen Man unterscheidet

🖶 Abfragen

prinzipiell zwei Typen von Abfragen:

### a Auswahlabfragen

Teilbereich oder auch alle Daten aus einer Tabelle auswählen (entspricht Filter)Daten aus mehreren Tabellen in einer Ansicht zusammenstellen

### b Aktionsabfragen

"Aktionsabfragen": Daten automatisch ändern, löschen und hinzufügen (z.B. Preise in einer Artikeltabelle automatisch um 5 % erhöhen)

### 2.6.1 Erstellen einer neuen Auswahlabfrage

Überlegungen für die Gestaltung einer Auswahlabfrage

- Aus **welcher Tabelle** (bzw. welchen Tabellen) kommen die Daten?
- Welche Felder (welche Spalten) sollen im Abfrageergebnis angezeigt werden (Projektion)? Felder müssen im QbE-Bereich (*Query by Example*) (Abfrage It. Beispiel) eingegeben werden?.
- Welche Datensätze (welche Zeilen) sollen im Abfrageergebnis angezeigt werden (Selektion)? Einschränken durch Kriterien (Criteria)-Vergabe.

### Hilfreiche Tastenkombinationen

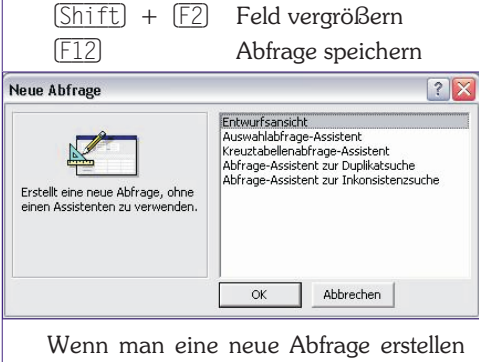

wenn man eine neue Abfrage erstellen möchte, muss man angeben, woher die Daten kommen sollen. Mit kann man einzelne markierte auswählen und mit Schließen fortset-

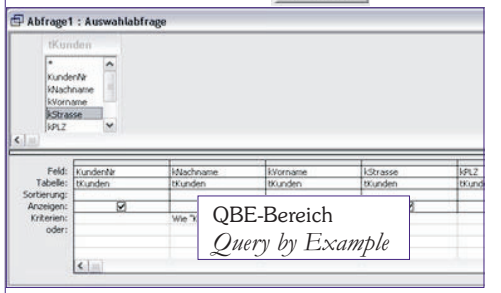

### zen.

Um Felder in den QbE-Bereich zu stellen, hat man mehrere Möglichkeiten.

- Rechts in einem Feld kann ich durch Anklicken des Pfeiles die verfügbaren Felder auflisten lassen und das Betreffende auswählen.
- Sie können die Felder auch durch Doppelklick in den QbE-Bereich übernehmen.
- Es besteht auch die Möglichkeit, die einzelnen Felder mit Drag & Drop von den Tabellen in den QbE-Bereich zu ziehen.
  - office@zahler.com

Mit Doppelklick auf die graue Überschrift der Tabelle tKunden können

| Sortierung:<br>Anzeigen:<br>Kriterien:<br>oder: | KundenNr<br>kNachname<br>kVorname<br>kStrasse<br>kPLZ |
|-------------------------------------------------|-------------------------------------------------------|
| -                                               | kOrt<br>kGebDatum                                     |
| ie alle Felde                                   | er markieren.                                         |

Tabelle: [tKunden.

Feld:

|                                        | 2 | Wenn                    | Feld:                            | kStrasse |   |
|----------------------------------------|---|-------------------------|----------------------------------|----------|---|
| tKunden                                |   | Anzei-                  | Tabelle:                         | tKunden  | _ |
| *<br>KundenNr<br>kNachname<br>kVorpame |   | gen ☑<br>aktiviert      | Anzeigen:<br>Kriterien:<br>oder: |          |   |
| kStrasse                               | ~ | lst, wird<br>Id bei der |                                  |          | _ |

Abfrage angezeigt.

S

Der Stern würde alle Felder gleichzeitig in eine Spalte eintragen.

### 2.6.2 Formulieren von Kriterien

Im QbE-Bereich werden nun Kriterien formuliert, nach denen die Daten gefiltert werden.

### Textfelder

Suchmuster für Textfelder werden in Access immer mit einem doppelten Anführungszeichnen gekennzeichnet.

- "Müller" exakte Übereinstimmung wird gefordert (es werden alle Datensätze im Abfrageergebnis ausgegeben, deren Eintrag im Nachnamen exakt dem Wort "Müller" entspricht); das =-Zeichen kann weggelassen werden
   Wie "S\*" Wie = Ähnlichkeitsopera-
- tor; es sind auch Jokerzeichen im Suchmuster zugelassen.
- 0 bis beliebig viele Zeichen (laut Norm: %)
- Wie "M??er" ? ... exakt ein unbekanntes Zeichen (laut Norm: \_) <"\$\*" A bis R
- >"s\*" S bis Z; eigentlich >= (>= gibt es bei Texten nicht)

Zwischen "B\*" Und "S\*" B bis R Datumsfelder

Einträge in Datumsfeldern werden in Access mit # (Nummern-Zeichen) gekennzeichnet.

- Zwischen #01.01.1970# Und #31.03.1970#
- <Datum() keine #-Zeichen, da
  Datum() eine Access-Funktion darstellt</pre>

### Zahlenfelder

Werte werden immer ohne spezielle Kennzeichnung (Anführungszeichen bzw. Nummernzeichen) eingetragen.

Zwischen 100 Und 500  $$<\!100\,und\!>\!500$ 

- >34
- <150

### >=56,3

Ja-/Nein-Felder

Sind eigentlich Zahlen, Werte daher ebenfalls ohne Anführungszeichen!

| Wie | Ja   | Wie | Nein   |
|-----|------|-----|--------|
| Wie | Wahr | Wie | Falsch |
| Wie | -1   | Wie | 0      |

Access 2003 OFFICE

~

| KundenNr | KNachname | kVorname      |
|----------|-----------|---------------|
| tKunden  | tKunden   | tKunden       |
| 150 (6   |           |               |
| ✓        |           | V             |
|          | Wie "K*"  |               |
|          |           | Ist Nicht Nul |

Kunden, deren Nachname mit K beginnt oder Kunden deren Vorname eingetragen ist

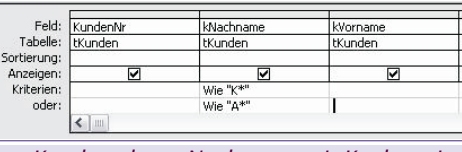

### Kunden, deren Nachname mit K oder mit A beginnt

| Feld:       | KundenNr | kNachname              | kVorname |
|-------------|----------|------------------------|----------|
| Tabelle:    | tKunden  | tKunden                | tKunden  |
| iortierung: |          |                        |          |
| Anzeigen:   |          | V                      | V        |
| Kriterien:  |          | Wie "K*" Oder Wie "A*" |          |
| oder:       |          |                        |          |
|             | <        |                        |          |

### Kunden, deren Nachname mit K oder mit A beginnt (nach Bearbeitung durch den Abfrageassistenten)

### Wie True Wie False

Leere bzw. nicht-leere Felder

Nicht benützte Felder werden intern durch die symbolische Konstante <NULL> gekennzeichnet. <NULL>-Einträge können mit keinem anderen Wert verglichen werden, nicht einmal mit anderen <NULL>-Werten. Daher darf der Wie-Operator in diesem Fall nicht verwendet werden, es gibt eine eigene Syntax:

Ist Null

### Ist Nicht Null

### Kombination mehrerer Kriterien

Diese erfolgt mit BOOLEschen Operatoren (AND, OR, NOT)

### a Verknüpfung mit AND

Dabei stehen Kriterien in derselben Zeile nebeneinander. Ein Datensatz erscheint nur dann im Abfrageergebnis, wenn beide Kriterien wahr sind.

Übliche Darstellung: "Wahrheitswerte-Tabelle"

| Α      | В      | A And B |
|--------|--------|---------|
| wahr   | wahr   | wahr    |
| wahr   | falsch | falsch  |
| falsch | wahr   | falsch  |
| falsch | falsch | falsch  |

b Verknüpfung mit OR (nicht ausschließendes ODER)

Der Datensatz erscheint dann im Abfrageergebnis, wenn mindestens ein Kriterium oder auch beide wahr sind. Achtung: Es entspricht nicht dem üblichen Sprachgebrauch.

Dabei steht das erste Kriterium steht in der Kriterienzeile und das zweite Kriterium steht in der Oder-Zeile.

| Α    | В    | A Or B |  |
|------|------|--------|--|
| wahr | wahr | wahr   |  |

### OFFICE Access 2003

QL SQL-Ansicht

| wahr   | falsch | wahr   | Der<br>hen           |
|--------|--------|--------|----------------------|
| falsch | wahr   | wahr   | Datei Bearbeit       |
| falsch | falsch | falsch | Ent <u>w</u> urfsans |
|        |        |        | Datenblatta          |

Hier werden alle Kunden angezeigt, deren Nachname mit Koder mit Abeginnt.

### 2.6.3 Berechnete Felder in Abfragen

Syntax: Feldname:Formel[Feldnamen],

z B :

### Geburtsmonat:Monat([Geburtsdatum])

Das Gleichheitszeichen entfällt wegen dem Doppelpunkt. Die Formel kann auch aus einer Funktion bestehen. Argumente werden Feldnamen, die in eckige Klammern geschrieben werden.

### z.B. Name: [Vorname] & " "& [Nachname]

Hier werden der Vorname und der Nachname in einem Feld vereinigt. Vor und nach & wird ein Leerschritt gesetzt, sonst werden diese nicht erkannt.

### Z.B. Gehalt in Euro: [Gehalt]/13.7603

Hier wird in einer weiteren Zelle ein Gehalt in Euro ausgegeben.

z.B. Anrede:

### Wenn([weiblich]=-1;"Frau";"Herrn")

Das berechnete Feld wird nicht gespeichert. so wird die DB nicht unnötig belastet. Erst bei Abfragen wird dieses Feld erzeugt.

### 2.6.4 Parameterabfragen

Bei den Kriterien wird die Frage in [ ] geschrieben. Es gelten die gleiche Regeln wie bei Feldnamen (keine.[?" und nicht identisch mit Feldnamen!).

### z.B. Wie [Geburtsmonat eingeben]

### 2.6.5 Ausführen von Abfragen

führt eine Abfrage aus 1

### wechselt in die Datenblattansicht

Bei Auswahlabfragen bedeuten beide Symbole dasselbe. Bei Aktionsabfragen wird mit dem 2. Symbol eine "Voransicht" möglich, die zum Beispiel anzeigt, welche Datensätze geändert bzw. gelöscht werden sollen. Das Rufzeichen führt diese Aktionsabfrage dann durch.

### 2.6.6 Speichern von Abfragen

| ? 🔀       |  |
|-----------|--|
| ОК        |  |
| Abbrechen |  |
|           |  |

Am besten soll man den Abfragenamen mit "q...." (für "Query") oder "a..." (für "Abfrage") beginnen lassen.

Es werden aber niemals die angezeigten Datensätze gespeichert, sondern nur die Abfrageanforderung in Form eines **SQL-Statements** (SQL = *Structured* Query Language). Damit wird Speicherplatz gespart, und jede Abfrage ist mit dem neuerlichen Durchführen wieder aktuell, da immer wieder auf die zugrunde liegenden Tabellen zugegriffen wird.

Der SOL-Befehl kann jederzeit angesehen (und geändert) werden: Microsoft Access

Für fortgeschnittene Anwen-Datei Bearbeiten Ansicht dungen werden Abfragen oft 🖬 • 🔛 🖷 🖪 🖉 nicht in der Entwurfsansicht Datenblattansicht sondern in der SOL-Ansicht erstellt. PivotTable-Ansicht
 PivotChart-Ansicht Beispiel:

Wichtig: Über die Datenblattansicht jeder Abfrage können Änderungen bzw. Neueinträge oder Löschungen in der Tabelle durchgeführt werden!

SELECT tKunden.KdNr, tKunden.Nachname, tKunden.Vorname, tKunden.Titel, tKunden.Anrede, tKunden.Strasse, tKunden.PLZ, tKunden.Ort, tKunden.GebDat, tKunden.weiblich FROM tKunden

WHERE tKunden.Nachname Like "K\*" OR tKunden.Titel Is Not Null;

### 2.7 Formulare zur Dateneingabe

Formulare

Dateneingabe für den Anwender. Die Eingabe

Formulare dienen zur

erfolgt über eine Eingabemaske, die man erstellt. Die Daten werden in der Tabelle gespeichert. Üblicherweise werden nicht Tabellen, sondern Abfragen als Datenquelle verwendet.

Man kann in einem Formular dieselben Aktionen durchführen wie in der Datenblattansicht einer Tabelle:

- Datensätze anzeigen, ändern und löschen
- neue Datensätze hinzufügen
- Datensätze sortieren, suchen, filtern
- Erstellt ein Formular unter Verwendung des Assistenten 8

Wir erstellen ein Formular mit dem Assistenten.

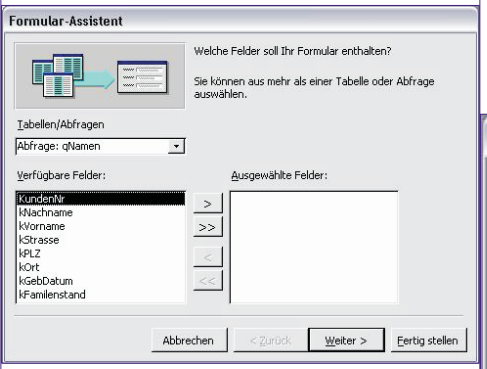

Jedes Fenster wird Schritt für Schritt abgearbeitet. Bei Tabellen/Abfragen wählt man aus, woraus dieses Formular erstellt werden soll. Mit den Schaltflächen zwischen den verfügbaren und ausgewählten Feldern kann man jene selektieren, die am Formular angeführt werden sollen

In diesem Fall soll ein Formular zur Eingabe von Kunden erstellt werden. Darum werden alle verfügbaren Felder ausgewählt. Mit der Schaltfläche "Weiter" gelangt man dann zum nächsten Schritt.

Bei den nächsten folgenden Schritten kann man nun das Aussehen festlegen.

Schließlich wird noch ein Name vergeben und der Assistent mit "Fertig stellen" beendet.

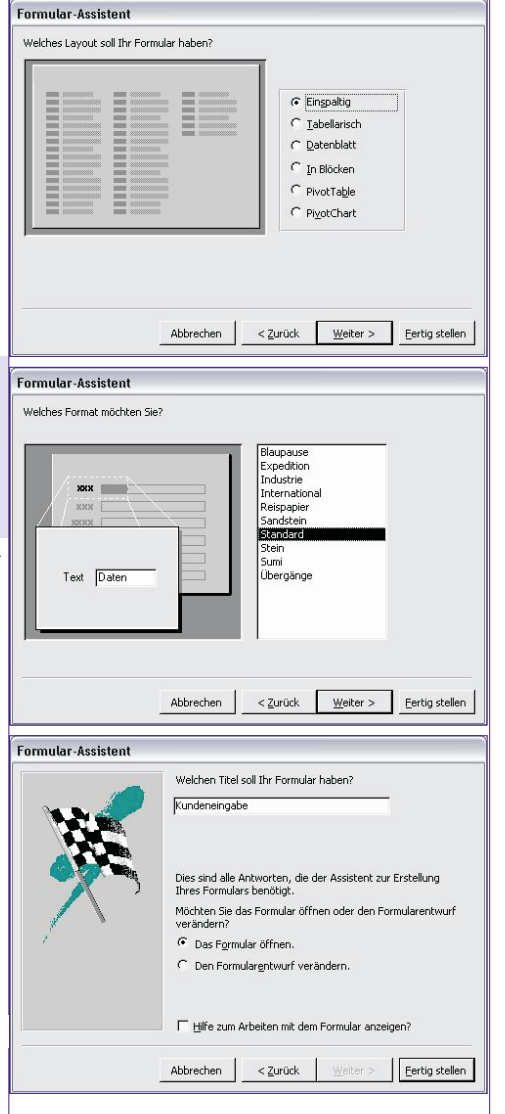

Hier können nun die selben Aktionen wie in der Datenblattansicht einer Tabelle

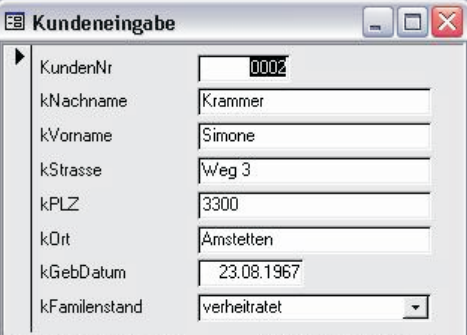

1 • • • • • von 2 Datensatz: I wesentlich komfortablere Moglichkeit, wo eine Datenverwaltung auch für reine Anwender möglich ist.

Die dazugehörige Entwurfsansicht sieht folgendermaßen aus:

Der schraffierte Bereich ist der tatsächlich für Formularinhalte verwendete Bereich.

Man unterscheidet Formularkopf, Detailbereich und Formularfuß.

Für Eingabeformulare kann die Regel gelten, dass alle Textfelder, die Datensätze anzeigen, und die dazugehörigen Bezeichnungsfelder immer im Detailbereich erstellt werden. Im Formularkopf könnte etwa eine Uberschrift (mit Hilfe eines Bezeichnungsfeldes) stehen.

Access 2003

OFFICE

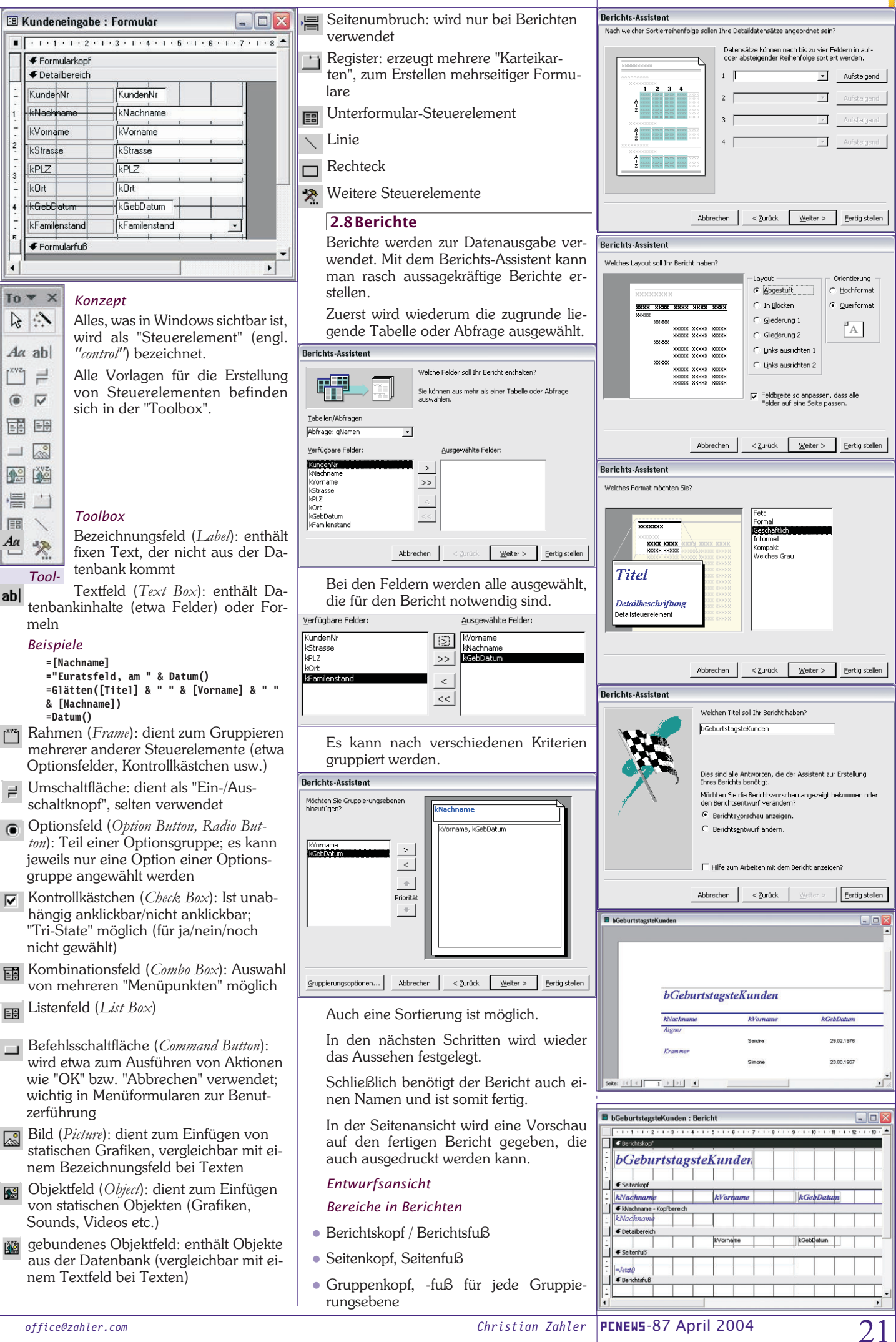

| OFFICE                                                                                                    | Access 2003                                                                                                    |                                                                                                    |                                                                                                    |
|----------------------------------------------------------------------------------------------------|----------------------------------------------------------------------------------------------------|----------------------------------------------------------------------------------------------------|----------------------------------------------------------------------------------------------------|
| Detailbereich                                                                                                    | Der Name eines Steuerelements darf nie<br>einem Feldnamen übereinstimmen! Mit<br>der Funktion " <i>Glätten</i> " werden gegebe-<br>nenfalls Leerzeichen am Schluss und<br>Leerzeichen am Anfang entfernt<br>glätten(). Summen werden im Berichts-<br>fuß gebildet.<br>Beispiele für Berichte<br>• Telefonliste<br>• Adress-Etiketten<br>• Lieferschein<br>• Rechnung                                                                                                    | Auf demselben W<br>Verknüpfung zu ei<br>herstellen. (Versuch<br>belle "Lieferanten" a<br>tenbank!)<br><b>[11:Datenbank (Access 2000-Da</b><br><b>Offeen Constants</b><br><b>II:Datenbank (Access 2000-Da</b><br><b>Offeen Constants</b><br><b>II:Datenbank (Access 2000-Da</b><br><b>Offeen Constants</b><br><b>II:Datenbank (Access 2000-Da</b><br><b>Offeen Constants</b><br><b>II:Datenbank (Access 2000-Da</b><br><b>Offeen Constants</b><br><b>II:Datenbank (Access 2000-Da</b><br><b>II:Datenbank (Access 2000-Da</b><br><b></b> | Veg können Sie eine<br>iner externen Tabelle<br>nen Sie das mit der Ta-<br>aus der Nordwind-Da-<br>teiformat)<br>************************************                                                                                                    |
| Raster ist die Größe des Druckbereiches<br>und nicht die Größe des Papiers.                                                                                                    | Krankenschein     Zeugnis                                                                                                    | Gegenüberstellung                                                                                                    | Import - Verknüpfung                                                                                                    |
|                                                                                                    | Laboranalyse Blutuntersuchung                                                                                                    | Importierte Tabelle                                                                                                    | Verknüpfte Tabelle                                                                                                    |
| A4-hoch<br>2.5cm                                                                                                    | <ul> <li>erweiterte "Serienbriefe" (Kurseinladung)</li> <li>§58a-("Pickerl")-Ausdruck</li> <li>Stundenpläne</li> <li>3 Komplexere Datenbanken</li> </ul>                                                                                                    | Die Daten und die Ta-<br>bellenstruktur werden<br>tatsächlich kopiert.                                                                                                    | Nur die Tabellenstruk-<br>tur wird kopiert, die<br>Daten bleiben in der<br>externen Tabelle. Es<br>wird kaum Platz in der<br>Datenbank benötigt.                                                                                                    |
| 2.5 cm                                                                                                    | 3.1 Importieren und Verknüpfen<br>von Tabellen<br>Beispiel: Importieren Sie die Tabelle<br>"Kunden" aus der Nordwind-Beispieldaten-                                                                                                    | Die Tabellenstruktur<br>kann jederzeit geän-<br>dert werden.                                                                                                    | Die Tabellenstruktur<br>kann nicht geändert<br>werden.                                                                                                    |
|                                                                                                    | bank.<br>Klicken Sie auf " <i>Neu</i> " und wählen Sie " <i>Ta-<br/>belle importieren</i> ":                                                                                                    | Auf die Daten in den<br>Tabellen kann zuge-<br>griffen werden<br><b>3.2 Beziehunge</b>                                                                                                    | Auf die Daten in den<br>Tabellen kann zuge-<br>griffen werden<br>n erstellen                                                                                                    |
| 2.5 cm<br>In der Entwurfsansicht können noch ver-<br>schiedenste Änderungen vorgenommen<br>werden: (Die Toolbox wird gleich ver-<br>wendet wie in Formularen.):<br>Überschrift als Bezeichnungsfeld einfü-<br>gen<br>Bilder mit Toolbox einfügen<br>Durch Markieren des Tools S "Bild"<br>kann man mit dem Mauszeiger bei der<br>rguünschten Stelle ginen Bahmen auf                                                                                                    | Dieser Assistent importiert<br>Tabellen und Objekte aus einer<br>externen Datei in die aktuelle<br>Datenbank.                                                                                                    | <ul> <li>Beziehungen</li> <li>Autowert beim Schlüt</li> <li>Long Integer Fremds</li> <li>Relationenschema<br/>belle</li> <li>Beziehung mit Drag</li> <li>Referenzielle Intensismus von Access,<br/>nur Kunden entha<br/>der Kundentabelle</li> <li>Prüfung, ob Fremds<br/>denen Primärschl<br/>chen</li> </ul>                                                                                                    | asselfeld<br>schlüsselfeld<br>oder Struktur der Ta-<br>g and Drop ziehen<br>tegrität: Prüfmecha-<br>ob in Verkaufstabelle<br>Iten sind, die auch in<br>angelegt sind<br>schlüsselfelder vorhan-<br>üsselfeldern entspre-                                                                                                    |
| gewünschien Stelle einen Kalinen auf-<br>ziehen. Dann muss man den Pfad des Bil-<br>des angeben. Nach Fertigstellung kann<br>man mit dem Kontextmenü Einstellun-<br>gen ändern. Damit beispielsweise Grafi-<br>ken nicht "abgeschnitten" dargestellt wer-<br>den, wird die Größenanpassung auf<br>"Zoomen" gestellt.                                                                                                    | Importeren III X<br>Suchen jr. Singles I Ar Constant and<br>Suchen jr. Sungles I Ar Constant and<br>Preduct Ar Constant and<br>Preduct Ar Constant and<br>Preduct Ar Constant and<br>Preduct Ar Constant and<br>Preduct Ar Constant and Ar Constant Ar Constant Ar C                                                                                                    | <ul> <li>aus Mastertabelle konstruktion</li> <li>pel) erst dann gelösverknüpften Daten belle gelöscht werd<br/>Tabelle in Datenba<br/>Beziehung = Relation</li> <li>Beziehungen</li> </ul>                                                                                                    | önnen Datensätze (Tu-<br>scht werden, wenn die<br>sätze in der Detailta-<br>en<br>unkbüchern = <i>Relation</i><br><i>ionship</i>                                                                                                    |
| Bild1:       Image: Second Second Secon | Determent<br>Determent<br>Determent | tbl_Verkauf = Deta<br>M:N-Beziehung bez<br>Aktualisierungs<br>Detailfeld: Ist nic<br>muss im Einzelfall<br>nauso wenn ich die<br>klicke.<br>Beispiel: Wenn ein<br>den Datensatz in d<br>werden auch alle E<br>tabelle gelöscht, die                                                                                                    | Auther<br>Mereckhung<br>Also<br>Also<br>Auther<br>Also<br>Also<br>Al |

22

Christian Zahler

### Access 2003

treffen. Eine Auswertung der Umsätze ist dann nicht mehr möglich. Bei Beziehungen muss die Feldlänge und der Feldtyp übereinstimmen, nicht aber die Gültigkeitsregel. Verknüpfungseigenschaften ? × 💿 🗓 Beinhaltet nur die Datensätze, bei denen die Inhalte der verknüpften Felder beider Tabellen gleich sind 2: Beinhaltet ALLE Datensätze aus 'tbl\_Artikel' und nur die Datensätze aus 'Tbl\_Verkauf', bei denen die Inhalte der verknüpften Felder beider Tabellen gleich sind. 3: Beinhaltet ALLE Datensätze aus 'Tbl\_Verkauf' und nur die Datensätze aus 'tbl\_Artikel', bei denen die Inhalte der verknüpften Felder beider Tabellen gleich sind. ОK Abbrechen Tipp: Detailtabelle in die Mitte und die Mastertabellen sternförmig anordnen. Master Master-tabelle Detail-Master-tabelle Master tabelle Master 3.3 Auswahlabfragen basierend auf mehreren Tabellen Man sollte nie direkt mit den Tabellen, sondern immer mit Abfragen arbeiten. Tipp: Beziehungen nur im Beziehungsfenster erstellen, nicht in der Abfrage! Beziehungen gelten nämlich nicht nur für die Abfrage, sondern für die gesamte Datenbank! WICHTIG! Niemals verknüpfte Primärschlüsselfelder in der Abfrage verwenden! Verknüpfte Felder in der Detailtabelle MÜSSEN in der Abfrage enthalten sein! "qryHauptabfrage" ... enthält alle Felder aller verknüpften Tabellen mit Ausnahme der Schlüsselfelder.

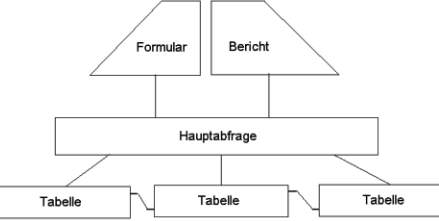

### 3.4 Nachschlagefelder

Beruhen auf intern erstellten Beziehungen. Werden üblicherweise in der Entwurfsansicht der Detailtabelle definiert.

### Kombinationsfeld wählen

Statt Wertlisten lieber Tabellen anlegen Wertlisten verändern die Programmierung Datenbank wird durch Wertlisten unflexibler

Nachschlagefelder beziehen sich meist auf andere Tabellen

Listenbreite nicht auf "Automatisch" setzen, weil dann nur eine Spalte angezeigt

| Allgemein                                         | Nachsch        | lagen                               |   |
|---------------------------------------------------|----------------|-------------------------------------|---|
| teuerelement a<br>ierkunftstyp<br>vatensatzherkur | nzeigen<br>hft | Kombinationsfeld<br>Tabelle/Abfrage | - |
| iebundene Spal                                    | te             | 1                                   |   |
| paltenanzahl                                      |                | 1                                   |   |
| paltenüberschri<br>paltenbreiten                  | ften           | Nein                                |   |
| eilenanzahl                                       |                | 8                                   |   |
| istenbreite                                       |                | Automatisch                         |   |
| lur Listeneinträd                                 | je             | Nein                                |   |

Herkunftstypen Gebundene Spalte = Spalte mit Primärschlüssel Spaltenbreite: für jede Spalte die eingestellt ist die cm angeben wenn ich sie auf 0 stelle wird sie ausgeblendet

wird; besser Summe der einzelnen Spalten in cm einsetzen.

| Aligemein Nachsch     | lagen            |      |
|-----------------------|------------------|------|
| Reverelement anzeigen | Kombinationsfeld | 1000 |
| Herkunftstyp          | Tabele/Abfrage   |      |
| Datensatzherkunift    | tbl_Kunden       |      |
| Gebundene Spalte      | 1                |      |
| Spaltenanzahl         | 3                |      |
| Spaltenüberschriften  | Nein             |      |
| Spaltenbreiten        | 2cm;3cm;2cm      | 100  |
| Zelenanzahl           | 8                |      |
| Listenbreite          | Automatisch      | - 10 |
| Nur Listeneinträge    | Nein             | - 11 |

### 3.5Komplexe Nachschlagefelder, die auf in Beziehung gesetzten Tabellen beruhen

Mit einem Nachschlagefeld ist es möglich, benutzerfreundliche Ansichten durch "Täuschung" des Anwenders herbeizuführen.

Voraussetzung: Eine Beziehung zwischen der Detailtabelle "Häuser" und der Mastertabelle "Hausmeister" besteht, zum Beispiel:

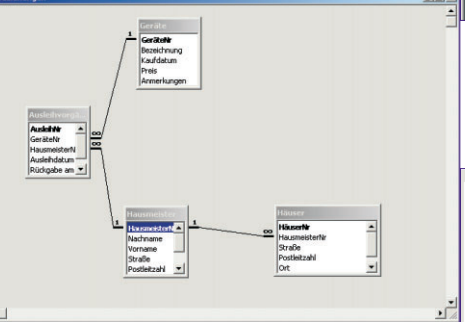

Im Feld "*Gebundene Spalte*" wird angegeben, in welcher Spalte der Tabelle "Hausmeister" (in welcher ja nachgeschlagen werden soll) der Wert steht, der hier (im Feld HausmeisterNr) **eingetragen** wer-

|   | Häuser : Tabelle                                                                                                    |                                                                                                    |             |
|---|----------------------------------------------------------------------------------------------------|----------------------------------------------------------------------------------------------------|-------------|
|   | Feldname                                                                                                    | Felddatentyp                                                                                                    |             |
| ß | HäuserNr                                                                                                    | AutoWert                                                                                                    |             |
| • | HausmeisterNr                                                                                                    | Zahl                                                                                                    |             |
|   | Straße                                                                                                    | Text                                                                                                    |             |
|   | Postleitzahl                                                                                                    | Text                                                                                                    |             |
|   | Ort                                                                                                    | Text                                                                                                    |             |
|   | Wohnungsanzahl                                                                                                    | Zahl                                                                                                    |             |
|   |                                                                                                    |                                                                                                    |             |
|   |                                                                                                    |                                                                                                    |             |
|   |                                                                                                    |                                                                                                    |             |
|   |                                                                                                    |                                                                                                    |             |
|   |                                                                                                    |                                                                                                    |             |
|   |                                                                                                    |                                                                                                    |             |
|   | Allgemein Nachsch                                                                                                    | nlagen                                                                                                    |             |
|   | Allgemein Nachsch<br>Steuerelement anzeigen                                                                                                    | Nagen<br>Kombinationsfeld                                                                                                 |             |
|   | Allgemein Nachsch<br>Steuerelement anzeigen<br>Herkunftstyp                                                                                                    | Kombinationsfeld<br>Tabelle/Abfrage                                                                                       | - 1         |
|   | Allgemein Nachsch<br>Steuerelement anzeigen<br>Herkunftstyp<br>Datensatzherkunft                                                                                                    | nlagen<br>Kombinationsfeld<br>Tabelle/Abfrage<br>Hausmeister                                                              | <b>•</b> 11 |
| : | Allgemein Nachsch<br>Steuerelement anzeigen<br>Herkunftstyp<br>Datensatzherkunft<br>Sebundene Spalte                                                                                               | nlagen<br>Kombinationsfeld<br>Tabelle/Abfrage<br>Hausmeister                                                              | <u>.</u>    |
|   | Allgemein Nachsch<br>Steuerelement anzeigen<br>Herkunftstyp<br>Datensatzherkunft<br>Gebundene Spalte<br>Spaltenanzahl                                                                              | nlagen Kombinationsfeld<br>Tabelle/Abfrage<br>Hausmeister 4                                                               | <u>•</u>    |
|   | Allgemein Nachsch<br>Steuerelement anzeigen<br>Herkunftstyp<br>Datensatzherkunft<br>Sebundene Spalte<br>Spaltenanzahl<br>Spaltencherschriften                                                      | Nagen Kombinationsfeld<br>Tabelle/Abfrage<br>Hausmeister 4<br>1<br>4                                                      | ×           |
|   | Allgemein Nachsch<br>Steuerelement anzeigen<br>Herkunftstyp<br>Datensatzherkunft<br>Sebundene Spalte<br>Spaltenanzahl<br>Spaltenüberscheriften<br>Teathachweicherit                                | Nagen<br>Kombinationsfeld<br>Tabelle/Abfrage<br>Hausmeister<br>1<br>4<br>Nein<br>Demo 2 Edem 2 Edem                       | <u>•</u>    |
|   | Allgemein Nachsch<br>Steuerelement anzeigen<br>Herkunftstyp<br>Datensatzherkunft<br>Sebundene Spalte<br>Spaltenabereten<br>Spaltenbreiten<br>Spaltenbreiten                                        | Nagen<br>Kombinationsfeld<br>Tabelle/Abfrage<br>Hausmeister<br>1<br>4<br>Nein<br>Ocm;2,54cm;2,54cm                        | <b>•</b>    |
|   | Allgemein Nachsch<br>Steuerelement anzeigen<br>Herkunftstyp<br>Jatensatzherkunft<br>Sebundene Spalte<br>Spaltenanzahl<br>Spaltenüberschriften<br>Spaltenbreiten<br>Zeilenanzahl                    | Nagen Kombinationsfeld<br>Tabelle/Abfrage<br>Hausmeister 4<br>1<br>4<br>Nein 0cm;2,54cm;2,54cm<br>8                       | <b>▼</b>    |
|   | Allgemein Nachsch<br>Steuerelement anzeigen<br>Herkunftstyp<br>Jatensatzherkunft<br>Sebundene Spalte<br>Spaltenanzahl<br>Spaltenbreiten<br>Spaltenbreiten<br>Listenbreite                          | Nagen<br>Kombinationsfeld<br>Tabelle/Abfrage<br>Hausmeister<br>1<br>4<br>Nein<br>Ocm;2,54cm;2,54cm;2,54cm<br>8<br>7,619cm | <b>▼</b>    |
|   | Allgemein Nachsch<br>Steuerelement anzeigen<br>Herkunftstyp<br>Datensatzherkunft<br>Sebundene Spalte<br>Spaltenanzahl<br>Spaltenbreiten<br>Zeilenanzahl<br>Listenbreite<br>Vur Listeneinträge      | hlagen<br>Kombinationsfeld<br>Tabelle/Abfrage<br>Hausmeister<br>1<br>4<br>Nein<br>Ocm;2,54cm;2,54cm<br>8<br>7,619cm<br>Ja | <b>▼</b>    |
|   | Allgemein Nachsch<br>Steuerelement anzeigen<br>Herkunftstyp<br>Jatensatzherkunft<br>Sebundene Spalte<br>Spaltenberschriften<br>Spaltenbreiten<br>Zeilenanzahl<br>Istenbreite<br>Wur Listeneinträge | Nagen<br>Kombinationsfeld<br>Tabelle/Abfrage<br>Hausmeister<br>1<br>4<br>Nein<br>Ocm;2,54cm;2,54cm<br>8<br>7,619cm<br>Ja  | ×           |

den soll. Üblicherweise ist das die Spalte 1, da zur Erstellung der Beziehung der Primärschlüssel HausmeisterNr verwendet wurde, der ja üblicherweise in der 1. Spalte stehen sollte.

Das würde folgende Ansicht nach sich ziehen:

| 🖩 Häuser : Tabelle |          |             |                 |     |
|--------------------|----------|-------------|-----------------|-----|
|                    | HäuserNr | Hausmeister | Straße          |     |
| ▶                  | 1        | 5           | Stellgleis 18   | 121 |
|                    | 2        | 6           | Am Alten Bahn   | 147 |
|                    | 3        | 7           | Haydnstr. 7     | 121 |
|                    | 4        | 16          | Kantstr. 89     | 106 |
|                    | 5        | 11          | Herwarthstr. 17 | 122 |
|                    | 6        | 9           | Aachener Str. 2 | 509 |
|                    | 7        | 15          | Bonner Str. 29  | 506 |

In der Datenblattansicht wären die Hausmeisternummern sichtbar. Das ist aber für einen Anwender zu wenig aussagekräftig. Besser wäre es, in dieser Spalte den Nachnamen des Hausmeisters zu **sehen**, obwohl **intern die Hausmeisternummer gespeichert** wird.

Dazu bedient man sich des Tricks, dass der Eintrag "Spaltenbreiten" für "HausmeisterNr" auf 0 cm gesetzt wird. Dann wird automatisch das nächstfolgende Feld in der Spalte angezeigt:

|   | III Häuser : Tabelle |             |                 |       |  |  |
|---|----------------------|-------------|-----------------|-------|--|--|
|   | HäuserNr             | Hausmeister | Straße          | F     |  |  |
| ▼ | i                    | Bürger      | Stellgleis 18   | 12167 |  |  |
|   | 2                    | Camphausen  | Am Alten Bahn   | 14770 |  |  |
|   | 3                    | Dohmen      | Haydnstr. 7     | 12169 |  |  |
|   | 4                    | Goldmann    | Kantstr. 89     | 10625 |  |  |
|   | 5                    | Esser       | Herwarthstr. 17 | 12207 |  |  |
|   | 6                    | Dudek       | Aachener Str. 2 | 50931 |  |  |
|   | 7                    | Gabriel     | Bonner Str. 29  | 50677 |  |  |
|   | 0                    | Fanger      | Deeleste 34     | 14050 |  |  |

Perfekt wird die Täuschung dadurch, dass als Beschriftung für das Feld nicht "HausmeisterNr", sondern "Hausmeister" gewählt wurde:

| Allgemein         | Nachschla | gen          |
|-------------------|-----------|--------------|
| Feldgröße         |           | Long Integer |
| Format            |           |              |
| Dezimalstellenan  | zeige     | Automatisch  |
| Eingabeformat     |           |              |
| Beschriftung      |           | Hausmeister  |
| Standardwert      |           |              |
| Gültigkeitsregel  |           |              |
| Gültigkeitsmeldur | ng        |              |
| Eingabe erforder  | rlich     | Nein         |
| Indiziert         |           | Nein         |
|                   |           |              |

### **3.6 Aktionsabfragen** Übersicht:

| Auswahlabfragen                                                             | Aktionsabfragen                                                       |
|-----------------------------------------------------------------------------|-----------------------------------------------------------------------|
| verändern weder den<br>Datenbestand noch<br>die Struktur der Da-<br>tenbank | können den Datenbe-<br>stand und die Struktur<br>der Datenbank ändern |

### 3.6.1 Anfügeabfrage

Wir wollen nun die Datensätze der importierten Tabelle in unsere "normale" Kundentabelle einfügen. Eine Anfügeabfrage bietet diese Möglichkeit.

Vorgang:

Schritt 1: Fügen Sie zunächst in Ihre tb1Kunden ein Textfeld "Voller\_Name" hinzu.

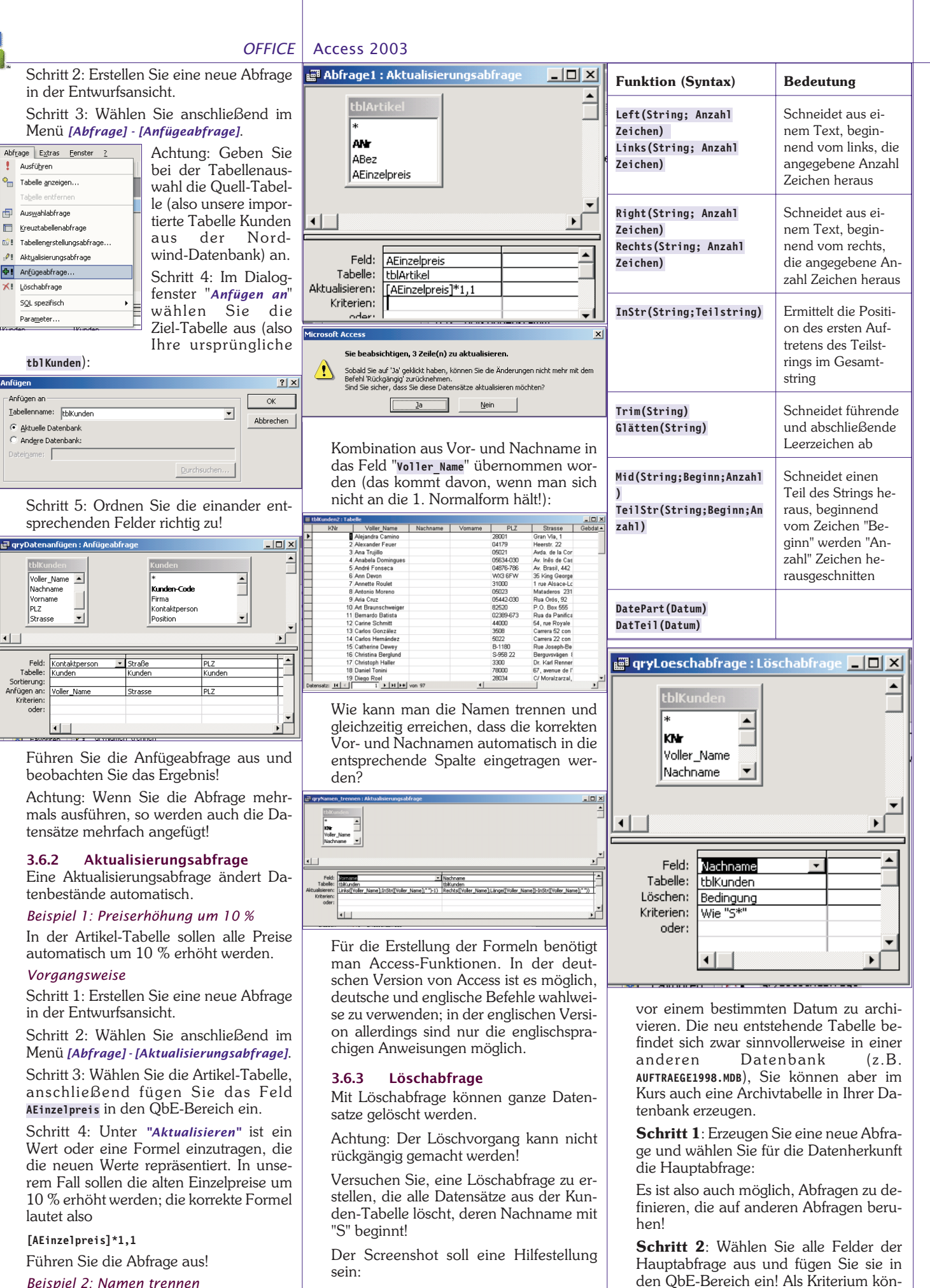

Beispiel 2: Namen trennen

24

XI

Anfügen Anfügen an

PLZ

Feld: Tabelle:

Sortierung

Anfügen an Kriterien oder

Unser nächstes Problem: Wir haben eigentlich die Felder "Nachname" und "Vorname" für die Speicherung der Kundennamen vorgesehen; leider ist durch den Import aus der Nordwind-Datenbank nur die Tabellenerstellungsabfrage

Tabellenerstellungsabfragen werden oft

zur Archivierung von Datenbeständen herangezogen. So könnten Sie beispiels-

weise versuchen, alle Verkaufsvorgänge

3.6.4

office@zahler.com

nen Sie eine Datumseinschränkung oder

eine Einschränkung über die Auftrags-

Schritt 3: Wählen Sie anschließend im

Menü [Abfrage] - [Tabellenerstellungsab-

nummer wählen.

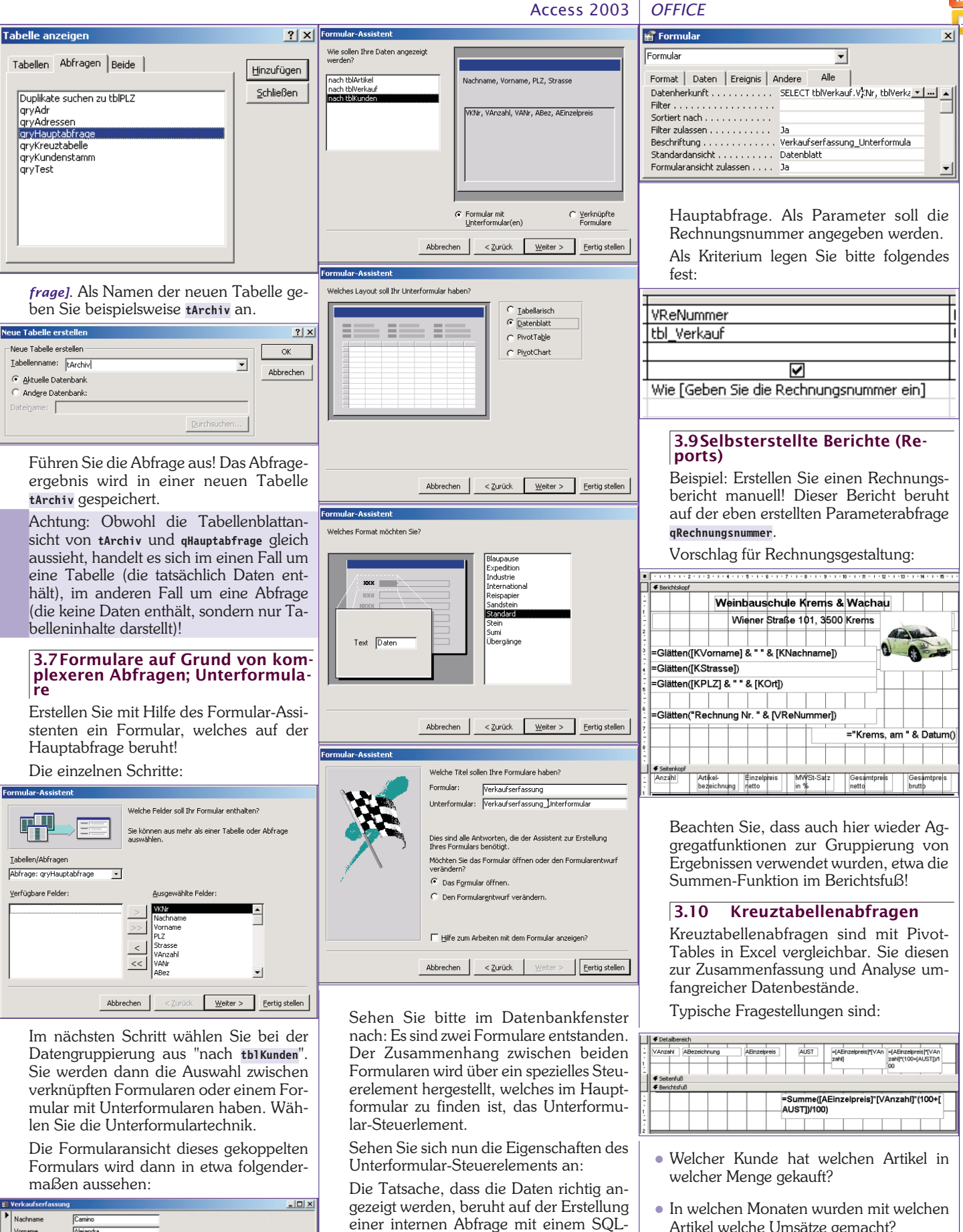

Alejandra 28001 • Gran Vía, AEinzelpreis öS 257,40 VAnzahl VANr ABez 2 AA99 Hose 1 • • • • • • • • 1 Datensatz: 📕 🕢 1 + + + + von 99 satz: 14 🕢

SELECT tblVerkauf.VKNr. tblVerkauf.VAnzahl. tblVerkauf.VANr, tblArtikel.ABez, tblArtikel.AEinzelpreis FROM tblArtikel INNER JOIN tblVerkauf ON tblArtikel.ANr=tblVerkauf.VANr;

### 3.8 Parameterabfragen

Statement, in diesem Fall:

Erstellen Sie eine Parameterabfrage qRechnungsnummer, basierend auf der

Christian Zahler PENEWS-87 April 2004

Artikel welche Umsätze gemacht?

aus der qHauptabfrage!

nen notwendig:

Zeilenüberschrift

Spaltenüberschrift

Erstellen Sie eine Kreuztabellenabfrage

Für die korrekte Erstellung einer Kreuzta-

bellenabfrage sind drei Feldkonfiguratio-

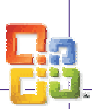

### OFFICE Access 2003

 Wert (Achtung: Hier wird in der Zeile "Funktion" eine Aggregatfunktion benötigt, im Beispiel wird Summe verwendet) Beachten Sie folgende Grafik:

🗃 gryKreuztabelle : Kreuztab . 🗆 🗙 Nachname /Anzahl /ANr Feld: Tabelle: =unktion: iztabelle: \_\_ Nachname ABez Summe von VAnzah gryHauptabfrage qryHauptabfrage qryHauptabfrage ruppierung eilenüberschrift Gruppierung Spaltenüberschrift rtierung Kriteri oder

Das Ergebnis sollte ähnlich wie in folgender Grafik aussehen (abhängig von Ihren Eingaben):

| <u> </u> | 🚅 qryKreuztabelle : Kreuztabellenabfrage |               |          |        |  |
|----------|------------------------------------------|---------------|----------|--------|--|
|          | Nachname                                 | Hausschlapfen | Hose     | Socken |  |
| ▶        | Camino                                   |               | 2        |        |  |
|          | Chang                                    |               | 9        | 10     |  |
|          | Devon                                    |               |          | 2      |  |
|          | Fonseca                                  |               | 3        |        |  |
|          | Franken                                  |               | 21       |        |  |
|          | Karttunen                                |               |          | 3      |  |
|          | Moreno                                   |               |          | 2      |  |
|          | Rancé                                    | 1             |          |        |  |
| Da       | tensatz: I∢ I ∢   [                      | 1 0 01        | ▶* von 8 |        |  |

### 3.11 Formulare zur Gestaltung einer Bedieneroberfläche

Steuerelemente: Befehlsschaltfläche Verbinden von Befehlsschaltflächen bzw. anderen Steuerelementen mit Makros bzw. VBA-Code

Erstellen Sie ein Formular, welches auf **keiner Datenquelle** aufbaut! Speichern Sie dieses Formular unter dem Namen frmstart ab!

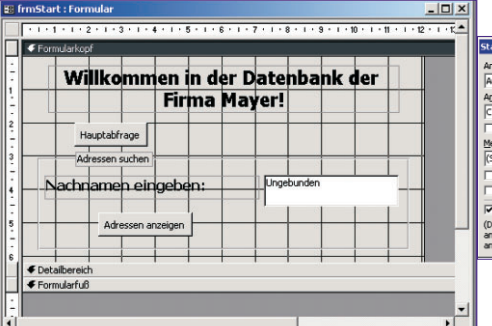

### Formularbasierte Abfragetechnik:

Hier hat man die Möglichkeit, Rückgabe-

werte eines Formulars (Werte, Namen,... die der Benutzer eingibt) in einer Abfrage zu bearbeiten.

Beispiel: Der Anwender möchte alle Kunden, deren Nachname mit **a** beginnt, aufgelistet haben (er gibt in die Textbox a\* ein). Auf genau diese Eingabe wird in der Query verwiesen:

### Wie [Formulare]![FrmAbfrage]![TxtSuchmaske]

Es besteht natürlich auch die Möglichkeit, den Stern schon in der Query einzufügen. Realisierung:

Man erstellt zuerst ein Formular. Im Formular fügt man eine Text-, Combo-,...Box ein. Unter Properties kann man ihr einen Namen geben. Anschlie-Bend setzt man einen Button und verknüpft mit dem sogenannten "Button Wizard" die Textbox, Combobox etc. mit der Query. In der Query kann man dann den Rückgabewert bearbeiten, zum Beispiel:

### [Formulare]![FrmAbfrage]![TxtSuchmaske]

Durch diese Angabe bei den Kriterien verweist man also auf die Eingabe des Anwenders.

### 3.12 Verhalten von Access im Netzwerk

Benutzerdefinierte Zugänge Passwörter

3.13 Absichern einer Access-Anwendung

### Einstellung der Startoptionen [Extras]-[Start]

Hier können Sie beispielsweise das Datenbankfenster ausblenden, die Access-Menüleisten nicht anzeigen oder statt "Microsoft Access" einen anderen Anwendungstitel anzeigen lassen.

| art                                                                                                 |                                            | ?         |
|----------------------------------------------------------------------------------------------------|--------------------------------------------|-----------|
| nwendungs <u>t</u> itel:                                                                            | Eormular/Seite anzeigen:                   | ОК        |
| uftragsverwaltung                                                                                   | frmStart 💌                                 |           |
| nwendungssymbol:                                                                                    | Datenbankfenster anzeigen                  | Abbrechen |
| :\Programme\Microsoft Office\Office10\//                                                            | C Statusleiste anzeigen                    |           |
| Als Formular- und Berichtssymbol verwenden                                                          |                                            |           |
| enüleiste:                                                                                          | Kontextmenüleiste:                         |           |
| Standard)                                                                                           | (Standard)                                 |           |
| Unbeschränkte Menüs anzeigen                                                                        | Eingebaute Symbolleisten zulassen          |           |
| Standardkontextmenüs zulassen                                                                       | Symbolleisten- und Menüänderungen zulassen |           |
| Access-Spezialtasten verwenden                                                                      |                                            |           |
| Natenbankfenster anzeigen, Direktfenster<br>nzeigen, VB-Fenster anzeigen und Ausführung<br>shalten) |                                            |           |

Hinweis: Beachten Sie, dass das Datenbankfenster und die Menüleisten nur mehr angezeigt werden, wenn Sie Access im "administrativen Modus" starten: Öffnen Sie die MDB-Datei dazu mit gedrückter Umschalt-Taste (sonst haben Sie sich selbst ausgesperrt)!

### Erstellen einer \*.MDE-Datei

MDE-Dateien lassen sich zwar benutzen, eine Änderung der Datenbankstruktur ist jedoch nicht mehr möglich.

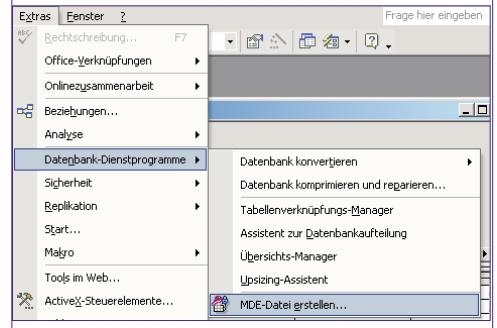

Eine Rückkonvertierung ins MDB-Format ist nicht vorgesehen.

### 3.14 MS Query

Importieren externer Daten in Excel über MS Query OLAP-Cubes (Begriff)

Parameterabfragen mit MS Query

### Access

| Home             | http://office.microsoft.com/home/office.aspx?assetid=FX010857911031&CTT=6&Origin=ES790020011031      |
|------------------|----------------------------------------------------------------------------------------------------|
| Tutorial         | http://www.fgcu.edu/support/office2000/access/                                                       |
| Tutorial         | http://www.bcschools.net/staff/AccessHelp.htm                                                        |
| Tutorial         | http://www.courses.psu.edu/infsy/infsy540_gjy1/access_tutorial_2000.html                             |
| Tutorial         | http://www.tutorialbox.com/tutors/off2000/access/                                                    |
| Tutorial         | http://cisnet.baruch.cuny.edu/holowczak/classes/2200/access/accessall.html                           |
| Access-Linkliste | http://www.officetipps.net/index.htm?http://www.officetipps.net/hs-NET/accesslinks.htm               |
| PCC-Resourcen    | http://lehren.pcc.ac/ -> office -> Access (Online Bücher, Einführung, Artikel, Kurs, Seminarinhalte) |

# Einführung in Python (Teil 2)

A very high level language at work

### Gregor Lingl

### 0. Einleitung

In dieser zweiten Folge der Einführung in Python möchte ich "*Py-thon at work*" in einem doppelten Sinn vorführen. An Hand eines Beispielproblems, das ich auch mit meinen Schülern im Wahlpflichtfach Informatik (8. Klasse) behandelt habe, möchte ich

- einerseits zeigen, wie der interaktive Python-Interpreter genutzt werden kann, um sich über Spracheigenschaften von Python Klarheit zu verschaffen und Programmierideen experimentell auszuprobieren, und
- andererseits zeigen, wie man die sehr leistungsfähigen Datentypen von Python dazu nützen kann, relativ komplexe Problemstellungen mit sehr kompaktem und doch effizientem Code zu lösen. Dies wird Ihnen vielleicht eine Idee davon vermitteln, was mit der Aussage gemeint ist, dass Python eine "very high level language"ist.
- drittens werde ich dabei im Anschluss an den Artikel aus **PENEW5**-84 den Datentyp dictionary und den Umgang mit Dateien in Python behandeln.

Das Beispiel ist dementsprechend nicht so elementar, dass es schon in den Einführungsunterricht ins Programmieren passt.

- **Anmerkung 1**: Haben Sie Python bei der Hand? Dann arbeiten Sie diesen Artikel mit dem interaktiven Python-Interpreter durch.
- **Anmerkung 2**: Ich verwende Python in der Version 2.3. (Download: http://www.python.org). Da Python doch in relativ starker Entwicklung (unter reger Beteiligung der Benutzer-Gemeinde) ist, finden sich auch in diesem Beispiel einzelne Dinge, die unter Python 2.2 noch ein wenig anders aussahen.

### 1. Die Problemstellung: Anagramme

Das Programm anagramm.py, das hier entwickelt wird, soll aus einer 400 kB großen Textdatei wordlist.txt, die mehr als 45000 Wörter enthält, alle Gruppen von Wörtern heraussuchen, die durch Umstellung von Buchstaben auseinander hervorgehen. (Sie können wordlist.txt und minilist.txt von der Website http://python4kids.net herunterladen).

Sehen wir uns das an einem kleinen Beispiel an. Für die Programmentwicklung und als Beispiel verwenden wir hier eine kleine Datei minilist.txt, die folgende Liste von 20 Wörtern enthält, eines pro Zeile:

arts chase cheap cheat drapes drop enemy generate insect parsed rasped rats spared spread star sunlight taint teach teenager Yemen

| Es gibt 5<br>cheat                  | Anagrammgru<br>teach                | ppen mit i     | nsgesamt 14 | Wörtern: |
|-------------------------------------|-------------------------------------|----------------|-------------|----------|
| arts<br>drapes<br>generate<br>enemy | rats<br>parsed<br>teenager<br>Yemen | star<br>rasped | spared      | spread   |

Dies zeigt, was mit "Anagramm" gemeint ist: Ein Wort ist Anagramm eines anderen Wortes, wenn es durch bloße Umstellung von Buchstaben aus diesem hervor geht, wobei es nicht auf die Groß/Kleinschreibung ankommt. (vgl. enemy Yemen).

Da das Programm schließlich mit großen Textdateien operieren soll, sollten wir darauf achten, möglichst effiziente Verfahren einzusetzen.

11101

11010

### 2. Die Hauptideen der Lösung

- 1. Wir stellen fest, dass alle Anagramme einer Gruppe verschiedene Anordnungen der selben alphabetisch geordneten Buchstabengruppe sind. Beispiel: arts, rats und star sind Anordnungen der sortierten Buchstabengruppe arst. Bezeichnen wir die so gebildete Buchstabengruppe als die Anagrammsignatur eines Wortes, so heißt das, dass arts, rats und star die selbe Anagrammsignatur haben.
- 2. Wenn wir zu jedem Wort die Anagrammsignatur ausrechnen können, dann können wir jeder Anagrammsignatur eines Wortes, das in der Datei vorkommt, die Liste von Wörtern zuordnen, die diese Signatur haben. Das sieht dann so aus:

```
cehp : ['cheap']
    acehs :
                ['chase']
                             'teach']
    aceht :
               ['cheat',
                ['insect']
   ceinst :
ghilnstu :
                ['sunlight']
               ['taint']
['arts', 'rats', 'star']
['drapes', 'parsed', 'rasped', 'spared', 'spread']
['generate', 'teenager']
['enemy', 'Yemen']
   aintt :
     arst :
  adeprs :
aeeegnrt :
    eemny :
               ['drop']
     dopr :
```

Die gesuchten Anagrammgruppen sind nun alle Listen aus dieser Aufstellung, die mehr als ein Element haben.

3. Eine kleinere Teilaufgabe wird dann noch sein, die Wörter aus der Textdatei einzulesen und in eine Wortliste zu stecken. Sehen wir uns nun an, welche Sprachmittel Python uns zur Verfügung stellt, um diese Aufgabe zu lösen:

### 3. Programmierung einer Funktion, die aus einem wort dessen Anagramm-Signatur berechnet

Um die gestellte Aufgabe zu lösen, müssen wir mit Strings und Listen arbeiten. Dies sind, wie (fast) alles in Python, Objekte. Objekte verfügen über Methoden. Methoden sind Funktionen, die mit diesen Objekten operieren oder – wie man auch sagt – an diese Objekte gebunden sind. Methoden werden für ein Objekt mit der Syntax objekt.methode(argumente) aufgerufen, wie es auch in anderen Sprachen für die Programmierung mit Objekten üblich ist.

Ein paar einfache Beispiele – ohne ausführlichen Kommentar – die wir uns in Pythons Entwicklungsumgebung IDLE mit dem interaktiven Pythoninterpreter ansehen:

Methodenaufrufe für Strings (In der Python-Hilfe zu finden unter: *Python Docs / Library Reference / 2.3.6.1 String methods*) >> "Barbara".count ("a")

| 3                                      |
|----------------------------------------|
| >> s = "Hallo!"                        |
| >> s.count("1")                        |
| 2                                      |
| <pre>&gt;&gt; s.endswith("!")</pre>    |
| True                                   |
| <pre>&gt;&gt; s.replace("l","n")</pre> |
| 'Hanno!'                               |
| In Python sind Strings                 |
|                                        |

In Python sind Strings grundsätzlich unveränderliche Objekte. Stringmethoden können daher nicht Strings verändern, sondern immer nur neue Strings (aus den alten) konstruieren und zurückgeben.

| PROGRAMMIEREN Einführung in Pyth                                                                                                    | ion                                                                                                    |
|----------------------------------------------------------------------------------------------------|----------------------------------------------------------------------------------------------------|
| Listen sind dagegen veränderliche Objekte und es gibt Metho-<br>den, die sie verändern und nichts (d. h. das Objekt None) zurück-<br>geben, z. B. die Methode sort(). Dagegen ist die Methode pop()<br>eine Methode, die die Liste, für die sie aufgerufen wird verändert<br>(indem sie das letzte Element entfernt) und dieses letzte Element<br>zurückgibt:<br>>> [1,0,1,4,2,1,0].count(1)<br>3<br>>> mylist = [1,0,1,4,2,1,0]                                                                                                    | <pre>&gt;&gt; datei_inhalt = wortdatei.read() &gt;&gt; datei_inhalt 'arts\nchase\ncheap\ncheat\ndrapes\ndrop\nenemy\ngenerate\ninsect\npa rsed\nrasped\nrats\nspared\nspread\nstar\nsunlight\ntaint\nteach\ntee nager\nYemen' &gt;&gt; wortliste = datei_inhalt.splitlines() &gt;&gt; wortliste ['arts', 'chase', 'cheap', 'cheat', 'drapes', 'drop', 'enemy', 'generate', 'insect', 'parsed', 'rasped', 'rats', 'spared', 'spread', 'star', 'sunlight', 'taint', 'teench', 'teenager', 'Yemen'] &gt;&gt;</pre>                                                            |
| <pre>&gt;&gt; mylist.sort() &gt;&gt; mylist [0, 0, 1, 1, 1, 2, 4] &gt;&gt; mylist.pop()</pre>                                                                                                    | Damit haben wir interaktiv eine Liste von Wörtern für Testzwecke<br>erzeugt und schreiben den entsprechenden Code in unser<br>anagramm-Skript, gleich unter die Funktionsdefinition von                                                                                                    |
| 4<br>>> mylist                                                                                                    | anagramm_signatur:                                                                                                    |
| <ul> <li>[0, 0, 1, 1, 1, 2]</li> <li>Zur Berechnung der Anagrammsignatur eines Wortes haben wir nun folgendes zu tun:</li> <li>einige Methoden von Strings anwenden: lower(), join(), später splitlines()</li> </ul>                                                                                                    | Dabei haben wir fortgesetzte Punkt-Notation benützt<br>file("minilist.txt") erzeugt ein Dateiobjekt. Dieses hat die Me-<br>thode read(). file("minilist.txt").read() erzeugt ein String-Objekt.<br>Dieses hat die Methode splitlines(). Letztere, aufgerufen für das<br>Objekt file("minilist.txt").read() gibt eine Liste zurück.                                                                                                    |
| <ul> <li>die Funktion 11st() benutzen, die u. a. aus Strings in Listen von Buchstaben erzeugt</li> <li>ausnützen, dass Listen in Python die Methode sort() haben, die sie, wie erwähnt, <i>"in place"</i> sortiert (also die Listenobjekte selbst verändert)</li> </ul>                                                                                                    | 5. Programmierung einer Funktion finde_anagramme, die<br>aus der Wortliste eine Liste der Anagramm-<br>gruppen berechnet und zurückgibt.                                                                                                    |
| <pre>&gt;&gt; wort = "Yemen" &gt;&gt; wort = wort.lower()</pre>                                                                                                    | Wie in der Einfuhrung schon dargelegt, mussen wir jetzt eine Zu-<br>ordnung herstellen, die jeder Anagrammsignatur, die zu einem<br>Worte aus der Wortliste gehört, eine Liste aller Wörter zuordnet,<br>die diese Signatur haben.                                                                                                    |
| <pre>&gt;&gt; wort 'yemen' &gt;&gt; wort = list(wort) &gt;&gt; wort ['u' 'e' 'm' 'e' 'n']</pre>                                                                                                    | Für derartige Zuordnungen (engl.: <i>mapping</i> ) stellt Python den Da-<br>tentyp <b>dictionary</b> zur Verfügung. Jedem Element einer Menge<br>von so genannten Schlüsseln ( <i>keys</i> ) wird ein Wert ( <i>value</i> ) zugeord-<br>net                                                                                                    |
| <pre>&gt;&gt; wort.sort() &gt;&gt; wort ['e', 'e', 'm', 'n', 'y'] &gt;&gt; "".join(wort) #probiere auch "x".join(wort), "uuu".join(wort) 'eemny' Foin_des_ist_dia_Apagrammsignatur_uon_verseSomit_golingt.es</pre>                                                                                                    | <i>dictionaries</i> bestehen daher aus einer Kollektion von Paaren von<br>Objekten, so genannten Schlüssel-Wert-Paaren. Dabei ist zu be-<br>achten, dass die Schlüssel unveränderliche Objekte sein müssen.<br>(Es kommen Zahlen, Strings, Tupel in Frage). Die Werte können                                                                                                    |
| nun leicht eine Funktion zu definieren, die als Argument ein Wort<br>übernimmt und dessen Anagrammsignatur zurückgibt:                                                                                                    | dagegen beliebige Objekte sein, also auch veranderliche wie Lis-<br>ten.<br>Wir sehen uns das mit dem interaktiven Python-Interpreter an:                                                                                                    |
| <pre>uer anagramm_signatur (wort):<br/>buchstaben = 1ist(wort.lower())<br/>buchstaben.sort()<br/>return "".join(buchstaben)<br/>Wer ruft da: "halt - was ist das join"? Eine Stringmethode die</pre>                                                                                                    | <pre>&gt;&gt; beruf = { "Jurgen":"Computer-Guru", "Petra":"Sangerin",     "Fritz":"Lehrer", "Klara":"Model"} Die Syntax für die Eingabe von dictionaries sieht so aus:. Die Schlüssel-Wert-Paare haben zwischen sich einen Doppelpunkt. Des gewahren des bewahren einen des getwartet Des gewahren </pre>                                                                                                    |
| oben für den Leerstring aufgerufen wurde und als Argument ein<br>Liste von Wörtern übernimmt. Wir sehen uns das einfach an:<br>>> "-".join(["a", "be", "bu", "und raus bist du!"])<br>'a-be-bu-und raus bist du!'                                                                                                    | <i>dictionary</i> wird in geschwungene Klammern eingeschlossen. Unseres hat den Namen beruf:                                                                                                    |
| <pre>&gt;&gt; "schluck".join(["a", "b", "c"]) 'aschluckbschluckc'</pre>                                                                                                    | {'Fritz': 'Lehrer', 'Klara': 'Model', 'Jurgen': 'Computer-Guru',<br>'Petra': 'Sangerin'}                                                                                                    |
| Wir schreiben nun den Code für die Funktionsdefinition von<br>anagramm_signatur in ein Skript anagramme.py. Ausführung dieses<br>Skripts stellt uns dann zunächst nur diese Funktion zur Verfü-<br>gung.                                                                                                    | Beachten sie, dass die Einträge im Wörterbuch in anderer Rei-<br>henfolge auftauchen. Wörterbücher sind ungeordnet. Man hat<br>keinen Einfluss auf irgendeine Art von Reihenfolge der Einträge!                                                                                                    |
| Um für unser weiteres Vorgehen Wortlisten als Ausgangsmaterial<br>zur Verfügung zu haben beschäftigen wir uns zunächst mit dem<br>Erstellen einer Textdatei aus einer Wortliste.                                                                                                    | Wir fragen nach den Werten, die zu einzelnen Schlüsseln gehö-<br>ren, in ähnlicher Weise wie nach Elementen von Listen, die zu<br>bestimmten Indizes gehören:                                                                                                    |
| 4 Aus der Textdatei minister wir eine Liste der Wör-                                                                                                    | Lehrer'                                                                                                    |
| ter erstellen                                                                                                    | 'Sangerin'<br>Wir fügen einen Eintrag hinzu:                                                                                                    |
| Für das Umgehen mit Dateien stellt Python Datei-Objekte zur<br>Verfügung ( <i>Python Docs / Library Reference / 2.3.8 File Objects</i> ). Da-<br>tei-Objekte, oder file-Objekte, werden mit dem eingebauten<br>Konstruktor file() erzeugt. Sie haben eine Reihe nützlicher Me-<br>thoden zum Lesen aus der Datei und zum Schreiben in die Datei.<br>Wir brauchen hier nur die Methode read(). Sie liest den gesamten<br>Dateiinhalt als String ein. Aus diesem können wir mittels der oben<br>schon erwähnten String-Methode splitlines() die Liste von Zeilen<br>erzeugen. Da unsere Datei aber in jeder Zeile nur ein Wort enthält<br>sind wir damit schon fertig: | <pre>&gt;&gt; beruf["Harry"] = "Programmierer"<br/>&gt;&gt; beruf<br/>{'Fritz': 'Lehrer', 'Harry': 'Programmierer', 'Klara': 'Model',<br/>'Jurgen': 'Computer-Guru', 'Petra': 'Sangerin'}<br/>Anmerkung: Einträge können nur zu schon bestehenden dictionar-<br/>ies hinzugefügt werden. Will man mit Anweisungen dieser Art ein<br/>dictionary zusammenstellen, muss man vorher ein leeres dictionary<br/>erstellen: meinDict = {}<br/>Mit derselben Syntax werden auch Einträge in dictionaries geän-<br/>dert:<br/>&gt;&gt; bewuf["Klana"] = "Eilmrehauspielenin"</pre> |
| >> wortdatei                                                                                                    | >> beruf                                                                                                    |
| <pre><open 'minilist.txt',="" 'r'="" 0x00a8d460="" at="" file="" mode=""> mode 'r' besagt, dass wortdatei eine zum Lesen geöffnete Datei ist. (Dies geschieht immer, wenn nichts anderes angegeben ist).</open></pre>                                                                                                    | {'Fritz': 'Lehrer', 'Harry': 'Programmierer', 'Klara':<br>'Filmschauspielerin', 'Jurgen': 'Computer-Guru', 'Petra': 'Sangerin'}                                                                                                    |

Einführung in Python PROGRAMMIEREN >> liste Der Datentyp Dictionary hat die beiden Methoden keys() und ['a', 'be', 'bu', 'und raus bist du!'] values(). Sie geben die Schlüssel beziehungsweise die Werte als Liste zurück: append() verändert – wie sort() - auch die Liste (es verlängert sie >> beruf.keys() ['Fritz', 'Harry', 'Klara', 'Jurgen', 'Petra']
>> beruf.values() nämlich!). append() ist auch eine Methoden ohne Rückgabewert (oder genauer: mit dem Rückgabewert None). 'Programmierer', 'Filmschauspielerin', 'Computer-Guru', ['Lehrer Unser Vorhaben verwirklichen wir nun, indem wir nochmals alle Sangerin'1 Wörter durchgehen, für jedes nochmals die Anagrammsignatur Wie bei jeder Liste kann man abfragen, ob ein Objekt zur Liste sig berechnen und dasWort an die Liste d[sig] anhängen. Erinnegehört: rung: vor Beginn der Abarbeitung der for-Schleife sind alle d[sig] >> "Petra" in beruf.keys() leere Listen. Bei der Schleifenausführung werden alle Wörter an True die passenden Listen angehängt: >> "Skater" in beruf.values() >> for wort in wortliste: False sig = anagramm\_signatur(wort) (Leider kein Beruf!) d[sig].append(wort) Für dictionaries hat aber auch der Operator in eine Bedeutung: Mit ihm prüft man kürzer - und vor allem wesentlich effizienter als >> d oben, ob ein Objekt ein Schlüssel in einem dictionary ist. {'acehp': ['cheap'], 'acehs': ['chase'], 'aceht': ['cheat', 'teach'] 'ceinst': ['insect'], 'ghilnstu': ['sunlight'], 'aintt': ['taint'], 'arst': ['arts', 'rats', 'star'], 'adeprs': ['drapes', 'parsed', 'rasped', 'spared', 'spread'], 'aeeegnrt': ['generate', 'teenager'], 'eemny': ['enemy', 'Yemen'], 'dopr': ['drop']} 'teach'l. >> "Petra" in beruf True Dies wurde mit Python 2.2 eingeführt. Benutzer älterer Versionen haben dafür folgendes zur Verfügung: >> beruf.has key("Petra") Da ist schon das gewünschte dictionary. d.values() enthält aber True noch Listen, die nur ein Wort enthalten. In der Liste der Ana-Daher kann man nun alle Elemente eines dictionarys mit grammgruppen sollen aber nur jene "Werte" von d vorkommen, for-Schleifen durchlaufen: die mehr als ein Wort enthalten: >> for name in beruf: >> d.values() print "Der Beruf von %s ist %s" % (name, beruf[name]) [['cheap'], ['chase'], ['cheat', 'teach'], ['insect'], ['sunlight'], ['taint'], ['arts', 'rats', 'star'], ['drapes', 'parsed', 'rasped', 'spared', 'spread'], ['generate', 'teenager'], ['enemy', 'Yemen'], Der Beruf von Fritz ist Lehrer Der Beruf von Harry ist Programmierer Der Beruf von Klara ist Filmschauspielerin Der Beruf von Jurgen ist Computer-Guru ['drop']] >> anagramm\_gruppen = [] Der Beruf von Petra ist Sangerin >> for sig in d: >> beruf["Inge"] if len(d[sig]) > 1: Traceback (most recent call last): anagramm gruppen.append(d[sig]) File "<pyshell#64>", line 1, in ? beruf["Inge"] >> anagramm\_gruppen KeyError: Inge [['cheat', 'teach'], ['arts', 'rats', 'star'], ['drapes', 'parsed'
'rasped', 'spared', 'spread'], ['generate', 'teenager'], ['enemy', 'parsed', Diese Fehlermeldung KeyError – Schlüsselfehler – tritt auf, wenn 'Yemen'll 11010 man nach einem Wert für einen Schlüssel suchst, den es im Wör->> for gruppe in anagramm gruppen: terbuch nicht gibt. "Inge" kommt als Schlüssel im dictionary beruf print "\t".join(gruppe) nicht vor! cheat teach arts rats star drapes parsed rasped spared spread 6. Zurück zur Programmierung der Funktion generate teenager enemv Yemen finde anagramme ("\t" ist das Tabulator-Zeichen, wie "\n" - der new-line-character -Wir gehen davon aus, dass unsere Wortliste bereits gegeben ist ein Sonderzeichen.) und auch die Funktion anagramm signatur bereits fertig programmiert ist: Das hätten wir nun. Doch gibt es hier noch eine kleine Unschönheit, die die Programmlaufzeit unnötig verlängert: die Liste der >> wortliste ['arts', 'chase', 'cheap', 'cheat', 'drapes', 'drop', 'enemy', woerter muss zweimal abgearbeitet werden und für jedes Wort [arcs, chase, cheap, cheat, daps, drop, cheat (generate', 'insect', 'parsed', 'rasped', 'rats', 'spared', 'star', 'sunlight', 'taint', 'teach', 'teenager', 'Yemen'] 'spread', muss die Anagrammsignatur zweimal berechnet werden. Doch das kann leicht in einem Schleifendurchlauf erledigt und damit Wie wollen nun ein dictionary mit den Anagrammsignaturen als besser gemacht werden: Schlüssel und den Anagrammgruppen als Werten erzeugen. Zufor wort in woerter: nächst – noch im Experimentierstadium - erzeugen wir zuerst ein sig = anagramm signatur(wort) leeres dictionary und weisen dann jeder möglichen Anagrammif sig not in  $\overline{d}$ : signatur (als Schlüssel) zunächst einmal den Wert [], also die leed[sig] = [] re Liste zu: d[sig].append(wort) >> d = {} Die if-Anweisung ist hier nötig, da nur an bestehende Listen >> for wort in wortliste: d[sig] mit append Elemente angehängt werden können. Wenn also sig = anagramm\_signatur(wort) d[sig] = [] die Anagrammsignatur sig zum ersten Mal auftaucht ordnen wir >> d ihr (als Schlüssel) zunächst die leere Liste (als Wert) zu. {'acehp': [], 'acehs': [], 'aceht': [], 'ceinst': [], 'ghilnstu': [], 'aintt': [], 'arst': [], 'adeprs': [], 'aeeegnrt': [], 'eemny': [], 'dopr': []} 7. Ein paar kleine Feinheiten Aha, deutlich weniger Signaturen, als Wörter. Wieviel? Wenn man sich ein bisschen in der Python-Dokumentation zum Thema Dictionaries umsieht, (Python Docs, Python Library Refer->> len(d) 11 ence, 2.3.7 Mapping Types) bemerkt man, dass es für solche Fälle len(d) liefert die Anzahl der Schlüssel in d, als dasselbe wie wo Werte in einem dictionary verändert werden sollen, eine pas-11010 len(d.keys()). sende Methode gibt, die Schlüsseln default-Werte zuordnet: setdefault(key, val). Diese Methode gibt den zu key gehörigen Nun können wir in diese leeren Listen die zugehörigen Wörter Wert zurück, wenn key existiert. Andernfalls setzt sie ihn auf val hineinpacken. Dazu verwenden wir die Listen-Methode append. und gibt val zurück. d.setdefault(sig, []) gibt daher die zu sig ge-Wie die funktioniert? So: hörige Liste zurück, wenn sig bereits ein Schlüssel ist und andern->> liste = ["a", "be"] 11101 falls setzt es den Wert 🔲 und gibt diese leere Liste zurück. Damit >> liste.append("bu") kann obige Schleife noch kürzer gefasst werden: >> liste ['a', 'be', 'bu'] for wort in woerter: >> liste.append("und raus bist du!") d.setdefault(anagramm signatur(wort), []).append(wort) Gregor Lingl **PENEWS-87** April 2004 29 alinal@aon.at

|    | PROGRAMMIEREN Semir                                                                                                    | narankündigu                                                                                                    | ng  |                                                                                                    |                                                                                                    |                                                                                                    |  |  |
|----|----------------------------------------------------------------------------------------------------|----------------------------------------------------------------------------------------------------|-----|----------------------------------------------------------------------------------------------------|----------------------------------------------------------------------------------------------------|----------------------------------------------------------------------------------------------------|--|--|
|    | Und nun kann wie gehabt aus a die Liste der Anagr<br>ermittelt werden.<br>Oder wir wählen eine alternative Syntax, so genan<br><i>hensions</i> . Diese lehnen sich etwas an die aus der Ma<br>kannte Mengennotation an. Sie sind nützlich, wen                                                                                                    | rammgruppen<br>nte <i>list-compre</i> -<br>athematik be-<br>n aus gegebe-                                                                                                    |     | Akron<br>fierce<br>Erich<br>bluest<br>                                                                                                    | Koran<br>Recife<br>Reich<br>bustle                                                                                                    | subtle                                                                                                    |  |  |
|    | <pre>nen Listen (oder anderen Sequenzen) neue erzeug<br/>len. Beispiele:<br/>&gt;&gt; [x**2 for x in range(5)]<br/>[0, 1, 4, 9, 16]<br/>&gt;&gt; [x for x in range(10) if x**2%5==1]</pre>                                                                                                    | <pre>ten (oder anderen Sequenzen) neue erzeugt werden sol-<br/>ispiele:<br/>for x in range(5)]<br/>, 9, 16]<br/>x in range(10) if x**2%5==1]</pre>                                                                                                    |     | J. Kurze Schlussbetrachtung<br>Sehen wir einmal von der Ausgabe ab, so finden wir, dass knap<br>mehr als zehn Zeilen Code reichen um die Anagrammgrupp<br>aus wordlist.txt zu berechnen. Der Code hat eine klare Strukt                                                                                                    |                                                                                                    |                                                                                                    |  |  |
|    | <ul> <li>[1, 4, 6, 9]</li> <li>Das können wir auch verwenden um eine Liste vor<br/>gruppen zu erzeugen:</li> <li>[ag for ag in d.values() if len(ag) &gt; 1]</li> <li>Wir entschließen uns nun noch auch die Gesamtze<br/>in den Gruppen von Anagrammen mit der (seit Ver<br/>under Gruppen von Anagrammen mit der (seit Ver</li> </ul>                                                                                                    | n Anagramm-<br>ahl der Wörter<br>rsion 2.3) ein-                                                                                                    |     | und ist meines Erachtens gut lesbar.<br>Obwohl Python eine interpretierte Sprache ist, hat das<br>gramm ein äußerst praktikables Laufzeitverhalten, das noch<br>proportional zur Anzahl der zu verarbeitenden Wörter ir<br>Textdatei ist. Dies liegt natürlich daran, dass so leistungsfä<br>Datentypen wie Listen und <i>dictionaries</i> in Python eingebau |                                                                                                    |                                                                                                    |  |  |
|    | gebauten Funktion sum() zu berechnen, der wir das f<br><i>list-comprehension</i> als Agument übergeben, die Funkti<br>dem Modul time zu importieren, damit wir auf der<br>nachsehen können wie spät es ist – und daraus die                                                                                                    | n Funktion sum() zu berechnen, der wir das Ergebnis einer<br><i>rebension</i> als Agument übergeben, die Funktion clock() aus<br>bdul time zu importieren, damit wir auf der Computeruhr<br>ten können wie spät es ist – und daraus die Laufzeit unse- |     |                                                                                                    |                                                                                                    | rt sind.                                                                                                    |  |  |
|    | res Programms zu berechnen.<br>Damit gelangen wir zu folgendem Code:                                                                                                    |                                                                                                    |     | Ich wäre<br>men, die<br>(Delphi),<br>(oder viel                                                                                                    | sehr intere<br>in andere<br>Java, Visu<br>leicht soga                                                                                                    | essiert an äquivalenten anagramm-Program-<br>en Programmiersprachen (C (C++), Pascal<br>lalBasic, PHP, Perl, usw.) implementiert sind<br>ar in dem als Wollmilchsau berühmten Excel                                                                                                    |  |  |
| 8. | Das fertige Programm anagramme.py                                                                                                    |                                                                                                    |     | + VBA),                                                                                                    | um zu seh                                                                                                    | en:                                                                                                    |  |  |
|    | <pre>from time import clock def anagramm signatur(wort):     buchstaben = list(wort.lower())     buchstaben.sort()     return ''.join(buchstaben)  def finde_anagramme(woerter):     d = {}     for wort in woerter:         d.setdefault(anagramm_signatur(wort), []).appen     return [ag for ag in d.values() if len(ag) &gt; 1]  t1 = clock() woerter = file("wordlist.txt").read().splitlines() anagruppen = finde_anagramme(woerter) t2 = clock() print "Berechnungszeit: %5.2f s." % (t2-t1) print "Es gibt %d Anagrammgruppen" % len(anagruppen) print "mit insgesamt %d Wörtern" % sum([len(ag) for ag in anagrup print raw_input("Eingabe-Taste druecken\n") for anagramme in anagruppen:     print '\t'.join(anagramme) Ein Programmlauf liefert mir (auf einem 2.66 GHz</pre> | d (wort)<br>>pen])<br>- Rechner un-                                                                                                    | Lit | welche U<br>denen Sp<br>welche U<br>Sollten Si<br>gen woll<br>glingløan.a<br>gezeigten<br>willkomm<br>Sollten e<br>eine klein<br>en.<br>In dieser<br>Python-C<br>gebaut ist<br>grammier<br>benutzero                                                                                                    | nterschiede<br>rachen<br>nterschiede<br>e, geneigt<br>en, sende<br>t . Wenn S<br>Problemk<br>en.<br>in paar d<br>e Zusamm<br>Folge hab<br>bbjekten G<br>. In der nä<br>ung im er | e gibt es im Programmieraufwand in verschie-<br>e gibt es im Laufzeitverhalten<br>er Leser, solche zufällig haben – oder erzeu-<br>en Sie mir bitte ein Exemplar davon an<br>Sie Kommentare oder Vorschläge zu der hier<br>ösung haben, sind diese natürlich auch sehr<br>avon zusammenkommen, könnte vielleicht<br>henschau für dieses Blatt dabei herausschau-<br>en wir schon stark von den Fähigkeiten von<br>ebrauch gemacht, deren Typ in Python ein-<br>chsten Folge soll es um objektorientierte Pro-<br>ngeren Sinn gehen: um die Programmierung<br>Klassen. |  |  |
|    | er Windows-XP) das folgende Ergebnis:<br>Berechnungszeit: 0.53 s.<br>Es gibt 2531 Anagrammgruppen<br>iti insgesamt 5683 Wörtern<br>Eingabe-Taste druecken<br>temus serum<br>borse shore<br>titrain trains<br>lisowned downside<br>bluer ruble                                                                                                    |                                                                                                    |     | Zusätzlich<br>erschiene<br><b>Michael</b><br>he des mi<br>schlagewu<br>hält.                                                                                                    | n zu den in<br>n:<br><b>Weigend</b><br>tp-Verlags<br>erk das ab                                                                                                    | <b>PENEN5</b> -84 genannten Quellen ist inzwischen<br>: Python GE-PACKT in der GE-PACKT-Rei-<br>. Ein sehr preisgünstiges und nützliches Nach-<br>er auch viele kurze und klare Beispiele ent-                                                                                                    |  |  |

Seminarankündigung

Der Autor Gregor Lingl hält im Rahmen der Informatik-Woche Wien vom 4. - 8. Juli 2004 ein Seminar: Grafik-Programmierung mit Python.

Als Werkzeug wird ein neues leistungsfähiges Turtle-Grafik-Modul Verwendung finden, das einen Großteil der von Logo bekannten 2D- und 3D-Grafikbefehle implementiert und ermöglicht, auf einfache Weise grafische Animationen, Spiele, ereignisgesteuerte Programme u. v. m. zu erstellen.

Nähere Informationen zu Inhalt, Zeit, Ort und ev. noch freie Plätze auf:

### http://python4kids.net/

1100 0 30

|    | PROGRAMMIEREN Semir                                                                                                    | narankündigu                                                                                                    | ng  |                                                                                                    |                                                                                                    |                                                                                                    |  |  |
|----|----------------------------------------------------------------------------------------------------|----------------------------------------------------------------------------------------------------|-----|----------------------------------------------------------------------------------------------------|----------------------------------------------------------------------------------------------------|----------------------------------------------------------------------------------------------------|--|--|
|    | Und nun kann wie gehabt aus a die Liste der Anagr<br>ermittelt werden.<br>Oder wir wählen eine alternative Syntax, so genan<br><i>hensions</i> . Diese lehnen sich etwas an die aus der Ma<br>kannte Mengennotation an. Sie sind nützlich, wen                                                                                                    | rammgruppen<br>nte <i>list-compre</i> -<br>athematik be-<br>n aus gegebe-                                                                                                    |     | Akron<br>fierce<br>Erich<br>bluest<br>                                                                                                    | Koran<br>Recife<br>Reich<br>bustle                                                                                                    | subtle                                                                                                    |  |  |
|    | <pre>nen Listen (oder anderen Sequenzen) neue erzeug<br/>len. Beispiele:<br/>&gt;&gt; [x**2 for x in range(5)]<br/>[0, 1, 4, 9, 16]<br/>&gt;&gt; [x for x in range(10) if x**2%5==1]</pre>                                                                                                    | <pre>ten (oder anderen Sequenzen) neue erzeugt werden sol-<br/>ispiele:<br/>for x in range(5)]<br/>, 9, 16]<br/>x in range(10) if x**2%5==1]</pre>                                                                                                    |     | J. Kurze Schlussbetrachtung<br>Sehen wir einmal von der Ausgabe ab, so finden wir, dass knap<br>mehr als zehn Zeilen Code reichen um die Anagrammgrupp<br>aus wordlist.txt zu berechnen. Der Code hat eine klare Strukt                                                                                                    |                                                                                                    |                                                                                                    |  |  |
|    | <ul> <li>[1, 4, 6, 9]</li> <li>Das können wir auch verwenden um eine Liste vor<br/>gruppen zu erzeugen:</li> <li>[ag for ag in d.values() if len(ag) &gt; 1]</li> <li>Wir entschließen uns nun noch auch die Gesamtze<br/>in den Gruppen von Anagrammen mit der (seit Ver<br/>under Gruppen von Anagrammen mit der (seit Ver</li> </ul>                                                                                                    | n Anagramm-<br>ahl der Wörter<br>rsion 2.3) ein-                                                                                                    |     | und ist meines Erachtens gut lesbar.<br>Obwohl Python eine interpretierte Sprache ist, hat das<br>gramm ein äußerst praktikables Laufzeitverhalten, das noch<br>proportional zur Anzahl der zu verarbeitenden Wörter ir<br>Textdatei ist. Dies liegt natürlich daran, dass so leistungsfä<br>Datentypen wie Listen und <i>dictionaries</i> in Python eingebau |                                                                                                    |                                                                                                    |  |  |
|    | gebauten Funktion sum() zu berechnen, der wir das f<br><i>list-comprehension</i> als Agument übergeben, die Funkti<br>dem Modul time zu importieren, damit wir auf der<br>nachsehen können wie spät es ist – und daraus die                                                                                                    | n Funktion sum() zu berechnen, der wir das Ergebnis einer<br><i>rebension</i> als Agument übergeben, die Funktion clock() aus<br>bdul time zu importieren, damit wir auf der Computeruhr<br>ten können wie spät es ist – und daraus die Laufzeit unse- |     |                                                                                                    |                                                                                                    | rt sind.                                                                                                    |  |  |
|    | res Programms zu berechnen.<br>Damit gelangen wir zu folgendem Code:                                                                                                    |                                                                                                    |     | Ich wäre<br>men, die<br>(Delphi),<br>(oder viel                                                                                                    | sehr intere<br>in andere<br>Java, Visu<br>leicht soga                                                                                                    | essiert an äquivalenten anagramm-Program-<br>en Programmiersprachen (C (C++), Pascal<br>lalBasic, PHP, Perl, usw.) implementiert sind<br>ar in dem als Wollmilchsau berühmten Excel                                                                                                    |  |  |
| 8. | Das fertige Programm anagramme.py                                                                                                    |                                                                                                    |     | + VBA),                                                                                                    | um zu seh                                                                                                    | en:                                                                                                    |  |  |
|    | <pre>from time import clock def anagramm signatur(wort):     buchstaben = list(wort.lower())     buchstaben.sort()     return ''.join(buchstaben)  def finde_anagramme(woerter):     d = {}     for wort in woerter:         d.setdefault(anagramm_signatur(wort), []).appen     return [ag for ag in d.values() if len(ag) &gt; 1]  t1 = clock() woerter = file("wordlist.txt").read().splitlines() anagruppen = finde_anagramme(woerter) t2 = clock() print "Berechnungszeit: %5.2f s." % (t2-t1) print "Es gibt %d Anagrammgruppen" % len(anagruppen) print "mit insgesamt %d Wörtern" % sum([len(ag) for ag in anagrup print raw_input("Eingabe-Taste druecken\n") for anagramme in anagruppen:     print '\t'.join(anagramme) Ein Programmlauf liefert mir (auf einem 2.66 GHz</pre> | d (wort)<br>>pen])<br>- Rechner un-                                                                                                    | Lit | welche U<br>denen Sp<br>welche U<br>Sollten Si<br>gen woll<br>glingløan.a<br>gezeigten<br>willkomm<br>Sollten e<br>eine klein<br>en.<br>In dieser<br>Python-C<br>gebaut ist<br>grammier<br>benutzero                                                                                                    | nterschiede<br>rachen<br>nterschiede<br>e, geneigt<br>en, sende<br>t . Wenn S<br>Problemk<br>en.<br>in paar d<br>e Zusamm<br>Folge hab<br>bbjekten G<br>. In der nä<br>ung im er | e gibt es im Programmieraufwand in verschie-<br>e gibt es im Laufzeitverhalten<br>er Leser, solche zufällig haben – oder erzeu-<br>en Sie mir bitte ein Exemplar davon an<br>Sie Kommentare oder Vorschläge zu der hier<br>ösung haben, sind diese natürlich auch sehr<br>avon zusammenkommen, könnte vielleicht<br>henschau für dieses Blatt dabei herausschau-<br>en wir schon stark von den Fähigkeiten von<br>ebrauch gemacht, deren Typ in Python ein-<br>chsten Folge soll es um objektorientierte Pro-<br>ngeren Sinn gehen: um die Programmierung<br>Klassen. |  |  |
|    | er Windows-XP) das folgende Ergebnis:<br>Berechnungszeit: 0.53 s.<br>Es gibt 2531 Anagrammgruppen<br>iti insgesamt 5683 Wörtern<br>Eingabe-Taste druecken<br>temus serum<br>borse shore<br>titrain trains<br>lisowned downside<br>bluer ruble                                                                                                    |                                                                                                    |     | Zusätzlich<br>erschiene<br><b>Michael</b><br>he des mi<br>schlagewu<br>hält.                                                                                                    | n zu den in<br>n:<br><b>Weigend</b><br>tp-Verlags<br>erk das ab                                                                                                    | <b>PENEN5</b> -84 genannten Quellen ist inzwischen<br>: Python GE-PACKT in der GE-PACKT-Rei-<br>. Ein sehr preisgünstiges und nützliches Nach-<br>er auch viele kurze und klare Beispiele ent-                                                                                                    |  |  |

Seminarankündigung

Der Autor Gregor Lingl hält im Rahmen der Informatik-Woche Wien vom 4. - 8. Juli 2004 ein Seminar: Grafik-Programmierung mit Python.

Als Werkzeug wird ein neues leistungsfähiges Turtle-Grafik-Modul Verwendung finden, das einen Großteil der von Logo bekannten 2D- und 3D-Grafikbefehle implementiert und ermöglicht, auf einfache Weise grafische Animationen, Spiele, ereignisgesteuerte Programme u. v. m. zu erstellen.

Nähere Informationen zu Inhalt, Zeit, Ort und ev. noch freie Plätze auf:

### http://python4kids.net/

1100 0 30

# **JAVA und DOM**

XML-Dokumente verarbeiten

### Alfred Nussbaumer

Seit Ende der 90er Jahre wurde XML (Extensible Markup Lan- |2. Grundlagen gnage) vom W3-Konsortium als Standard für eine flexible Aus zeichnungssprache definiert. Zahlreiche Anwendungen spe chern Informationen mittlerweile in Form von so genannte XML-Dokumenten. Wie JAVA XML-Daten auslesen und verat beiten kann soll in einigen Beiträgen behandelt werden. In die sem ersten Artikel werden das DOM (Document Object Model) und grundlegende JAVA-Funktionen in einigen Beispielen vorge stellt. Die verwendeten Klassen sind seit dem JDK 1.4 Bestandte le von JAVA.

### 1. XML

Um XML zu verstehen, wird meistens die Verwandtschaft z HTML zitiert: Ähnlich wie alle HTML-Objekte mit Hilfe geeigne ter Auszeichnungselemente ("Tags") bezeichnet werden, werde alle XML-Elemente mit Anfangs- und Ende-Tags angegeber Während HTML (und sein XML-Pendant XHTML) für die Ver wendung von Browsern, PDAs und Mobiltelefonen entwicke wurde, können XML-Dokumente universell eingesetzt werder So speichern StarOffice ab der Version 6.0 und MS-Office ab de Version 2003 alle Dokumentdaten im XML-Format. Da W3-Konsortium hat eine genaue Spezifikation zu XML verab schiedet ([1]), zahlreiche Bücher enthalten detaillierte Informa tionen zu XML (z.B. [4], [5]).

Für die folgenden JAVA-Beispiele verwenden wir folgend XML-Datei weblinks.xml:

| xml version="1.0" standalone="no"?                     |
|--------------------------------------------------------|
| weblinks SYSTEM "weblinks.dtd"                         |
| <weblinks></weblinks>                                  |
| <eintrag id="0"></eintrag>                             |
| <kategorie>edv</kategorie>                             |
| <url>http://www.w3.org</url>                           |
| <notiz>W3-Konsortium</notiz>                           |
| <notiz>Technische Referenz</notiz>                     |
|                                                        |
| <eintrag id="1"></eintrag>                             |
| <kategorie>phy</kategorie>                             |
| <url>http://www.cern.ch</url>                          |
| <notiz>Europaeisches Kernforschungszentrum</notiz>     |
| <notiz>Aktuelles zur Hochenergiephysik</notiz>         |
| <notiz>Materialien zur Elementarteilchenphysik</notiz> |
|                                                        |
|                                                        |
|                                                        |

Wir erkennen eine wohlgeformte XML-Datei, bei der das Wurze element <weblinks> alle <eintrag>-Elemente und deren Kindele mente korrekt geschachtelt enthält. Die XML-Datei wird gege folgende DTD (Document Type Definition) weblinks.dtd validiert:

```
<!ELEMENT weblinks (eintrag*)>
 <!ELEMENT eintrag (kategorie, url, notiz*)>
 <!ATTLIST eintrag id CDATA #REQUIRED>
 <!ELEMENT kategorie (#PCDATA)>
  <!ELEMENT url (#PCDATA)>
  <!ELEMENT notiz (#PCDATA)>
```

In der DTD wird festgelegt, welche Elemente in den Dokumer tenbaum eingefügt werden können. Für die obige, sehr einfach DTD gilt: Das Wurzelelement weblinks darf beliebig viele ein trag-Elemente enthalten; jedes eintrag-Element enthält das obl gate Attribut id, ein kategorie-, ein ur1- und beliebig viele notiz-Ele mente

Um bestimmte Elemente (oder Attribute) einer XML-Datei auszu wählen, muss man den so genannten Dokumentenbaum vor Wurzelelement ausgehend durchsuchen. Eine bestimmte Abfra ge liefert die Knoten (nodes), anhand derer die gewünschten Ele mente genau bestimmt werden.

|                                          |                                                                                                    | 1                                              |
|------------------------------------------|----------------------------------------------------------------------------------------------------|------------------------------------------------|
| s-<br>ei-<br>r-<br>e-<br>e-<br>e-<br>ei- | Um eine XML-Datei parsen zu können benötigen Sie die Klassen<br>DocumentBuilderFactory und DocumentBuilder, sowie die Interfaces<br>Document, Node und NodeList. Sie sind in den Packages<br>javax.xml.parsers und org.w3c.dom enthalten; ihre genaue Beschrei-<br>bung ist in der JAVA-Dokumentation ([3]) angegeben.<br>Um mit dem DOM-Parser eine XML-Datei zu parsen sind schließ-<br>lich vier Schritte nötig:<br>1. Eine neue Instanz der Klasse DocumentBuilderFactory erzeugen.                                                                                                    | 1<br>1<br>0<br>0<br>1                          |
|                                          | DocumentBuilderFactory factory =                                                                                                    | 0                                              |
| zu                                       | DocumentBuilderFactory.newInstance();<br>2. Eine Instanz der Klasse DocumentBuilder erzeugen.<br>DocumentBuilder builder = factory.newDocumentBuilder();                                                                                                    | 1<br>1<br>0                                    |
| e-<br>n<br>n.                            | 3. Den XML-Dokumentenbaum parsen und ein document-Objekt er-<br>zeugen.                                                                                                    | 0<br>1                                         |
| r-<br>elt<br>n.                          | <ul> <li>4. Die gewünschten Elemente mit geeigneten DOM-Befehlen auswählen.</li> </ul>                                                                                                    | 0<br>1                                         |
| er<br>as<br>D-                           | Das erste Beispiel dom1.java gibt alle Kindelemente des Wurzelele-<br>mentes der Datei web1inks.xm1 aus:                                                                                                    | 1<br>0                                         |
| a-<br>le                                 | <pre>import javax.xml.parsers.DocumentBuilder;<br/>import javax.xml.parsers.DocumentBuilderFactory;<br/>import org.w3c.dom.Node;<br/>import org.w3c.dom.Document;<br/>import org.w3c.dom.NodeList;</pre>                                                                                                    | 0<br>1<br>0<br>1                               |
|                                          | <pre>public class dom1 {     public static void main (String args[]) throws Exception {         DocumentBuilderFactory factory =             DocumentBuilderFactory.newInstance();         DocumentBuilder builder = factory.newDocumentBuilder();         Document document = builder.parse("weblinks.xml");         NodeList KnotenListe = document.getElementsByTagName("url");         int anzahl = KnotenListe.getLength();         for (int i = 0; i &lt; anzahl; i++) {             System.out.println             (KnotenListe.item(i).getFirstChild().getNodeValue());         }     } }</pre> | 1<br>0<br>0<br>1<br>0<br>1<br>0<br>1<br>0<br>0 |
| el-<br>2-<br>25                          | Die gewünschte Knotenliste wird mit Hilfe der Methode<br>getElementsByTagName() erhalten. Aus ihr werden innerhalb der<br>Zählschleife nacheinander alle Knoten ausgewählt. Für jeden<br>Knoten wählt man mit der Methode getFirstChild() den ersten<br>Kindknoten (das ist in weblinks.xml jeweils der zum Element url<br>enthaltene Text). Den Zeichenkettenwert dieses Textknotens er-<br>hält man schließlich mit der Methode getNodeValue(). Das Ergebnis<br>ist eine einfache Liste der gespeicherten Webadressen:<br>http://www.w3.org<br>http://www.cern.ch<br>                                 | 1<br>1<br>0<br>1<br>0<br>1<br>0<br>1<br>1      |
| 1-                                       | Ist der Knoten wie im vorliegenden Fall ein Textknoten, so kann<br>die Methode getNodeValue() auch wegbleiben. Aufschlussreich ist<br>jedenfalls die folgende Ausgabe:                                                                                                    | 0<br>0                                         |
| ie<br>1-<br>li-<br>2-                    | <pre>for (int i = 0; i &lt; anzahl; i++) {     System.out.println(KnotenListe.item(i)); }</pre>                                                                                                    | 1<br>0<br>1                                    |
|                                          | Damit erhält man:                                                                                                    | 1                                              |
| ı-<br>m<br>a-                            | <url>http://www.w3.org</url><br><url>http://www.cern.ch</url><br>                                                                                                    | 1<br>0<br>0                                    |
| 2-                                       | 3 Flemente und Attribute anzeigen                                                                                                    | 1                                              |
|                                          |                                                                                                    | 0                                              |
|                                          | Im Beispiel dom1. java wurden aus dem gesamten Dokumenten-<br>baum alle Elemente mit der Bezeichnung ur1 ausgewählt. Nun                                                                                                    | 1                                              |

```
sollen für alle Elemente eintrag einige Kindelemente ausgegeben
 werden: Wir geben die Geschwisterelemente kategorie, url und
 notiz aus:
 import javax.xml.parsers.*;
 import org.w3c.dom.*;
 public class dom2 {
  public static void main (String args[]) throws Exception {
    Node Knoten:
    DocumentBuilderFactory factory =
          DocumentBuilderFactory.newInstance();
    DocumentBuilder builder = factory.newDocumentBuilder();
    Document document = builder.parse("weblinks.xml");
    NodeList KnotenListe =
          document.getElementsByTagName("eintrag");
    int anzahl = KnotenListe.getLength();
    for (int i = 0; i < anzahl; i++) {
      Knoten = KnotenListe.item(i);
      System.out.print(Knoten.getChildNodes().
          item(1).getFirstChild() + "\t");
      System.out.print(Knoten.getChildNodes().
          item(3).getFirstChild() + "\t");
      System.out.println(Knoten.getChildNodes().
          item(5).getFirstChild());
    }
}
                                                                          import javax.xml.parsers.*;
 Die Auswahl der korrekten Knoten ist in diesem Beispiel etwas
 verzwickter: Zunächst werden alle Knoten mit dem Elementna-
 men eintrag ausgewählt. Zu jedem Knoten aus dieser Liste wer-
 den nun alle Kindknoten bestimmt, und aus diesen der 1., 3. und
 5. Eintrag. Was sind nun die dazwischen liegenden Knoten? Die
 Lösung sieht man in der dem Beispiel zugrunde liegenden
 XML-Datei: Der besseren Lesbarkeit halber wurden die einzelnen
 Elemente mit Zeilenschaltungen und Einrückungen (Tabulato-
 ren) gespeichert. Dieser so genannte Leerraum (white space) bildet
 nun jeweils einen Geschwisterknoten mit nicht relevantem Inhalt
 - die Methode getFirstChild() würde für den white space am 0., 2.
 und 4. Knoten den Wert null zurückgeben.
 Mit der korrekten Knotenauswahl erhalten wir:
     http://www.w3.org
                         W3-Konsortium
 edv
     http://www.cern.ch
                         Europaeisches Kernforschungszentrum
 phy
 Durch entsprechende Schachtelung lassen sich bestimmte Attri-
 bute und Elemente ausgeben. Im nächsten Beispiel werden Ele-
 mente und das id-Attribut ausgegeben und mit Hilfe von Tabula-
 toren, Zeilenschaltungen und gleichbleibenden Zeichenketten
 einfach formatiert:
 import javax.xml.parsers.*;
 import org.w3c.dom.*;
 public class dom3 {
  public static void main (String args[]) throws Exception {
    DocumentBuilderFactory factory =
               DocumentBuilderFactory.newInstance();
    DocumentBuilder builder = factory.newDocumentBuilder();
    Document xmlbaum = builder.parse("weblinks.xml");
    NodeList eintragKnoten = xmlbaum.getElementsByTagName("eintrag");
    int anzahl = eintragKnoten.getLength();
     for (int i = 0; i < anzahl; i++) {
      Element eintrag = (Element) eintragKnoten.item(i);
String attribut = eintrag.getAttribute("id");
      System.out.print(attribut + ": ");
      NodeList urlKnoten = eintrag.getElementsByTagName("url");
      System.out.println
               (urlKnoten.item(0).getFirstChild().getNodeValue());
      System.out.println("-
                                           --");
      NodeList notizKnoten = eintrag.getElementsByTagName("notiz");
      int notizanzahl = notizKnoten.getLength();
for (int j = 0; j < notizanzahl; j++) {</pre>
        System.out.print("\t o ");
        System.out.println
                (notizKnoten.item(j).getFirstChild().getNodeValue());
      }
  }
}
```

Im Ergebnis lesen wir nach dem id-Attributwert den Zeichenkettenwert des ur1-Elements und anschließend alle Zeichenkettenwerte der notiz-Elemente: 0: http://www.w3.org

```
o W3-Konsortium
o Technische Referenz
```

```
1: http://www.cern.ch
```

o Europaeisches Kernforschungszentrum o Aktuelles zur Hochenergiephysik o Materialien zur Elementarteilchenphysik

2: http://www.nasa.gov

### 4. Eine neue XML-Datei erzeugen

Im letzten Beispiel soll aus der vorgegebenen XML-Datei weblinks.xml eine neue XML-Datei gebildet werden, die nur die Einträge einer bestimmten Kategorie enthält. Dazu ist es zunächst nötig den neuen XML-Baum ausgabebaum aufzubauen. Abschlie-Bend muss der gesamte Inhalt des neuen Dokumentenbaumes in einer Textdatei gespeichert werden.

```
import org.w3c.dom.*;
import java.io.*;
public class dom4 {
  public static void main (String args[]) throws Exception {
    DocumentBuilderFactory factory =
               DocumentBuilderFactory.newInstance();
    DocumentBuilder builder = factory.newDocumentBuilder();
    Document xmlbaum = builder.parse("weblinks.xml");
    Document ausgabebaum = builder.newDocument();
    Element wurzel = ausgabebaum.createElement("adressen");
    Element eintrag;
    Element neuElement;
```

```
ausgabebaum.appendChild(wurzel);
```

```
NodeList eintragKnoten = xmlbaum.getElementsByTagName("eintrag");
int anzahl = eintragKnoten.getLength();
for (int i = 0; i < anzahl; i++) {
  eintrag = (Element) eintragKnoten.item(i);
NodeList kategorieKnoten =
         eintrag.getElementsByTagName("kategorie");
  String vergleich =
          kategorieKnoten.item(0).getFirstChild().getNodeValue();
  if (vergleich.equals("edv")) {
    NodeList urlKnoten = eintrag.getElementsByTagName("url");
neuElement = (Element)ausgabebaum.importNode(eintrag, true);
    wurzel.appendChild(neuElement);
 }
System.out.println
           (ausgabebaum.getElementsByTagName("adressen").item(0));
String serial = "<?xml version='1.0' encoding='iso-8859-1'?>\n";
serial += ausgabebaum.getElementsByTagName("adressen").item(0);
try {
  FileWriter Datenstrom = new FileWriter("teil.xml");
```

```
BufferedWriter ausgabe = new BufferedWriter(Datenstrom);
 ausgabe.write(serial);
  ausgabe.flush();
  ausgabe.close();
catch (IOException e) {
 System.out.println(e);
}
```

```
}
}
```

Zu Beginn werden zwei document-Objekte erzeugt: Das document-Objekt xm1baum enthält die ursprünglichen XML-Elemente. Die document-Methode appendChild() erzeugt für den ursprünglich leeren XML-Baum ausgabebaum das Wurzelelement. Alle Knoten, dessen Kategorie-Element den Wert edv hat, werden mit der document-Methode importNode() als neues Element für den Ausgabebaum erzeugt. Diese neuen Elemente werden schließlich mit der Element-Methode appendChild() dem Wurzelelement als Kindelemente hinzugefügt.

Bevor wir den neuen XML-Baum in eine Textdatei speichern, geben wir ihn – zur Kontrolle - mit einer einfachen System.out.println() - Anweisung auf der Konsole aus:

<adressen>

<kategorie>edv</kategorie>
<url>http://www.suse.de</url>
<notiz>SuSE, Linux</notiz>
<notiz>Treiber-Datenbank</notiz>

</eintrag> <eintrag id="5">

</adressen>

Schließlich schreiben wir die gesamte Ausgabe in eine Stringvariable und speichern den gesamten Inhalt in der Textdatei teil.xml. Dabei erhält diese Datei als ersten Eintrag die notwendige XML-Deklaration.

```
<?xml version='1.0' encoding='iso-8859-1'>
<adressen>
```

```
<eintrag id="0">
```

```
<kategorie>edv</kategorie>
<url>http://www.w3.org</url>
<notiz>W3-Konsortium</notiz>
<notiz>Technische Referenz</notiz>
```

</eintrag> <eintrag id="4">

```
....
</adressen>
```

Eine weitere Anwendung für das Erstellen neuer XML-Dateien liegt vor, wenn die Elemente nach einem bestimmten Kriterium umgeordnet, z.B. alphabetisch sortiert werden sollen. Eine andere interessante Anwendung besteht darin, aus einem bestehenden XML-Dokument Dokumente für verschiedene Ausgaben zu erzeugen – etwa für die Ausgabe in einem Browser (XHTML) oder für die Druckausgabe (XSL-FO).

### 5. Aufgaben, Ausblick

- 1. Aus einer vorgegebenen XML-Datei ist eine neue XML-Datei zu erzeugen, in der die Einträge alphabetisch sortiert sind.
- 2. Der Inhalt einer XML-Datei soll mit dem Swing-Objekt JTree dargestellt werden.
- 3. Die Bedeutung von XSLT (*Extended Stylesbeet Language Transformations*) zum Erzeugen neuer Dokumentenbäume sollte jedenfalls mit den Möglichkeiten eines XML-Parsers verglichen werden.
- 4. Bei der Ausgabe eines XML-Dokumentenbaumes in eine Textdatei müssen alle Elemente des Baumes der Reihe nach geschrieben werden. Man spricht in diesem Zusammenhang von der "Serialisierung von Daten". Dieses Konzept sollte anhand anderer Tools erweitert werden.

### 6. Literatur, Weblinks

- [1] http://www.s3.org/TR/REC-xml (W3C-Empfehlung zu XML, Version 1.0)
- [2] http://www.w3.org/TR/REC\_DOM-Level-2 (Vollständige Spezifikation des W3C-Konsortiums)
- [3] http://java.sun.com/j2se/1.4.2/docs/index.html (Dokumentation aller verfügbaren Packages)
- [4] August Mistlbacher, Alfred Nussbaumer, "XML Ge-Packt", mitp-Verlag
- [5] August Mistlbacher, Alfred Nussbaumer, "XML Ent-Packt", mitp-Verlag
- [6] Herbert Schildt, "Java 2 Ent-Packt", mitp-Verlag
- [7] Christian Ullenboom, "Java ist auch eine Insel", Galileo Computing
- [8] http://www.gymmelk.ac.at/nus/informatik/xmlneu/ (Unterrichtsbeispiele zu XML)
- [9] http://nus.lugsp.at/wpf/informatik/JAVA (Unterrichtsbeispiele zum Programmieren mit JAVA)

# TASKING im Unterricht

Educationrabatte bei Compiler, Debugger und Co.

### Gerhard Muttenthaler

Die zum Altium Konzern gehörende niederländische Softwareschmiede TASKING hat nun auch erkannt, dass man zukünftige Kunden unterstützen muss. Deshalb gibt es nun ein neues Rabattsystem für Schulen und Ausbildungsstätten. Die beliebten Entwicklungswerkzeuge sind nun auch für Schulen leistbar.

Ein Beispiel: Bei $16\,\mathrm{Arbeitsplätze}$  ist der Gesamtpreis um 85% gefallen.

Zusätzlich gibt es für je 10 Lizenzen, eine Studentenlizenz. Diese gilt für 3 Monate und ermöglicht einen Studenten außerhalb seines Klassenzimmers an seinem Projekt zu arbeiten.

Eine kleine Einschränkung gibt es: Die Lizenzen gelten für 2 Jahre. Jedoch ermöglicht der jetzige Preis, dass auch Schulen immer am Stand der Technik sind.

Fragen zu diesem Thema bitte an:

### MTM-System

- © Ing. Gerhard Muttenthaler
- **2** 01 2032814
- 🖄 office@mtm.at

### TASKING Toolfamilien

- 8051
- Infineon C166
- Intel 196/296
- Renesas M16C (früher Mitsubishi)
- Renesas R8C/Tiny
- Philips XA
- STMicroeletronics ST10/Super10
- Infineon TriCore
- Motorola 68K/ColdFire
- PowerPC<sup>™</sup>
- Infineon SLE88
- Motorola DSP56xxx

StarCore

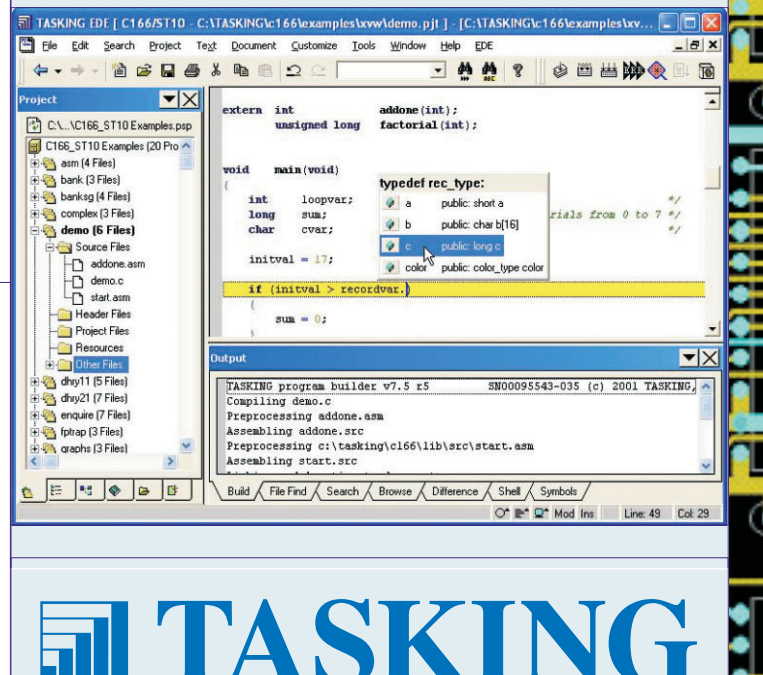

Embedded software development from Altium

33

. com/

http://www.tasking.

Bevor wir den neuen XML-Baum in eine Textdatei speichern, geben wir ihn – zur Kontrolle - mit einer einfachen System.out.println() - Anweisung auf der Konsole aus:

<adressen>

<kategorie>edv</kategorie>
<url>http://www.suse.de</url>
<notiz>SuSE, Linux</notiz>
<notiz>Treiber-Datenbank</notiz>

</eintrag> <eintrag id="5">

</adressen>

Schließlich schreiben wir die gesamte Ausgabe in eine Stringvariable und speichern den gesamten Inhalt in der Textdatei teil.xml. Dabei erhält diese Datei als ersten Eintrag die notwendige XML-Deklaration.

```
<?xml version='1.0' encoding='iso-8859-1'>
<adressen>
```

```
<eintrag id="0">
```

```
<kategorie>edv</kategorie>
<url>http://www.w3.org</url>
<notiz>W3-Konsortium</notiz>
<notiz>Technische Referenz</notiz>
```

</eintrag> <eintrag id="4">

```
....
</adressen>
```

Eine weitere Anwendung für das Erstellen neuer XML-Dateien liegt vor, wenn die Elemente nach einem bestimmten Kriterium umgeordnet, z.B. alphabetisch sortiert werden sollen. Eine andere interessante Anwendung besteht darin, aus einem bestehenden XML-Dokument Dokumente für verschiedene Ausgaben zu erzeugen – etwa für die Ausgabe in einem Browser (XHTML) oder für die Druckausgabe (XSL-FO).

### 5. Aufgaben, Ausblick

- 1. Aus einer vorgegebenen XML-Datei ist eine neue XML-Datei zu erzeugen, in der die Einträge alphabetisch sortiert sind.
- 2. Der Inhalt einer XML-Datei soll mit dem Swing-Objekt JTree dargestellt werden.
- 3. Die Bedeutung von XSLT (*Extended Stylesbeet Language Transformations*) zum Erzeugen neuer Dokumentenbäume sollte jedenfalls mit den Möglichkeiten eines XML-Parsers verglichen werden.
- 4. Bei der Ausgabe eines XML-Dokumentenbaumes in eine Textdatei müssen alle Elemente des Baumes der Reihe nach geschrieben werden. Man spricht in diesem Zusammenhang von der "Serialisierung von Daten". Dieses Konzept sollte anhand anderer Tools erweitert werden.

### 6. Literatur, Weblinks

- [1] http://www.s3.org/TR/REC-xml (W3C-Empfehlung zu XML, Version 1.0)
- [2] http://www.w3.org/TR/REC\_DOM-Level-2 (Vollständige Spezifikation des W3C-Konsortiums)
- [3] http://java.sun.com/j2se/1.4.2/docs/index.html (Dokumentation aller verfügbaren Packages)
- [4] August Mistlbacher, Alfred Nussbaumer, "XML Ge-Packt", mitp-Verlag
- [5] August Mistlbacher, Alfred Nussbaumer, "XML Ent-Packt", mitp-Verlag
- [6] Herbert Schildt, "Java 2 Ent-Packt", mitp-Verlag
- [7] Christian Ullenboom, "Java ist auch eine Insel", Galileo Computing
- [8] http://www.gymmelk.ac.at/nus/informatik/xmlneu/ (Unterrichtsbeispiele zu XML)
- [9] http://nus.lugsp.at/wpf/informatik/JAVA (Unterrichtsbeispiele zum Programmieren mit JAVA)

# TASKING im Unterricht

Educationrabatte bei Compiler, Debugger und Co.

### Gerhard Muttenthaler

Die zum Altium Konzern gehörende niederländische Softwareschmiede TASKING hat nun auch erkannt, dass man zukünftige Kunden unterstützen muss. Deshalb gibt es nun ein neues Rabattsystem für Schulen und Ausbildungsstätten. Die beliebten Entwicklungswerkzeuge sind nun auch für Schulen leistbar.

Ein Beispiel: Bei $16\,\mathrm{Arbeitsplätze}$  ist der Gesamtpreis um 85% gefallen.

Zusätzlich gibt es für je 10 Lizenzen, eine Studentenlizenz. Diese gilt für 3 Monate und ermöglicht einen Studenten außerhalb seines Klassenzimmers an seinem Projekt zu arbeiten.

Eine kleine Einschränkung gibt es: Die Lizenzen gelten für 2 Jahre. Jedoch ermöglicht der jetzige Preis, dass auch Schulen immer am Stand der Technik sind.

Fragen zu diesem Thema bitte an:

### MTM-System

- © Ing. Gerhard Muttenthaler
- **2** 01 2032814
- 🖄 office@mtm.at

### TASKING Toolfamilien

- 8051
- Infineon C166
- Intel 196/296
- Renesas M16C (früher Mitsubishi)
- Renesas R8C/Tiny
- Philips XA
- STMicroeletronics ST10/Super10
- Infineon TriCore
- Motorola 68K/ColdFire
- PowerPC<sup>™</sup>
- Infineon SLE88
- Motorola DSP56xxx

StarCore

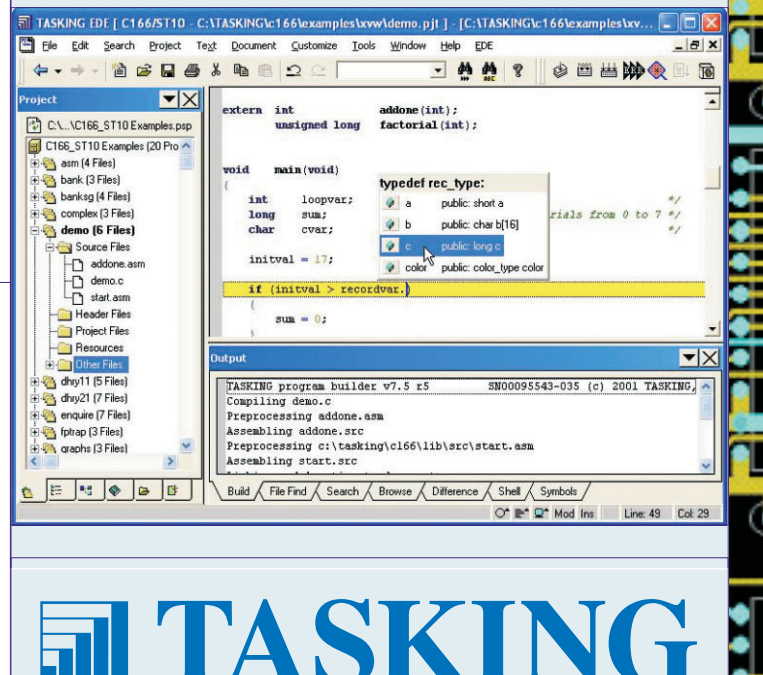

Embedded software development from Altium

33

. com/

http://www.tasking.

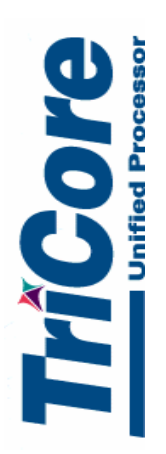

# Cedar TC1130 Blockdiagram

Infineon technologies

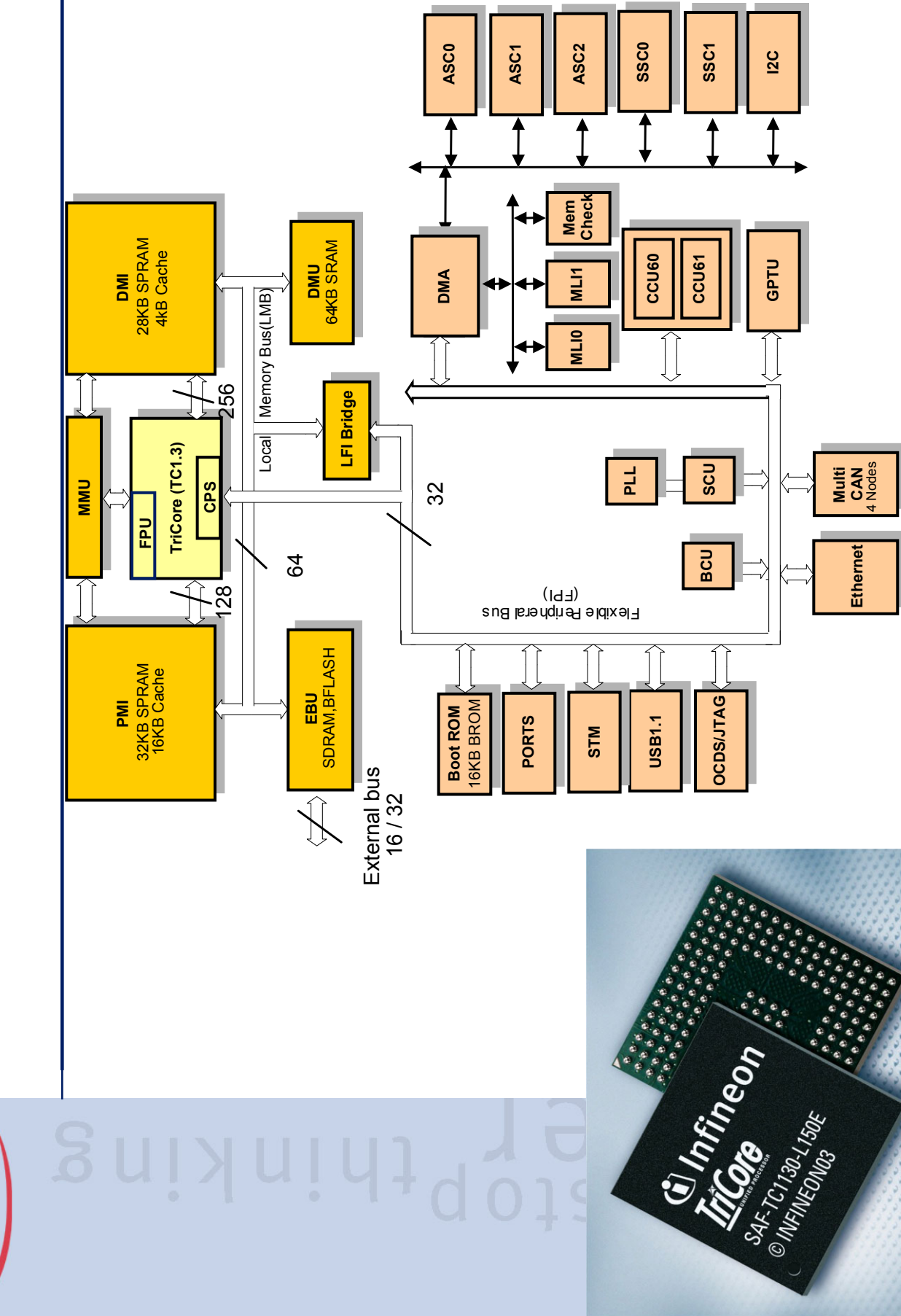

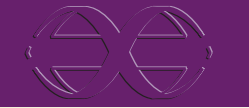

# **Real-Time Embedded Linux**

### TC1130 Linux for TriCore **TC1920**

t last TriCore software developers can fully Lake advantage of numerous tested and readyto-use Linux applications and software modules. The availability of Linux for TriCore gives a new meaning to how the development of embedded software can look like.

Among all other operating systems, Linux clearly stands out with its features: carrier-grade stability, process isolation, numerous third-party applications, and availability of the source code. And Linux for TriCore inherits them all.

TriCore is an advanced 32-bit embedded processor that unifies features of three distinct processor types: RISC, CISC, and DSP. Its architecture is blended by a rich set

of peripherals, an advanced on-chip debugger, and in some TriCore implementations by a programmable Peripheral Communication Processor (PCP). TriCore's advanced features like fast context switching, memory protection mechanisms, and the availability of a memory management unit allowed us not only to port Linux without introducing any proprietary changes in the operating system's structure, but also to accomplish it efficiently.

All the features that constitute TriCore's advanced architecture require from programmers a significant learning effort. Linux helps to cut this learning curve by offering hardware-independent standard interfaces. This allows programmers to

focus on their applications, and not on nuts and bolts of a target CPU architecture.

With Linux for TriCore as the operating system, applications gain a high reusability potential. Because Linux for TriCore is fully compatible with a standard Linux distribution, the

programmers can leverage the investment in their application software: the code is easily portable not only between current and future TriCore versions, but also between different processor architectures. In this way, the

actual code development can start on any available CPU platform - in many cases long before the target development board becomes available.

We offer Linux for TriCore in several distribution packages. Those packages address different needs of the developers by offering a wide range of content and maintenance levels. Adescom offers also a comprehensive training for Linux for TriCore, as well as customized services.

# **Product Packages**

Linux for TriCore comes in four packages that address a wide range of needs: starting from the beginners up to advanced software developers:

- Basic Package
- Linux Starter Kit
- Developer Set Package
- Extension Packages.

The Basic Package is offered from our web site free of charge and comes with no support. The Starter Kit is a superset of the Basic Package and contains

additionally GNU compiler, Linux real-time extension RTAI, and TriCore evaluation hardware. The kit comes also with no support and can be ordered either at Adescom directly or through our distributors. The Developer Set Package and Extension Packages provide maintenance and are offered to our customers with valid subscription agreements. The subscription agreements can be ordered either at Adescom directly or through our distributors.

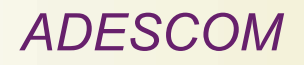

Adescom Incorporated 256 Calvin Place Santa Cruz, CA 95118 U.S.A

Adescom Polska sp. z o.o. ul. Ceglana 4 40-514 Katowice Poland

www.adescom.com

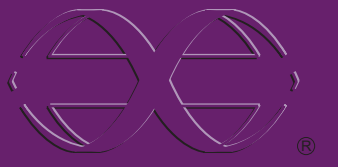

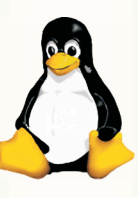

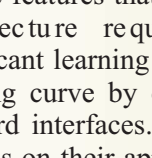

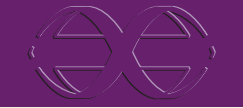

# **Real-Time Embedded Linux**

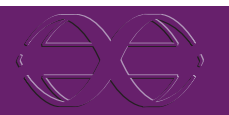

# **Basic Package**

### The Basic Package for TriCore contains:

- TC1130 or TC1920 port of the Linux kernel, compliant to 2.4.19 Linux release
- BusyBox: ar, ash, basename, busybox, cat, chgrp, chmod, chown, chroot, clear, cmp, cp, cut, date, dc, dd, df, dirname, dmesg, dos2unix, du, dumpkmap, dutmp, echo, env, false, fbset, fdflush, find, free, freeramdisk, fsck.minix, getopt, grep, gunzip, gzip, halt, head, hostid, hostname, hush, id, ifconfig, init, kill, killall, klogd, lash, length, linuxrc, ln, logger, logname, ls, lsmod, makedevs, md5sum, mkdir,

mkfifo, mkfs.minix, mknod, mkswap, mktemp, modprobe, more, mount, msh, mt, mv, nc, nslookup, pidof, ping, pivot\_root, poweroff, printf, ps, pwd, rdate, readlink, reboot, renice, reset, rm, rmdir, route, sed, sh, sleep, sort, stty, sync, syslogd, tail, tar, tee, telnet, test, tftp, touch, tr, traceroute, true, tty, umount, uname, uniq, unix2dos, update, uptime, usleep, uudecode, uuencode, vi, watchdog, wc, wget, which, whoami, xargs, yes, zcat

- RAM disk device driver
- Device drivers: UART, Ethernet, USB.

# Starter Kit

- (: H)

-----

Linux Starter Kit is an easy way to make the first steps in Linux. The kits contains the Basic Package distribution, GNU compiler distribution, kGDB kernel debugger stub, real-time extension RTAI, bootloader, and TriCore evaluation board. The board comes with Linux pre-installed, ready to run.

This allows users to develop their own applications, and with a little overhead to dynamically link those applications to Linux. More advanced applications may require Disk-on-Chip features which are offered in the hardware of the Developer Set Package (see below).

# Developer Set Package

The Developer Set Package addresses the needs of software developers that require a full set of hardware options and design environment tools. The design environment comprises the following modules:

- Basic Package
- GNU compiler, glibc and pthread libraries
- Bash shell; basic Unix utilities: cat, chmod, shown, cp, dd, dmesg, echo, false, free, halt, id, kill, ln, ls, mkdir, mv, ps, pwd, reboot, rm, rmdir, shm sync, tee, true, uptime, yes

# **Extension Packages**

Extension Packages offer additional modules that can be used on the top of the Developer Set Package.

For TriCore we offer the following Extension Packages:

- Network utilities: ping, ifconfig, netstat, arp, route
- Kernel and user-space debuggers with GUI
- Eclipse integrated design environment.

The Developer Ser Package comes with an extended TriCore evaluation board that combines TriCore Starter Kit with a Disk-on-Chip extension. The Diskon-Chip provides ample space of non-volatile storage which can be used for a root file system and user applications. This leaves more operating memory space for run-time needs.

- Real-time extension RTAI
- Kaffe: Java virtual machine.

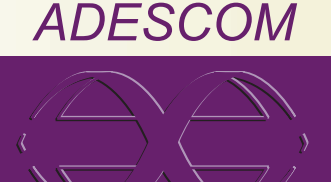

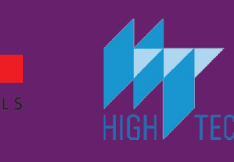

DAvE Bestellschein ELEKTRONIK

# Anforderungsfax DAvE CD & µC-DVD

**ANSI-C-Programmgenerator** 

für die Infineon 8,16 und 32 bit Mikrocontroller

Liebe Mikrocontroller-Interessenten/-innen! Diese Seite bitte kopieren und ausgefüllt an uns zurücksenden/faxen.

FAX: ++43 – 1 – 587 70 70 DW 300

Ja, bitte senden Sie mir eine DAvE &  $\mu$ C-DVD kostenlos zu.

### Absender

(Firma, Schule, Universität, leer=privat)

(Abteilung, Institut, leer=privat)

(Titel)

(Vorname, Nachname)

(Straße)

(LKZ, PLZ, Ort)

(optional: Tel./E-Mail)

Sie erreichen uns auch über die Postanschrift: Infineon Technologies Austria AG An Herrn Wilhelm Brezovits, Operngasse 20b, A-1040 Wien oder per Telefon: 0043 – 1 – 587 70 70 DW 783 oder per FAX: 0043 – 1 – 587 70 70 DW 300 oder über Email: wilhelm.brezovits@infineon.com

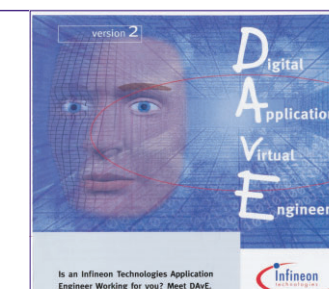

Webversion

C167CR Starter Kit

http://iam.at/microcontrollers/

und TASKING realisierbar.

Mikrocontroller-DVD (µC-DVD) Programming Examples

(16-bit C16x Microcontrollers).

(16-bit XC16x Microcontrollers).

(32-bit TriCore Microcontrollers).

XC161CJ, XC164CS, XC167CI Starter Kit

Alle 16-bit Programmbeispiele sind mit den Compiler-Demo-

Versionen (auf der  $\mu$ C-DVD und im Internet) der Firmen KEIL

**Programming Examples** 

**Programming Examples** TC1775 Starter Kit

# Termine

vit-tgm

|                                                 | 200                                                                                                    | 14                                                                                                    | Anril                                                                                                    |                                                                                                    | A                                                                                                    |
|-------------------------------------------------|----------------------------------------------------------------------------------------------------|----------------------------------------------------------------------------------------------------|----------------------------------------------------------------------------------------------------|----------------------------------------------------------------------------------------------------|----------------------------------------------------------------------------------------------------|
|                                                 | 1                                                                                                    | Do                                                                                                    | 15:00-                                                                                                    | PCC Seminar; Webanwendungen 2                                                                                                    |                                                                                                    |
|                                                 | 1                                                                                                    | De                                                                                                    | 18:00                                                                                                    | Franz Fiala, TGM, Wien 20, H1400                                                                                                    |                                                                                                    |
| 0                                               | ۱<br>                                                                                                    | DO                                                                                                    | 20:55                                                                                                    | Clemens Prerovsky TGM, 1200, H1400                                                                                                    | A                                                                                                    |
| CA                                              | 1                                                                                                    | Do                                                                                                    | 19:00                                                                                                    | CCC Clubtreffen Werner Illsinger                                                                                                    |                                                                                                    |
| ö                                               |                                                                                                    |                                                                                                    |                                                                                                    | Wien, gegenüber der "10er Marie"                                                                                                    |                                                                                                    |
|                                                 | 1                                                                                                    | Do                                                                                                    | 19:00                                                                                                    | Club Pocket PC Clubtreffen<br>Plauderei und neue Infos über Mobility                                                                                                    |                                                                                                    |
| 6                                               |                                                                                                    |                                                                                                    |                                                                                                    | und Pocket PCs, Paul Belcl                                                                                                    | _                                                                                                    |
| Q                                               |                                                                                                    |                                                                                                    |                                                                                                    | Club 217, Ottakringer Straße 217, 1160<br>Wien, gegenüber der "10er Marie"                                                                                                    | A                                                                                                    |
| 2                                               | 2                                                                                                    | Fr                                                                                                    | 18:00-                                                                                                    | PCC Seminar, Betriebssysteme                                                                                                    |                                                                                                    |
| 1                                               | 5                                                                                                    | Mo                                                                                                    | 20:55                                                                                                    | CCR Kurs, Grundkurs Excel Office 2000                                                                                                    | A                                                                                                    |
| Car                                             |                                                                                                    |                                                                                                    | 21:30                                                                                                    | Helmut Schlögl, Retz                                                                                                    |                                                                                                    |
| h. 8                                            | 7                                                                                                    | Mi                                                                                                    | 18:30-<br>21:30                                                                                                    | CCR Kurs, Grundkurs Excel Office 2000<br>Helmut Schlögl Retz                                                                                                    |                                                                                                    |
|                                                 | 9                                                                                                    | Fr                                                                                                    | 18:30-                                                                                                    | CCR Kurs, Grundkurs Excel Office 2000                                                                                                    |                                                                                                    |
| (m)                                             | 13                                                                                                    | Di                                                                                                    | <u>21:30</u><br>19:00                                                                                                    | Heimut Schlogi, Retz<br>IT-Lehrer Treffen Informatikerstammtisch                                                                                                    | _                                                                                                    |
| 9                                               |                                                                                                    | 5.                                                                                                    | 15.00                                                                                                    | Café Restaurant DIANA, 1090 Wien,                                                                                                    | C                                                                                                    |
| 23                                              | 14                                                                                                    | Mi                                                                                                    | 18:00                                                                                                    | OeCAC Clubabend, Knopix                                                                                                    |                                                                                                    |
|                                                 | 1.4                                                                                                    | 14:                                                                                                    | 10.20                                                                                                    | Don Bosco Haus                                                                                                    | A                                                                                                    |
| 4                                               | 14                                                                                                    | MI                                                                                                    | 21:30                                                                                                    | Helmut Schlögl, Retz                                                                                                    |                                                                                                    |
|                                                 | 14                                                                                                    | Mi                                                                                                    | 19:00                                                                                                    | Club Pocket PC Clubtreffen<br>Navigationsstammtisch                                                                                                    |                                                                                                    |
| Ц,                                              |                                                                                                    |                                                                                                    |                                                                                                    | Adam's, Florianigasse 2, 1080 Wien                                                                                                    |                                                                                                    |
| m                                               | 15                                                                                                    | Do                                                                                                    | 18:00-<br>20:55                                                                                                    | Hubert Pitner, TGM, Wien 20, H1400                                                                                                    | <u> </u>                                                                                                    |
| Ę                                               | 15                                                                                                    | Do                                                                                                    | 18:30-                                                                                                    | CCR Kurs, Internet für Einsteiger                                                                                                    | C                                                                                                    |
| S                                               | 15                                                                                                    | Do                                                                                                    | 19:00                                                                                                    | WUG Clubabend, Hanifl Lambrechtg.9                                                                                                    |                                                                                                    |
|                                                 |                                                                                                    |                                                                                                    |                                                                                                    | (Ecke Leibenfrostgasse) Wien 1040                                                                                                    |                                                                                                    |
|                                                 | 16                                                                                                    | Fr                                                                                                    | 18:00-                                                                                                    | PCC Seminar, Datenbanken                                                                                                    | A                                                                                                    |
|                                                 | 20                                                                                                    | Di                                                                                                    | 20:55                                                                                                    | Franz Fiala, TGM, Wien 20, H1400<br>MCCA Clubabend                                                                                                    |                                                                                                    |
| 0                                               |                                                                                                    | DI                                                                                                    | 17.00                                                                                                    | Aktuelles aus der Telekomszene                                                                                                    |                                                                                                    |
| CA                                              | 20                                                                                                    | Di                                                                                                    | 19:00                                                                                                    | WUG Clubabend, Clubabend                                                                                                    |                                                                                                    |
| ō                                               | 21                                                                                                    | Mi                                                                                                    | 18.00                                                                                                    | Gmunden, Landhotel Grünberg                                                                                                    |                                                                                                    |
| 4                                               | 22                                                                                                    | Do                                                                                                    | 18:00-                                                                                                    | PCC Seminar, Home-Office Netzwerk                                                                                                    |                                                                                                    |
| Q                                               | 23                                                                                                    | Fr                                                                                                    | 20:55                                                                                                    | Hubert Pitner, TGM, Wien 20, H1400                                                                                                    |                                                                                                    |
| ¥                                               | 2.5                                                                                                    |                                                                                                    | 20:55                                                                                                    | Franz Fiala, TGM, Wien 20, H1400                                                                                                    |                                                                                                    |
|                                                 | 26                                                                                                    | Мо                                                                                                    |                                                                                                    | PCNEWS<br>Redaktionsschluss-PCNEWS-88.                                                                                                    |                                                                                                    |
|                                                 | 20.20                                                                                                    |                                                                                                    |                                                                                                    | Telekommunikation                                                                                                    |                                                                                                    |
|                                                 | 28-30                                                                                                    | Мі                                                                                                    |                                                                                                    | TGM, Wien 20, Wexstraße 19-23                                                                                                    |                                                                                                    |
|                                                 |                                                                                                    |                                                                                                    |                                                                                                    | OoCAC Clubshand, Don Bassa Haus                                                                                                    |                                                                                                    |
| U U                                             | 28                                                                                                    | MI                                                                                                    | 18:00                                                                                                    | BCC Seminar Home Office Netrwork                                                                                                    |                                                                                                    |
|                                                 | 28<br>29                                                                                                    | Do                                                                                                    | 18:00-<br>20:55                                                                                                    | PCC Seminar, Home-Office Netzwerk<br>Hubert Pitner, TGM, Wien 20, H1400                                                                                                    | CI                                                                                                    |
|                                                 | 28<br>29<br>30                                                                                                    | Do<br>Fr                                                                                                    | 18:00-<br>20:55<br>18:00-<br>20:55                                                                                                    | PCC Seminar, Home-Office Netzwerk<br>Hubert Pitner, TGM, Wien 20, H1400<br>PCC Seminar, Datenbanken<br>Franz Fiala, TGM, Wien 20, H1400                                                                                                    | CI                                                                                                    |
|                                                 | 28<br>29<br>30                                                                                                    | MI<br>Do<br>Fr                                                                                                    | 18:00<br>18:00-<br>20:55<br>18:00-<br>20:55                                                                                                    | PCC Seminar, Home-Office Netzwerk<br>Hubert Pitner, TGM, Wien 20, H1400<br>PCC Seminar, Datenbanken<br>Franz Fiala, TGM, Wien 20, H1400                                                                                                    | CI<br>Ch                                                                                                    |
|                                                 | 28<br>29<br>30<br><b>20(</b>                                                                                                    | Мі<br>Do<br>Fr<br><b>)4</b><br>Мі                                                                                                    | 18:00<br>18:00-<br>20:55<br>18:00-<br>20:55<br><b>Mai</b>                                                                                                    | PCC Seminar, Home-Office Netzwerk<br>Hubert Pitner, TGM, Wien 20, H1400<br>PCC Seminar, Datenbanken<br>Franz Fiala, TGM, Wien 20, H1400                                                                                                    | Cl<br>Ch<br>Ch                                                                                                    |
|                                                 | 28<br>29<br>30<br><b>20(</b><br>5<br>6                                                                                                    | мі<br>Do<br>Fr<br><b>)4</b><br>Мі<br>Do                                                                                                    | 18:00<br>18:00-<br>20:55<br>18:00-<br>20:55<br><b>Mai</b><br>18:00<br>18:00-                                                                                                    | PCC Seminar, Home-Office Netzwerk<br>Hubert Pitner, TGM, Wien 20, H1400<br>PCC Seminar, Datenbanken<br>Franz Fiala, TGM, Wien 20, H1400<br>OeCAC Clubabend Don Bosco Haus<br>PCC Seminar, Home-Office Netzwerk                                                                                                    | СІ<br>сћ<br>Сћ                                                                                                    |
|                                                 | 28<br>29<br>30<br><b>20(</b><br>5<br>6                                                                                                    | MI<br>Do<br>Fr<br><b>)4</b><br>Mi<br>Do                                                                                                    | 18:00<br>18:00-<br>20:55<br>18:00-<br>20:55<br><b>Mai</b><br>18:00-<br>18:00-<br>18:00-<br>20:55<br>19:00                                                                                                    | PCC Seminar, Home-Office Netzwerk<br>Hubert Pitner, TGM, Wien 20, H1400<br>PCC Seminar, Datenbanken<br>Franz Fiala, TGM, Wien 20, H1400<br>OeCAC Clubabend Don Bosco Haus<br>PCC Seminar, Home-Office Netzwerk<br>Hubert Pitner, TGM, Wien 20, H1400<br>CCC Clubtreffen Werner Illsinger                                                                                                    | Cl<br>Ch<br>Ch                                                                                                    |
|                                                 | 28<br>29<br>30<br><b>20(</b><br>5<br>6<br>6                                                                                                    | Mi<br>Do<br>Fr<br>Dd<br>Mi<br>Do<br>Do                                                                                                    | 18:00<br>18:00-<br>20:55<br>18:00-<br>20:55<br><b>Mai</b><br>18:00<br>18:00-<br>20:55<br>19:00                                                                                                    | PCC Seminar, Home-Office Netzwerk<br>Hubert Pitner, TGM, Wien 20, H1400<br>PCC Seminar, Datenbanken<br>Franz Fiala, TGM, Wien 20, H1400<br>PCC Seminar, Home-Office Netzwerk<br>Hubert Pitner, TGM, Wien 20, H1400<br>CCC Clubterffen Werner Illsinger<br>Club 217, Ottakringer Straße 217, 1160                                                                                                    | Cl<br>Ch<br>Ch                                                                                                    |
|                                                 | 28<br>29<br>30<br><b>20(</b><br>5<br>6<br>6                                                                                                    | мі<br>Do<br>Fr<br><b>)4</b><br>Мі<br>Do<br>Do                                                                                                    | 18:00<br>20:55<br>18:00-<br>20:55<br>18:00-<br>20:55<br>18:00-<br>20:55<br>19:00                                                                                                    | PCC Seminar, Home-Office Netzwerk<br>Hubert Pitner, TGM, Wien 20, H1400<br>PCC Seminar, Datenbanken<br>Franz Fiala, TGM, Wien 20, H1400<br>OeCAC Clubabend Don Bosco Haus<br>PCC Seminar, Home-Office Netzwerk<br>Hubert Pitner, TGM, Wien 20, H1400<br>CCC Clubtreffen Werner Illsinger<br>Club 217, Ottakringer Straße 217, 1160<br>Wien, gegenüber der "10er Marie"<br>Club Pocket PC Clubtreffen                                                                                                    | Cli<br>Ch                                                                                                    |
|                                                 | 28<br>29<br>30<br><b>20(</b><br>5<br>6<br>6<br>6                                                                                                    | мі<br>Do<br>Fr<br>Do<br>Do<br>Do                                                                                                    | 18:00<br>20:55<br>18:00-<br>20:55<br>18:00-<br>20:55<br>18:00-<br>20:55<br>19:00                                                                                                    | PCC Seminar, Home-Office Netzwerk<br>Hubert Pitner, TGM, Wien 20, H1400<br>PCC Seminar, Datenbanken<br>Franz Fiala, TGM, Wien 20, H1400<br>OeCAC Clubabend Don Bosco Haus<br>PCC Seminar, Home-Office Netzwerk<br>Hubert Pitner, TGM, Wien 20, H1400<br>CCC Clubtreffen Werner Illsinger<br>Club 217, Ottakringer Straße 217, 1160<br>Wien, gegenüber der "Joer Marie"<br>Club Pocket PC Clubtreffen<br>Plauderei und neue Infos über Mobility<br>und Pocket PCs. Paul Balci                                                                                                    | Clu<br>Clu<br>Clu                                                                                                    |
| itter 📕 ADIN 🔘 🛃                                | 28<br>29<br>30<br><b>20(</b><br>5<br>6<br>6<br>6                                                                                                    | MI<br>Do<br>Fr<br>Dd<br>Mi<br>Do<br>Do                                                                                                    | 18:00-<br>20:55<br>18:00-<br>20:55<br><b>Mai</b><br>18:00-<br>20:55<br>19:00<br>19:00                                                                                                    | PCC Seminar, Home-Office Netzwerk<br>Hubert Pitner, TGM, Wien 20, H1400<br>PCC Seminar, Datenbanken<br>Franz Fiala, TGM, Wien 20, H1400<br>PCC Seminar, Datenbanken<br>PCC Seminar, Home-Office Netzwerk<br>Hubert Pitner, TGM, Wien 20, H1400<br>CCC Clubtreffen Werner Illsinger<br>Club 217, Ottakringer Straße 217, 1160<br>Wien, gegenüber der *10er Marie*<br>Club Pocket PC Clubtreffen<br>Plauderei und neue Infos über Mobility<br>und Pocket PCS, Paul Biel<br>Club 217, Ottakringer Straße 217, 1160<br>Wien zum Straße 217, 1160<br>Wien zum Straße 217, 1160<br>Wien zum Straße 217, 1161<br>Straßer Straße 217, 1161<br>Straßer Straßer 217, 1161<br>Straßer Straße 217, 1161<br>Straßer Straßer 217, 1161<br>Straßer Straßer 217, 1161<br>Straßer 217, 1161<br>Straßer 217, 1161<br>Straßer 217, 1161<br>Straßer 217, 1161<br>Straßer 217, 1161<br>Straßer 217, 1161<br>Straßer 217, 1161<br>Straßer 217, 1161<br>Straßer 217, 1161<br>Straßer 217, 1161<br>Straßer 217, 1161<br>Straßer 217, 1161<br>Straßer 217, 1161<br>Straßer | Cl<br>Ch<br>Ch                                                                                                    |
|                                                 | 28<br>29<br>30<br><b>20(</b><br>5<br>6<br>6                                                                                                    | MI<br>Do<br>Fr<br>Dd<br>Do<br>Do<br>Fr                                                                                                    | 18:00-<br>20:55<br>18:00-<br>20:55<br><b>Mai</b><br>18:00-<br>20:55<br>19:00<br>19:00<br>19:00                                                                                                    | PCC Seminar, Home-Office Netzwerk<br>Hubert Pitner, TGM, Wien 20, H1400<br>PCC Seminar, Home-Office Netzwerk<br>Hubert Pitner, TGM, Wien 20, H1400<br>PCC Seminar, Datenbanken<br>Franz Fiala, TGM, Wien 20, H1400<br>CCC Clubterfen Werner Illsinger<br>Club 217, Ottakringer Straße 217, 1160<br>Wien, gegenüber der "10er Marie"<br>Club Pocket PC Clubtreffen<br>Plauderei und neue Infos über Mobility<br>und Pocket PCS, Paul Belcl<br>Club 217, Ottakringer Straße 217, 1160<br>Wien, gegenüber der "10er Marie"<br>PC Seminar, Datenbanken                                                                                                    | Clu<br>Clu<br>27<br>28-                                                                                                    |
| 🐮 vitter 💻 ARIN 🔘                               | 28<br>29<br>30<br><b>200</b><br>5<br>6<br>6<br>6                                                                                                    | MI<br>Do<br>Fr<br>Dd<br>Do<br>Do<br>Fr                                                                                                    | 18:00-<br>20:55<br>18:00-<br>20:55<br><b>Mai</b><br>18:00-<br>20:55<br>19:00<br>19:00<br>19:00                                                                                                    | PCC Seminar, Home-Office Netzwerk<br>Hubert Pitner, TGM, Wien 20, H1400<br>PCC Seminar, Datenbanken<br>Franz Fiala, TGM, Wien 20, H1400<br>PCC Seminar, Datenbanken<br>PCC Seminar, Home-Office Netzwerk<br>Hubert Pitner, TGM, Wien 20, H1400<br>CCC Clubterffen Werner Illsinger<br>Club 217, Ottakringer Straße 217, 1160<br>Wien, gegenüber der "10er Marie"<br>Club Pocket PC Clubtreffen<br>Plauderei und neue Infos über Mobility<br>und Pocket PCS, Paul Beld<br>Club 217, Ottakringer Straße 217, 1160<br>Wien, gegenüber der "10er Marie"<br>PCC Seminar, Datenbanken<br>Franz Fiala, TGM, Wien 20, H1400<br>MCCA Clubterfen                                                                                                    | CI<br>Ch<br>Ch<br>27<br>28-                                                                                                  |
| PCC VIErra 📕 ADIM C 🛃                           | 28<br>29<br>30<br><b>200</b><br>5<br>6<br>6<br>6<br>7<br>11                                                                                                    | MI<br>Do<br>Fr<br>D4<br>Mi<br>Do<br>Do<br>Do<br>Fr<br>Di                                                                                                    | 18:00-<br>20:55<br>18:00-<br>20:55<br><b>Mai</b><br>18:00-<br>20:55<br>19:00<br>19:00<br>19:00<br>18:00-<br>20:55<br>19:00                                                                                                    | PCC Seminar, Home-Office Netzwerk<br>Hubert Pitner, TGM, Wien 20, H1400<br>PCC Seminar, Datenbanken<br>Franz Fiala, TGM, Wien 20, H1400<br>OeCAC Clubabend Don Bosco Haus<br>PCC Seminar, Home-Office Netzwerk<br>Hubert Pitner, TGM, Wien 20, H1400<br>CCC Clubterffen Werner Illsinger<br>Club 217, Ottakringer Straße 217, 1160<br>Wien, gegenüber der "10er Marie"<br>Club 217, Ottakringer Straße 217, 1160<br>Wien, gegenüber der "10er Marie"<br>PCC Seminar, Datenbanken<br>Franz Fiala, TGM, Wien 20, H1400<br>MCCA Clubabend<br>Akuelles aus der Telekomszene<br>Atuelles aus der Telekomszene                                                                                                    | Clu<br>Clu<br>27<br>28-<br>28                                                                                                |
|                                                 | 28<br>29<br>30<br><b>20(</b><br>5<br>6<br>6<br>6<br>6<br>7<br>11                                                                                                    | MI<br>Do<br>Fr<br>Dd<br>Mi<br>Do<br>Do<br>Fr<br>Di<br>Di                                                                                                    | 18:00-<br>20:55<br>18:00-<br>20:55<br><b>Mai</b><br>18:00-<br>20:55<br>19:00<br>19:00<br>19:00                                                                                                    | PCC Seminar, Home-Office Netzwerk<br>Hubert Pitner, TGM, Wien 20, H1400<br>PCC Seminar, Datenbanken<br>Franz Fiala, TGM, Wien 20, H1400<br>OeCAC Clubabend Don Bosco Haus<br>PCC Seminar, Home-Office Netzwerk<br>Hubert Pitner, TGM, Wien 20, H1400<br>CCC Clubtreffen Werner Illsinger<br>Club 217, Ottakringer Straße 217, 1160<br>Wien, gegenüber der "10er Marie"<br>Club 217, Ottakringer Straße 217, 1160<br>Wien, gegenüber der "10er Marie"<br>PCC Seminar, Datenbanken<br>Franz Fiala, TGM, Wien 20, H1400<br>MCCA Clubabend<br>Aktuelles aus der Telekomszene<br>HTL 30, 1030 Wien, Ungargasse 69<br>TL ehrer Informatikerstammtisch                                                                                                    | CI<br>Ch<br>27<br>28-<br>28                                                                                                  |
| 🚧 PEE VItigm 💻 ADIN C 🛃                         | 28<br>29<br>30<br><b>200</b><br>5<br>6<br>6<br>6<br>7<br>11                                                                                                    | MI<br>Do<br>Fr<br>D4<br>Mi<br>Do<br>Do<br>Do<br>Fr<br>Di                                                                                                    | 18:00-<br>20:55<br>18:00-<br>20:55<br><b>Mai</b><br>18:00-<br>20:55<br>19:00<br>18:00-<br>20:55<br>19:00                                                                                                    | PCC Seminar, Home-Office Netzwerk<br>Hubert Pitner, TGM, Wien 20, H1400<br>PCC Seminar, Datenbanken<br>Franz Fiala, TGM, Wien 20, H1400<br>DeCAC Clubabend Don Bosco Haus<br>PCC Seminar, Home-Office Netzwerk<br>Hubert Pitner, TGM, Wien 20, H1400<br>CCC Clubterfien Werner Illsinger<br>Club 217, Ottakringer Straße 217, 1160<br>Wien, gegenüber der "10er Marie"<br>Club Pocket PCC Lubtreffen<br>Plauderei und neue Infos über Mobility<br>und Pocket PCS, Paul Belcl<br>Club 217, Ottakringer Straße 217, 1160<br>Wien, gegenüber der "10er Marie"<br>PCC Seminar, Datenbanken<br>Franz Fiala, TGM, Wien 20, H1400<br>MCCA Clubabend<br>Aktuelles aus der Telekomszene<br>HTL 3U, 1030 Wien, Ungargasse 69<br>IT-Lehrer Informatikerstammtisch<br>Cafe Restaurant DIANA, 1090 Wien,<br>Cafuer Stragen CL                                                                                                    | CI<br>CI<br>CI<br>27<br>28-<br>28<br>28<br>28                                                                                |
| occas PEE vit-tom 💻 ADIM 🔘 🛃                    | 28<br>29<br>30<br><b>2000</b><br>5<br>6<br>6<br>6<br>6<br>7<br>11<br>11                                                                                                    | MI<br>Do<br>Fr<br>D4<br>Mi<br>Do<br>Do<br>Fr<br>Di<br>Di<br>Di<br>Mi                                                                                                    | 18:00-<br>20:55<br>18:00-<br>20:55<br><b>Mai</b><br>18:00-<br>20:55<br>19:00<br>19:00<br>18:00-<br>20:55<br>17:00<br>19:00                                                                                                    | PCC Seminar, Home-Office Netzwerk<br>Hubert Pitner, TGM, Wien 20, H1400<br>PCC Seminar, Datenbanken<br>Franz Fiala, TGM, Wien 20, H1400<br>OeCAC Clubabend Don Bosco Haus<br>PCC Seminar, Home-Office Netzwerk<br>Hubert Pitner, TGM, Wien 20, H1400<br>CCC Clubarefin Weiner Illsinger<br>Club 217, Ottakringer Straße 217, 1160<br>Wien, gegenüber der "10er Marie"<br>Club Pocket PC Clubtreffen<br>Plauderei und neue Infos über Mobility<br>und Pocket PCS, Paul Belcl<br>Club 217, Ottakringer Straße 217, 1160<br>Wien, gegenüber der "10er Marie"<br>PCC Seminar, Datenbanken<br>Franz Fiala, TGM, Wien 20, H1400<br>MCCA Clubabend<br>Aktuelles aus der Telekomszene<br>HTL 3U, 1030 Wien, Ungargasse 69<br>IT-Lehrer Informatikerstammtisch<br>Café Restaurant DIANA, 1090 Wien,<br>Schwarzspanier Str. 6<br>OeCAC Clubabend, Don Bosco Haus                                                                                                    | Clu<br>Clu<br>27<br>28-<br>28<br>28<br>28<br>28                                                                              |
| 🛛 occes PEE vitter 📕 ADIM 🔘 🛃                   | 28<br>29<br>30<br><b>2000</b><br>5<br>6<br>6<br>6<br>6<br>7<br>11<br>11<br>11                                                                                                    | MI<br>Do<br>Fr<br>D4<br>Mi<br>Do<br>Do<br>Do<br>Fr<br>Di<br>Di<br>Di<br>Mi<br>Mi                                                                                           | 18:00-<br>20:55<br>18:00-<br>20:55<br><b>Mai</b><br>18:00-<br>20:55<br>19:00<br>19:00<br>18:00-<br>20:55<br>17:00<br>19:00<br>19:00                                                                                                    | PCC Seminar, Home-Office Netzwerk<br>Hubert Pitner, TGM, Wien 20, H1400<br>PCC Seminar, Datenbanken<br>Franz Fiala, TGM, Wien 20, H1400<br>PCC Seminar, Datenbanken<br>PCC Seminar, Home-Office Netzwerk<br>Hubert Pitner, TGM, Wien 20, H1400<br>CCC Clubtreffen Werner Illsinger<br>Club 217, Ottakringer Straße 217, 1160<br>Wien, gegenüber der "10er Marie"<br>Club Pocket PC Clubtreffen<br>Plauderei und neue Infos über Mobility<br>und Pocket PCS, Paul Belcl<br>Club 217, Ottakringer Straße 217, 1160<br>Wien, gegenüber der "10er Marie"<br>PCC Seminar, Datenbanken<br>Franz Fiala, TGM, Wien 20, H1400<br>MCCA Clubabend<br>Aktuelles aus der Telekomszene<br>HTL 3U, 1030 Wien, Ungargasse 69<br>IT-Lehrer Informatikerstammtisch<br>Café Restaurant DIANA, 1090 Wien,<br>Schwarzspanier Str. 6<br>OeCAC Clubabend, Don Bosco Haus<br>Club Pocket PC Clubtreffen                                                                                                    | Cl<br>Cl<br>Cl<br>27<br>28-<br>28<br>28<br>28<br>1                                                                           |
| 😋 occae PEE vit-gm 📕 ADIM 🔘 🧟                   | 28<br>29<br>30<br><b>2000</b><br>5<br>6<br>6<br>6<br>7<br>11<br>11<br>12<br>12                                                                                                    | MI<br>Do<br>Fr<br>D4<br>Mi<br>Do<br>Do<br>Do<br>Fr<br>Di<br>Di<br>Mi<br>Mi                                                                                                 | 18:00-<br>20:55<br>18:00-<br>20:55<br>18:00-<br>20:55<br>19:00<br>19:00<br>19:00<br>19:00<br>19:00<br>19:00<br>19:00                                                                                                    | PCC Seminar, Home-Office Netzwerk<br>Hubert Pitner, TGM, Wien 20, H1400<br>PCC Seminar, Datenbanken<br>Franz Fiala, TGM, Wien 20, H1400<br>OeCAC Clubabend Don Bosco Haus<br>PCC Seminar, Home-Office Netzwerk<br>Hubert Pitner, TGM, Wien 20, H1400<br>CCC Clubteffen Werner Illsinger<br>Club 217, Ottakringer Straße 217, 1160<br>Wien, gegenüber der "10er Marie"<br>Club Pocket PC Clubtreffen<br>Plauderei und neue Infos über Mobility<br>und Pocket PC, Paul Belcl<br>Club 217, Ottakringer Straße 217, 1160<br>Wien, gegenüber der "10er Marie"<br>PCC Seminar, Datenbanken<br>Franz Fiala, TGM, Wien 20, H1400<br>MCCA Clubabend<br>Aktuelles aus der Telekomszene<br>HTL 3U, 1030 Wien, Ungargasse 69<br>IT-Lehrer Informatikerstammtisch<br>Café Restaurant DIANA, 1090 Wien,<br>Schwarzspanier Str. 6<br>OeCAC Clubabend, Don Bosco Haus<br>Club Pocket PC Clubtreffen<br>Navigationsstammtisch<br>Adam's, Florianigasse 2, 1080 Wien                                                                                                    | CI<br>CI<br>CI<br>27<br>28-<br>28<br>28<br>28<br>1<br>22<br>2                                                                |
| NGCA accae FEE VIEtam 💻 ADIM C 🛃                | 28<br>29<br>30<br>5<br>6<br>6<br>6<br>7<br>11<br>12<br>12<br>12<br>13                                                                                                    | MI<br>Do<br>Fr<br>D4<br>Mi<br>Do<br>Do<br>Do<br>Fr<br>Di<br>Di<br>Di<br>Mi<br>Mi<br>Mi                                                                                     | 18:00-<br>20:55<br>18:00-<br>20:55<br>18:00-<br>20:55<br>19:00<br>19:00<br>19:00<br>19:00<br>19:00<br>19:00<br>19:00<br>19:00<br>19:00<br>19:00                                                                                                    | PCC Seminar, Home-Office Netzwerk<br>Hubert Pitner, TGM, Wien 20, H1400<br>PCC Seminar, Datenbanken<br>Franz Fiala, TGM, Wien 20, H1400<br>PCC Seminar, Datenbanken<br>Franz Fiala, TGM, Wien 20, H1400<br>CCC Clubabend Don Bosco Haus<br>PCC Seminar, Home-Office Netzwerk<br>Hubert Pitner, TGM, Wien 20, H1400<br>CCC Clubtreffen Werner Illsinger<br>Club 217, Ottakringer Straße 217, 1160<br>Wien, gegenüber der "10er Marie"<br>Club Pocket PC Clubtreffen<br>Plauderei und neue Infos über Mobility<br>und Pocket PCS, Paul Belcl<br>Club 217, Ottakringer Straße 217, 1160<br>Wien, gegenüber der "10er Marie"<br>PCC Seminar, Datenbanken<br>Franz Fiala, TGM, Wien 20, H1400<br>MCCA Clubabend<br>Aktuelles aus der Telekomszene<br>HTL 3U, 1030 Wien, Ungargasse 69<br>IT-Lehrer Informatikerstammtisch<br>Café Restaurant DIANA, 1090 Wien,<br>Schwarzspanier Str. 6<br>OeCAC Clubabend, Don Bosco Haus<br>Club Pocket PC Clubtreffen<br>Navigationsstammtisch<br>Adam's, Florianigasse 2, 1080 Wien<br>PCC Seminar Orcad<br>Paul Ostermaier, TGM. Wien 20, H1400                                                                                                    | Cli<br>Cli<br>Cli<br>27<br>28-<br>28<br>28<br>28<br>28<br>1<br>2<br>2<br>2<br>2<br>2<br>2<br>2<br>2<br>2<br>2<br>2<br>2<br>2 |
| MCCA acad FEE vitigm - ADIM C 2                 | 28         29         30 <b>2000</b> 5         6         6         7         11         12         12         13         13                                                                            | MI<br>Do<br>Fr<br>Da<br>Do<br>Do<br>Fr<br>Di<br>Di<br>Di<br>Mi<br>Mi<br>Do<br>Do                                                                                           | 18:00-<br>20:55<br>18:00-<br>20:55<br>18:00-<br>20:55<br>19:00<br>19:00<br>19:00<br>19:00<br>19:00<br>19:00<br>19:00<br>19:00<br>19:00<br>19:00                                                                                                    | PCC Seminar, Home-Office Netzwerk<br>Hubert Pitner, TGM, Wien 20, H1400<br>PCC Seminar, Datenbanken<br>Franz Fiala, TGM, Wien 20, H1400<br>PCC Seminar, Datenbanken<br>Franz Fiala, TGM, Wien 20, H1400<br>CCC Clubatend Don Bosco Haus<br>PCC Seminar, Home-Office Netzwerk<br>Hubert Pitner, TGM, Wien 20, H1400<br>CCC Clubtreffen Werner Illsinger<br>Club 217, Ottakringer Straße 217, 1160<br>Wien, gegenüber der "10er Marie"<br>Club Pocket PC Clubtreffen<br>Plauderei und neue Infos über Mobility<br>und Pocket PCS, Paul Belcl<br>Club 217, Ottakringer Straße 217, 1160<br>Wien, gegenüber der "10er Marie"<br>PCC Seminar, Datenbanken<br>Franz Fiala, TGM, Wien 20, H1400<br>MCCA Clubabend<br>Attuelles aus der Telekomszene<br>HTL 3U, 1030 Wien, Ungargasse 69<br>IT-Lehrer Informatikerstammtisch<br>Cafe Restarrant DIANA, 1090 Wien,<br>Schwarzspanier Str. 6<br>OeCAC Clubabend, Don Bosco Haus<br>Club Pocket PC Clubtreffen<br>Navigationsstammtisch<br>Adam's, Florianigasse 2, 1080 Wien<br>PCC Seminar Orcad<br>Paul Ostemaier, TGM, Wien 20, H1400<br>WUG Clubabend                                                                                                    | Cl<br>Cl<br>Cl<br>Cl<br>27<br>28-<br>28<br>28<br>28<br>28<br>28<br>21<br>2<br>2<br>3                                         |
| 🐑 INCCA occar PEE vitigm 📕 ADIM 🔘 🛃             | 28<br>29<br>30<br>5<br>6<br>6<br>6<br>7<br>7<br>11<br>12<br>12<br>13<br>13                                                                                                    | MI<br>Do<br>Fr<br>Da<br>Do<br>Do<br>Fr<br>Di<br>Di<br>Mi<br>Mi<br>Do<br>Do                                                                                                 | 18:00-<br>20:55<br>18:00-<br>20:55<br>18:00-<br>20:55<br>19:00<br>19:00<br>19:00<br>19:00<br>19:00<br>18:00-<br>20:55<br>17:00<br>19:00<br>19:00                                                                                                    | PCC Seminar, Home-Office Netzwerk<br>Hubert Pitner, TGM, Wien 20, H1400<br>PCC Seminar, Datenbanken<br>Franz Fiala, TGM, Wien 20, H1400<br>PCC Seminar, Datenbanken<br>Franz Fiala, TGM, Wien 20, H1400<br>CCC Clubateffen Werner Illsinger<br>Club 217, Ottakringer Straße 217, 1160<br>Wien, gegenüber der "10er Marie"<br>Club Pocket PC Clubtreffen<br>Plauderei und neue Infos über Mobility<br>und Pocket PCS, Paul Belcl<br>Club 217, Ottakringer Straße 217, 1160<br>Wien, gegenüber der "10er Marie"<br>PCC Seminar, Datenbanken<br>Franz Fiala, TGM, Wien 20, H1400<br>MCCA Clubabend<br>Attuelles aus der Telekomszene<br>HTL 3U, 1030 Wien, Ungargasse 69<br>IT-Lehrer Informatikerstammtisch<br>Café Restarmet DIANA, 1090 Wien,<br>Schwarzspanier Str. 6<br>OeCAC Clubabend, Don Bosco Haus<br>Club Pocket PC Clubtreffen<br>Navigationsstammtisch<br>Adam's, Florianigasse 2, 1080 Wien<br>PCC Seminar Orcad<br>Paul Ostermaier, TGM, Wien 20, H1400<br>WUG Clubabend<br>Wien, Haniff Lambrechtg.9 (Ecke<br>Leibenfrostagsse) Wien 1040 01-5863160                                                                                                    | Cl<br>Cl<br>Cl<br>27<br>28-<br>28<br>28<br>28<br>2<br>1<br>2<br>2<br>3<br>3<br>3                                             |
| 🔌 MOCA acad FEE VILTON 📕 ADIM C 🛃               | 28<br>29<br>30<br>5<br>6<br>6<br>6<br>7<br>7<br>11<br>12<br>12<br>13<br>13<br>13                                                                                                    | MI<br>Do<br>Fr<br>D4<br>Mi<br>Do<br>Do<br>Fr<br>Di<br>Di<br>Di<br>Mi<br>Mi<br>Mi<br>Do<br>To<br>Co<br>Fr                                                                   | 18:00-<br>20:55<br>18:00-<br>20:55<br>18:00-<br>20:55<br>19:00<br>19:00<br>19:00<br>19:00<br>19:00<br>19:00<br>18:00-<br>20:55<br>17:00<br>19:00<br>18:00-<br>21:00                                                                                                    | PCC Seminar, Home-Office Netzwerk<br>Hubert Pitner, TGM, Wien 20, H1400<br>PCC Seminar, Datenbanken<br>Franz Fiala, TGM, Wien 20, H1400<br>PCC Seminar, Datenbanken<br>Franz Fiala, TGM, Wien 20, H1400<br>CCC Clubterffen Werner Illsinger<br>Club 217, Ottakringer Straße 217, 1160<br>Wien, gegenüber der "10er Marie"<br>Club 217, Ottakringer Straße 217, 1160<br>Wien, gegenüber der "10er Marie"<br>Club 217, Ottakringer Straße 217, 1160<br>Wien, gegenüber der "10er Marie"<br>PLauderei und neue Infos über Mobility<br>und Pocket PC, Paul Beld<br>Club 217, Ottakringer Straße 217, 1160<br>Wien, gegenüber der "10er Marie"<br>PCC Seminar, Datenbanken<br>Franz Fiala, TGM, Wien 20, H1400<br>MCCA Clubabend<br>Aktuelles aus der Telekomszene<br>HTL 3U, 1030 Wien, Ungargasse 69<br>IT-Lehrer Informatikerstammtisch<br>Cafe Restaurant DIANA, 1090 Wien,<br>Schwarzspanier Str. 6<br>OeCAC Clubabend, Don Bosco Haus<br>Club Pocket PC Clubtreffen<br>Navigationsstammtisch<br>Adam's, Florianigasse 2, 1080 Wien<br>PCC Seminar, TGM, Wien 20, H1400<br>WUG Clubabend<br>Wien, Hanifl Lambrechtg.9 (Ecke<br>Leibenfrostgasse) Wien 1040 01-5863160<br>CCC und PCC Seminar, Pocket PC                                                                                                    | Cl<br>Cl<br>Cl<br>27<br>28<br>28<br>28<br>28<br>28<br>28<br>21<br>1<br>2<br>2<br>3<br>3                                      |
| 🛃 🏩 MICON acces PEE VICtor 📕 ADIM C 🛃           | 28<br>29<br>30<br><b>2000</b><br>5<br>6<br>6<br>6<br>7<br>7<br>11<br>12<br>12<br>13<br>13<br>13<br>14                                                                                                  | MI<br>Do<br>Fr<br>D4<br>Mi<br>Do<br>Do<br>Do<br>Fr<br>Di<br>Mi<br>Mi<br>Mi<br>Do<br>Fr<br>Do<br>Co<br>Co<br>Co<br>Co<br>Co<br>Co<br>Co<br>Co<br>Co<br>Co<br>Co<br>Co<br>Co | 18:00-<br>20:55<br>18:00-<br>20:55<br>18:00-<br>20:55<br>19:00<br>19:00<br>19:00<br>19:00<br>18:00-<br>20:55<br>17:00<br>19:00<br>18:00-<br>21:00<br>19:00                                                                                                    | PCC Seminar, Home-Office Netzwerk<br>Hubert Pitner, TGM, Wien 20, H1400<br>PCC Seminar, Datenbanken<br>Franz Fiala, TGM, Wien 20, H1400<br>OeCAC Clubabend Don Bosco Haus<br>PCC Seminar, Home-Office Netzwerk<br>Hubert Pitner, TGM, Wien 20, H1400<br>CCC Clubtreffen Werner Illsinger<br>Club 217, Ottakringer Straße 217, 1160<br>Wien, gegenüber der "10er Marie"<br>Club 217, Ottakringer Straße 217, 1160<br>Wien, gegenüber der "10er Marie"<br>PCC Seminar, Datenbanken<br>Franz Fiala, TGM, Wien 20, H1400<br>MCCA Clubabend<br>Aktuelles aus der Telekomszene<br>HTL 30, 1030 Wien, Ungargasse 69<br>HT-Lehrer Informatikerstammtisch<br>Café Restaurant DIANA, 1090 Wien,<br>Schwarzspanier Str. 6<br>OeCAC Clubabend, Don Bosco Haus<br>Club Pocket PC Clubtreffen<br>Navigationsstammtisch<br>Adam's, Florianigasse 2, 1080 Wien<br>PCC Seminar, Otababend<br>Adam's, Florianigasse 2, 1080 Wien<br>PCC Seminar Orcad<br>Paul Ostermaier, TGM, Wien 20, H1400<br>WUe, Lubabend<br>Wien, Hanfil Lambrechtg. 9 (Ecke<br>Leibenfrostgasse) Wien 1040 01-5863160<br>CCC und PCC Seminar, Pocket PC<br>Paul Belcl, TGM, Wien 20, H1400<br>WUG Clubabend                                                                                                    | Cl<br>Cl<br>Cl<br>27<br>28-<br>28<br>28<br>28<br>28<br>2<br>2<br>3<br>3<br>3<br>3                                            |
| 🛃 🏩 MICCA acae PEE VICtor 📑 ADIM C 🛃            | 28<br>29<br>30<br><b>2000</b><br>5<br>6<br>6<br>6<br>7<br>7<br>11<br>12<br>12<br>13<br>13<br>13<br>13<br>14                                                                                            | MI<br>Do<br>Fr<br>D4<br>Do<br>Do<br>Do<br>Fr<br>Di<br>Do<br>Di<br>Di<br>Er<br>Do<br>To<br>To<br>To<br>To<br>To<br>To<br>To<br>To<br>To                                     | 18:00-<br>20:55<br>18:00-<br>20:55<br>18:00-<br>20:55<br>19:00<br>19:00<br>19:00<br>18:00-<br>20:55<br>19:00<br>19:00<br>18:00-<br>20:55<br>17:00<br>19:00<br>18:00-<br>21:00<br>19:00<br>18:00-<br>21:00<br>19:00                                                           | PCC Seminar, Home-Office Netzwerk     Hubert Pitner, TGM, Wien 20, H1400     PCC Seminar, Datenbanken     Franz Fiala, TGM, Wien 20, H1400     OeCAC Clubabend Don Bosco Haus     PCC Seminar, Home-Office Netzwerk     Hubert Pitner, TGM, Wien 20, H1400     CCC Clubtreffen Werner Illsinger     Club 217, Ottakringer Straße 217, 1160     Wien, gegenüber der "10er Marie"     Club 217, Ottakringer Straße 217, 1160     Wien, gegenüber der "10er Marie"     PCC Seminar, Datenbanken     Franz Fiala, TGM, Wien 20, H1400     CCC Clubtreffen     Plauderei und neue Infos über Mobility     und Pocket PCS, Paul Belcl     Club 217, Ottakringer Straße 217, 1160     Wien, gegenüber der "10er Marie"     PCC Seminar, Datenbanken     Franz Fiala, TGM, Wien 20, H1400     MCCA Clubabend     Aktuelles aus der Telekomszene     HTL 30, 1030 Wien, Ungargasse 69     TI-Lehrer Informatikerstammtisch     Café Restaurant DIANA, 1090 Wien,     Schwarzspanier Str. 6     OeCAC Clubabend, Don Bosco Haus     Club Ostermaier, TGM, Wien 20, H1400     WUG Clubabend     Wien, Hanifl Lambrechtg.9 (Ecke     Leibenfrostgasse) Wien 1040 01-5863160     CCC und PCC Seminar, Pocket PC     Lubtreffen     Navigationsstammtisch     Adam's, Florianigasse 2, 1080 Wien     PCC Seminar Orcad     Paul Belcl, TGM, Wien 20, H1400     WUG Clubabend     Wien, Hanifl Lambrechtg.9 (Ecke     Leibenfrostgasse) Wien 1040 01-5863160     CCC und PCC Seminar, Pocket PC     Paul Belcl, TGM, Wien 20, H1400     WUG Clubabend     Wels, Taverna zur Lokalbahn     DecAct Clubabend                                                                                                    | Cl<br>Cl<br>Cl<br>27<br>28-<br>28<br>28<br>28<br>28<br>28<br>28<br>28<br>28<br>3<br>3<br>3                                   |
| 🔘 🛃 🏩 Miccai accao PEE Vittori 💻 ADIIA 🔘 🛃      | 28<br>29<br>30<br><b>2000</b><br>5<br>6<br>6<br>6<br>7<br>11<br>12<br>12<br>12<br>13<br>13<br>13<br>13<br>14<br>18<br>19<br>20                                                                         | MI<br>Do<br>Fr<br>D4<br>Do<br>Do<br>Do<br>Fr<br>Di<br>Di<br>Mi<br>Mi<br>Do<br>Do<br>Fr<br>Di<br>Co<br>Co<br>Co<br>Co<br>Co<br>Co<br>Co<br>Co<br>Co<br>Co<br>Co<br>Co<br>Co | 18:00-<br>20:55<br>18:00-<br>20:55<br>18:00-<br>20:55<br>19:00<br>18:00-<br>20:55<br>19:00<br>19:00<br>18:00-<br>20:55<br>17:00<br>19:00<br>18:00-<br>21:00<br>19:00<br>18:00-<br>21:00<br>19:00<br>18:00-<br>21:00                                                          | Decko         Childback           PCC Seminar, Home-Office Netzwerk           Hubert Pitner, TGM, Wien 20, H1400           PCC Seminar, Datenbanken           Franz Fiala, TGM, Wien 20, H1400           DecAct Clubabend Don Bosco Haus           PCC Seminar, Home-Office Netzwerk           Hubert Pitner, TGM, Wien 20, H1400           CC Clubtreffen Werner Illsinger           Club 27, Ottakringer Straße 217, 1160           Wien, gegenüber der "10er Marie"           Club 217, Ottakringer Straße 217, 1160           Wien, gegenüber der "10er Marie"           PCC Seminar, Datenbanken           Franz Fiala, TGM, Wien 20, H1400           MCCA Clubabend           McCA Clubabend           Attuelles aus der Telekomszene           HTL 3U, 1030 Wien, Ungargasse 69           IT-Lehrer Informatikrestammtisch           Cafe Restaurant DIANA, 1090 Wien,           Schwarzspanier Str. 6           OeCAC Clubabend, Don Bosco Haus           Club Pocket PC Clubtreffen           Navigationsstammtisch           Adam's, Florianigasse 2, 1080 Wien           PCC Seminar Orcad           Paul Ostermaier, TGM, Wien 20, H1400           WUG Clubabend           Wien, Hanifl Lambrechtg.9 (Ecke           Leiberforstgasse) Wien 1040 01-5863160     <                                                                                                    | Cl<br>Cl<br>Cl<br>27<br>28-<br>28<br>28<br>28<br>28<br>28<br>21<br>1<br>2<br>2<br>3<br>3<br>3<br>3                           |
| VIC 🛃 🏩 MICCA acce PEE VICTOR 💻 ADIIN 🔘 🛃       | 28<br>29<br>30<br><b>2000</b><br>5<br>6<br>6<br>6<br>7<br>11<br>11<br>12<br>12<br>12<br>13<br>13<br>13<br>14<br>18<br>19<br>20<br>21                                                                   | MI<br>Do<br>Fr<br>D4<br>Do<br>Do<br>Do<br>Do<br>Fr<br>Di<br>Di<br>Mi<br>Do<br>Fr<br>Di<br>Fr<br>Co<br>Fr                                                                   | 18:00-<br>20:55<br>18:00-<br>20:55<br>18:00-<br>20:55<br>19:00<br>18:00-<br>20:55<br>19:00<br>19:00<br>18:00-<br>20:55<br>17:00<br>19:00<br>18:00-<br>21:00<br>19:00<br>18:00-<br>21:00<br>19:00<br>18:00-<br>21:00<br>18:00-<br>21:00                                       | PCC Seminar, Home-Office Netzwerk     Hubert Pitner, TGM, Wien 20, H1400     PCC Seminar, Datenbanken     Franz Fiala, TGM, Wien 20, H1400     OeCAC Clubabend Don Bosco Haus     PCC Seminar, Home-Office Netzwerk     Hubert Pitner, TGM, Wien 20, H1400     CCC Clubteffen Werner Illsinger     Club 217, Ottakringer Straße 217, 1160     Wien, gegenüber der "10er Marie"     Club 217, Ottakringer Straße 217, 1160     Wien, gegenüber der "10er Marie"     Club 217, Ottakringer Straße 217, 1160     Wien, gegenüber der "10er Marie"     CLub 217, Ottakringer Straße 217, 1160     Wien, gegenüber der "10er Marie"     PCC Seminar, Datenbanken     Franz Fiala, TGM, Wien 20, H1400     MCCA Clubabend     Aktuelles aus der Telekomszene     HTL 3U, 1030 Wien, Ungargasse 69     IT-Lehrer Informatikerstammtisch     Caf Restaurant DIANA, 1090 Wien,     Schwarzspanier Str. 6     OeCAC Clubabend, Don Bosco Haus     Club Decket PC Clubtreffen     Navigationsstammtisch     Caf Restaurant DIANA, 1090 Wien,     Schwarzspanier Str. 6     OeCAC Clubabend     WUG Clubabend     WUG Clubabend     WUG Clubabend     WUG Clubabend     WUG Clubabend     WUG Clubabend     WUG Clubabend     WUG Clubabend     Wusta, Taverna zur Lokalbahn     OeCAC Clubabend     Mels, Taverna zur Lokalbahn     OeCAC Clubabend     PCC Seminar Orcad     Paul ØCC Seminar, DGM, Wien 20, H1400     WUG Clubabend     Wels, Taverna zur Lokalbahn     OeCAC Clubabend     PCC Seminar Orcad     Paul Ostermaier, TGM, Wien 20, H1400     WUG Clubabend     Wels, Taverna Zur Lokalbahn     OeCAC Clubabend     PCC Seminar Orcad     Paul ØCC Seminar, Pocket PC     Puis Bicl, TGM, Wien 20, H1400     WUG Clubabend     Wels, Taverna Zur Lokalbahn     OeCAC Clubabend PCC Seminar, Pocket PC     Puis Bicl, TGM, Wien 20, H1400     VUG Clubabend     Wels, Taverna Zur Lokalbahn     OeCAC Clubabend PCC Seminar, Pocket PC     Puis Amaria PCC Seminar, Pocket PC     Puis Amaria PCC Seminar, Pocket PC     Puis Amaria PCC Seminar, Pocket PC     Puis Bicl, TGM, Wien 20, H1400     PCC Seminar PCC Sem                                                                                                    | Cl<br>Cl<br>Cl<br>27<br>28-<br>28<br>28<br>28<br>28<br>28<br>28<br>2<br>3<br>3<br>3<br>3<br>3                                |
| III) 🔘 🛃 🏩 MICCAL accel FEE VICtor F ADIII) 🔘 🛃 | 28<br>29<br>30<br><b>2000</b><br>5<br>6<br>6<br>6<br>7<br>11<br>11<br>12<br>12<br>13<br>13<br>14<br>13<br>14<br>18<br>19<br>20<br>21                                                                   | MI<br>Do<br>Fr<br>D4<br>Mi<br>Do<br>Do<br>Do<br>Fr<br>Di<br>Di<br>Mi<br>Do<br>Fr<br>Di<br>Fr<br>Co<br>Fr                                                                   | 18:00-<br>20:55<br>18:00-<br>20:55<br>18:00-<br>20:55<br>19:00<br>18:00-<br>20:55<br>19:00<br>19:00<br>18:00-<br>20:55<br>17:00<br>19:00<br>18:00-<br>21:00<br>19:00<br>18:00-<br>21:00<br>19:00<br>18:00-<br>21:00<br>18:00-<br>21:00                                       | Decko Cubabend, bull biolics Netzwerk           Hubert Pitner, TGM, Wien 20, H1400           PCC Seminar, Datenbanken           Franz Fiala, TGM, Wien 20, H1400           DecAc Clubabend Don Bosco Haus           PCC Seminar, Home-Office Netzwerk           Hubert Pitner, TGM, Wien 20, H1400           CC Cubtreffen Werner Illsinger           Club 217, Ottakringer Straße 217, 1160           Wien, gegenüber der "10er Marie"           Club 217, Ottakringer Straße 217, 1160           Wien, gegenüber der "10er Marie"           PC Seminar, Datenbanken           Franz Fiala, TGM, Wien 20, H1400           MCCA Clubabend           Mkleules aus der Telekomszene           HTL 3U, 1030 Wien, Ungargasse 69           IT-Lehrer Informatikerstammtisch           Cafe Restaurant DIANA, 1090 Wien, Schwarzspanier Str. 6           OeCAC Clubabend           Nadigationsstammtisch           Adam's, Florianigasse 2, 1080 Wien           PCC Seminar, Datenbanken           Paulerei Informatikerstammtisch           Cafe Restaurant DIANA, 1090 Wien, Schwarzspanier Str. 6           OeCAC Clubabend, Don Bosco Haus           Club Pocket PC Clubtreffen           Navigationsstammtisch           Adam's, Florianigasse 2, 1080 Wien           PCC Seminar, Pocket PC                                                                                                    | Cl<br>Cl<br>Cl<br>Cl<br>Cl<br>Cl<br>Cl<br>Cl<br>Cl<br>Cl<br>Cl<br>Cl<br>Cl<br>C                                              |
| URINA 😋 🛃 🏩 MICON acce FEE VICTOR F ADINA 🕲 🛃   | 28         29         30         2003         5         6         6         7         11         12         12         13         13         14         18         19         20         21         26 | Mi<br>Do<br>Fr<br>D4<br>Do<br>Do<br>Do<br>Do<br>Di<br>Di<br>Di<br>Di<br>Mi<br>Do<br>Do<br>Fr<br>Di<br>Co<br>Fr<br>Di<br>Co<br>Fr<br>Di                                     | 18:00-<br>20:55<br>18:00-<br>20:55<br>18:00-<br>20:55<br>19:00<br>18:00-<br>20:55<br>19:00<br>19:00<br>18:00-<br>20:55<br>17:00<br>19:00<br>18:00-<br>21:00<br>19:00<br>18:00-<br>21:00<br>19:00<br>18:00-<br>21:00<br>18:00-<br>21:00<br>18:00-<br>21:00<br>18:00-<br>21:00 | PCC Seminar, Home-Office Netzwerk     Hubert Pitner, TGM, Wien 20, H1400     PCC Seminar, Datenbanken     Franz Fiala, TGM, Wien 20, H1400     OeCAC Clubabend Don Bosco Haus     PCC Seminar, Home-Office Netzwerk     Hubert Pitner, TGM, Wien 20, H1400     CCC Clubteffen Werner Illsinger     Club 217, Ottakringer Straße 217, 1160     Wien, gegenüber der "10er Marie"     Club 217, Ottakringer Straße 217, 1160     Wien, gegenüber der "10er Marie"     Club 217, Ottakringer Straße 217, 1160     Wien, gegenüber der "10er Marie"     Club 217, Ottakringer Straße 217, 1160     Wien, gegenüber der "10er Marie"     PCC Seminar, Datenbanken     Franz Fiala, TGM, Wien 20, H1400     MCCA Clubabend     Aktuelles aus der Telekomszene     HTL 3U, 1030 Wien, Ungargasse 69     IT-Lehrer Informatikerstammtisch     Café Restaurant DIANA, 1090 Wien,     Schwarzspanier Str. 6     OeCAC Clubabend, Don Bosco Haus     CLub Pocket PC Clubtreffen     Navigationsstammtisch     Café Restaurant DIANA, 1090 Wien,     Schwarzspanier Str. 6     OeCAC Clubabend     WuG Clubabend     Wien, Hanifl Lambrechtg.9 (Ecke     Leibenfrostgasse) Wien 1040 01-5863160     OCC und PCC Seminar, Pocket PC     Paul Belcl, TGM, Wien 20, H1400     WUG Clubabend     Wies, Taverna zur Lokalbahn     OeCAC Clubabend     PCC Seminar, Pocket PC     Paul Belcl, TGM, Wien 20, H1400     WUG Clubabend     Wies, Taverna zur Lokalbahn     OeCAC Clubabend     Paul Ostermaier, TGM, Wien 20, H1400     WUG Clubabend     Wies, Taverna zur Lokalbahn     OeCAC Clubabend     Paul Ostermaier, TGM, Wien 20, H1400     WUG Clubabend     Wies, Taverna zur Lokalbahn     OeCAC Clubabend     Paul Ostermaier, TGM, Wien 20, H1400     WUG Clubabend     Wies, Taverna zur Lokalbahn     OeCAC Clubabend     Paul Ostermaier, TGM, Wien 20, H1400     GCC und PCC Seminar, Pocket PC     Paul Belcl, TGM, Wien 20, H1400     OeCAC Clubabend     Paul Ostermaier, TGM, Wien 20, H1400                                                                                                    | CI<br>CI<br>CI<br>CI<br>CI<br>CI<br>CI<br>CI<br>CI<br>CI<br>CI<br>CI<br>CI<br>C                                              |

# **Mailing-Listen**

| ADIMinfo         | moderiert                                | Kustodenfo         | rum unmoderier                          | t |
|------------------|------------------------------------------|--------------------|-----------------------------------------|---|
| Thema            | Neuigkeiten der Arbeitsgemeinschaft für  | Thema              | Österreichisches Forum für EDV-Kustoden | 1 |
|                  | Didaktik, Informatik und Mikroelektronik | An-/Abmelden⊠      | majordomo@ccc.at                        |   |
| An-/Abmelden⊠    | majordomo@ccc.at                         | Text Anmelden      | SUBSCRIBE KUSTODENFORUM                 |   |
| Text Anmelden    | SUBSCRIBE ADIMINFO                       | Text Abmelden      | UNSUBSCRIBE KUSTODENFORUM               |   |
| Text Abmelden    | UNSUBSCRIBE ADIMINFO                     | Diskussion         | kustodenforum@ccc.at                    |   |
| <b>Redakteur</b> | mweissen@ccc.at                          | <b>Redakteur</b> 🖂 | pcnews@pcnews.at                        |   |
| Archiv           | http://suche.pcnews.at/Listen/           | Archiv             | http://suche.pcnews.at/Listen/          |   |
| AGTK             | moderiert                                | Lehrerforun        | n unmoderier                            | t |
| Thema            | Arbeitsgemeinschaft Telekommunikation    | Thema              | Österreichisches Forum für Lehrer       |   |
| An-/Abmelden⊠    | majordomo@ccc.at                         | An-/Ahmelden       | majordomo@ccc_at                        |   |
| Text Anmelden    | SUBSCRIBE AGTK-INFO                      | Text Anmelden      | SUBSCRIBE LEHRERFORUM                   |   |
| Text Abmelden    | UNSUBSCRIBE AGTK-INFO                    | Text Abmelden      | UNSUBSCRIBE LEHRERFORUM                 |   |
| <b>Redakteur</b> | mweissen@ccc.at                          | Diekussion         | lebrerforum@ccc_at                      |   |
| Archiv           | http://suche.pcnews.at/Listen/           | Redakteur 🖂        | mweissenAccc at                         |   |
| CCC-Info         | moderiert                                | Archiv             | http://suche.pcnews.at/Listen/          |   |
| Thema            | Informationen für Clubmitglieder des CCC | МССА               | moderier                                | t |
| An-/Abmelden⊠    | majordomo@ccc.at                         | Thema              | MCCA Clubliste                          |   |
| Text Anmelden    | SUBSCRIBE CCC-INFO                       | An-/Abmelden       | info@mcca or at                         |   |
| Text Abmelden    | UNSUBSCRIBE CCC-INFO                     | Text Anmelden      | SUBSCRIBE MCCAINEO                      |   |
| <b>Redakteur</b> | werneri@ccc.at                           | Text Abmelden      | UNSUBSCRIBE MCCAINEO                    |   |
| Archiv           | http://suche.pcnews.at/Listen/           | Redakteur 🖂        | Marcus.Pollak@telekom.at                |   |
| CCC-Mobile       | moderiert                                | PCN-Info           | moderier                                | t |
| Thema            | Informationen des Club Pocket PC         | ть                 | DONEWS Mailing List                     |   |
| Beschreibung     | Infos über Neuigkeiten auf dem Gebiet    |                    | PCINEWS Mailing List                    |   |
| 5                | Pocket PC und Psion                      | An-/Abmelden       | majoraom0@CCC.at                        |   |
| An-/Abmelden     | majordomo@ccc.at                         | lext Anmelden      | SUBSCRIBE PCN-INFO                      |   |
| Text Anmelden    | SUBSCRIBE CCC-MOBILE                     | lext Abmelden      | UNSUBSCRIBE PCN-INFO                    |   |
| Treat Alexandra  |                                          | Redaktour          | ncnews@ncnews_at                        |   |
| lext Abmelden    | UNSUBSCRIBE CCC-MOBILE                   | neuakteur          | penewsepenews.ut                        |   |

WUG

Thema Newsletter der WUG An-/Abmelden http://www.wug.at/Services/

# Regelmäßige Termine

Club Was Wann Wo Club 217, Ottakringer Straße 217, 1160 Wien, gegenüber der "10er Marie", 01-4892151 (Juli/August in der "10er Marie") CCC, PCC, Clubtreffen monatlich, erster Donnerstag, ab 19:00 Club Pocket PC Club Pocket PC Treffen monatlich, zweiter Mittwoch ab 19:00 Adam's, Florianigasse 2, 1080 Wien OeCAC Clubtreffen, Vortrag wöchentlich, Mittwoch, ab 18:00 Don Bosco Haus, St. Veitgasse 25, 1130 Wien FIDO Fido-Treffen wöchentlich, Freitag ab 18:00 Cafe Zartl, 1030 Wien Rasumovskygasse 7 MCCA Clubabend monatlich, zweiter Dienstag, ab 17:00 Wien, Schulzentrum Ungargasse WUG Clubabend monatlich, dritter Dienstag, ab 19:00 Oberösterreich WUG Clubabend monatlich, dritter Donnerstag, ab 19:00 Wien IT-Lehrer Treffen Informatikerstammtisch Gerald Kurz, Café Restaurant DIANA, 1090 Wien, Schwarzspanier Str. 6 OeCAC Clubabend Don Bosco Haus Club Pocket PC Clubtreffen Navigationsstammtisch, Paul Belcl Adam's, Florianigasse 2, 1080 Wien CCR Kurs, Grundkurs WinWord Office 2000 Holmut Schlödt Patr PCC Seminar, Orcad Paul Ostermaier, TGM, Wien 20, H1400 27 Do 18:00-19:00 Di 21:00 WUG Hands-On-Session 28-29 Fr CCC und PCC Seminar Pocket PC Paul Belcl, TGM, Wien 20, H1400 Mi 18:00 Mi 19:00 18:00-21:00 28 Fr Мо 18:30 14 2<u>004 Juni</u> 21:30 2000, Helmut Schlögl, Retz CCR Kurs, Computer - Grundkurs und Einführung in die EDV/Windows 2000 Pro Helmut Schlögl, Retz MCCA Clubabend Aktuelles aus der Telekomszene HTL 3U, 1030 Wien, Ungargasse 69 15 Di 17:00 Di 18:30-21:30 19:00 WUG Clubabend Linz, Breitwieserhof Mi 18:00 **DeCAC** Clubabend Don Bosco Haus 15 Di CCR Kurs, Computer - Grundkurs und Einführung in die EDV/Windows 2000 Pro Helmut Schlögl, Retz PCC Seminar Orcad Paul Ostermaier, TGM, Wien 20, H1400 OeCAC Clubabend, Don Bosco Haus CCR Kurs Grundkurs WinWord Office 2000, Helmut Schlögl, Retz WUG Clubabend Mi 18:30 21:30 16 Mi 18:00 Mi 16 18:30 21:30 18:00-21:00 Do 17 Do 19:00 Wien, Hanifl Lambrechtg.9 (Ecke Leibenfrostgasse) Wien 1040 01-5863160 CCR Kurs Grundkurs WinWord Office 2000, Helmut Schlögl, Retz Paul Ostermaier, TGM, Wien 20, H1400 CCR Kurs, Computer - Grundkurs und Einführung in die EDV/Windows 2000 Pro Helmut Schlög/ Retz CCC Clubterffen Werner Illsinger Club 217, Ottakringer Straße 217, 1160 Wien, gegenüber der "10er Marie" Club Pocket PC Clubtreffen Blundersi und name Jefen über Mobility Do 18:30 21:30 18 18:30 21:30 Fr PCNEWS Termin Do 19:00 21 Мо Redaktionsschluss-PCNEWS-89, Vikroelektronik **CCR** Kurs, Grundkurs Excel Office 2000 Helmut Schlögl, Retz 18.30 Do 19:00 21 Mo Club Pocket PC Clubrenen Plauderei und neue Infos über Mobility und Pocket PCs, Paul Belcl Club 217, Ottakringer Straße 217, 1160 Wien, gegenüber der "10er Marie" CCC und PCC Seminar Pocket PC Paul Belcl, TGM, Wien 20, H1400 21:30 23 23 Mi 18:00 OeCAC Clubabend, Don Bosco Haus CCR Kurs, Grundkurs Excel Office 2000 Helmut Schlögl, Retz Mi 18:30-21:30 Fr 18:00 21:00

PENEWS-87 April 2004

38

moderiert

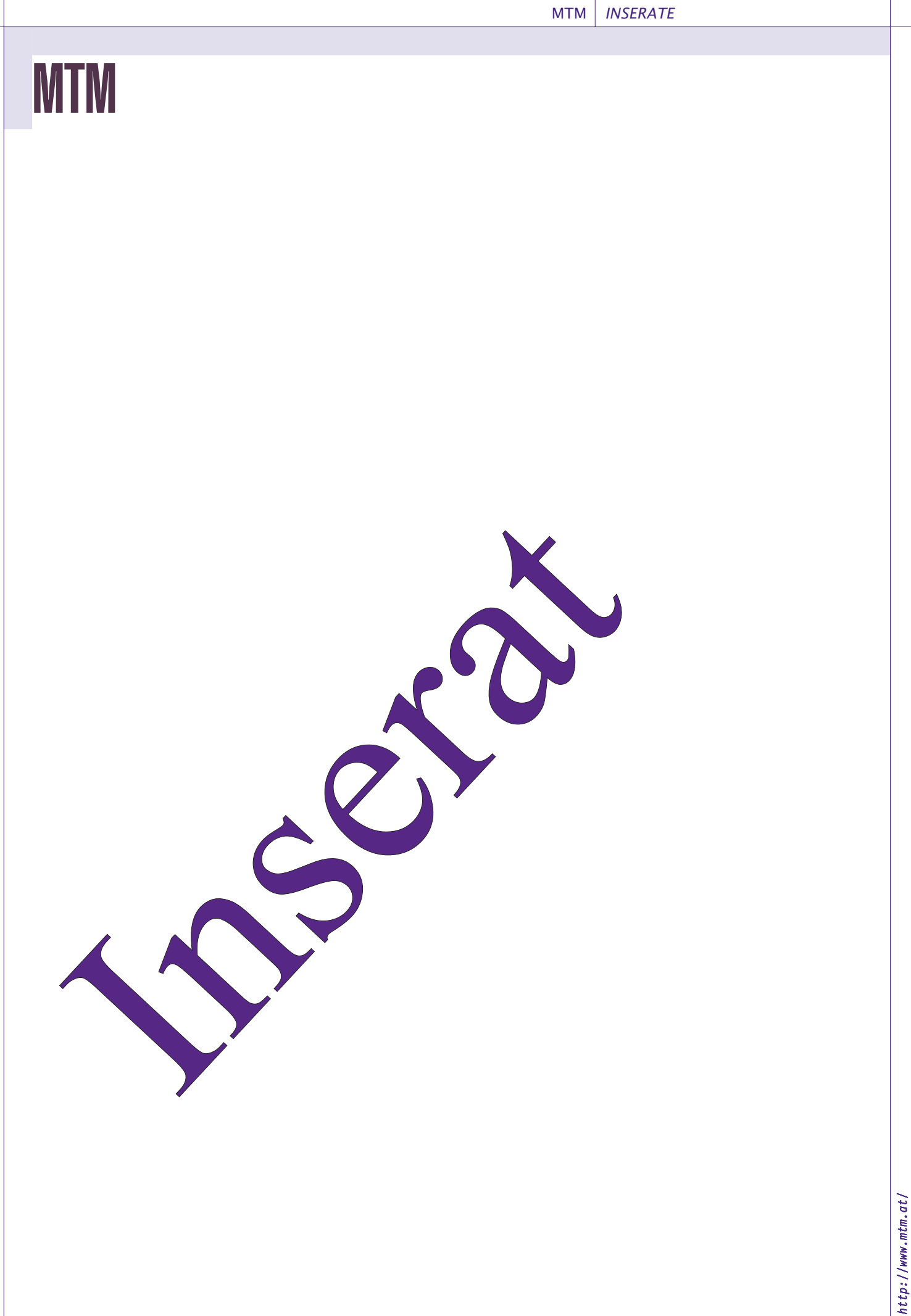

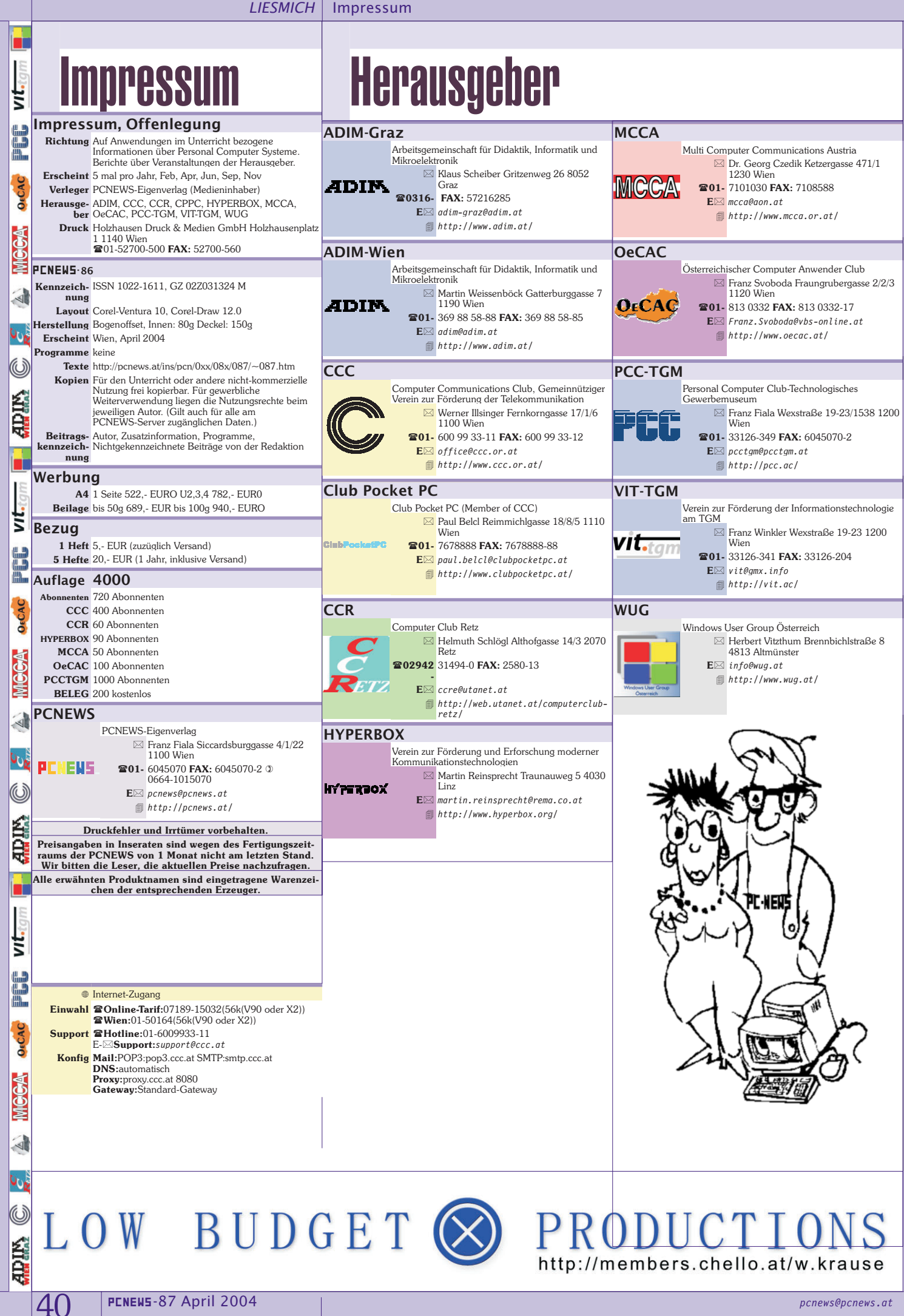

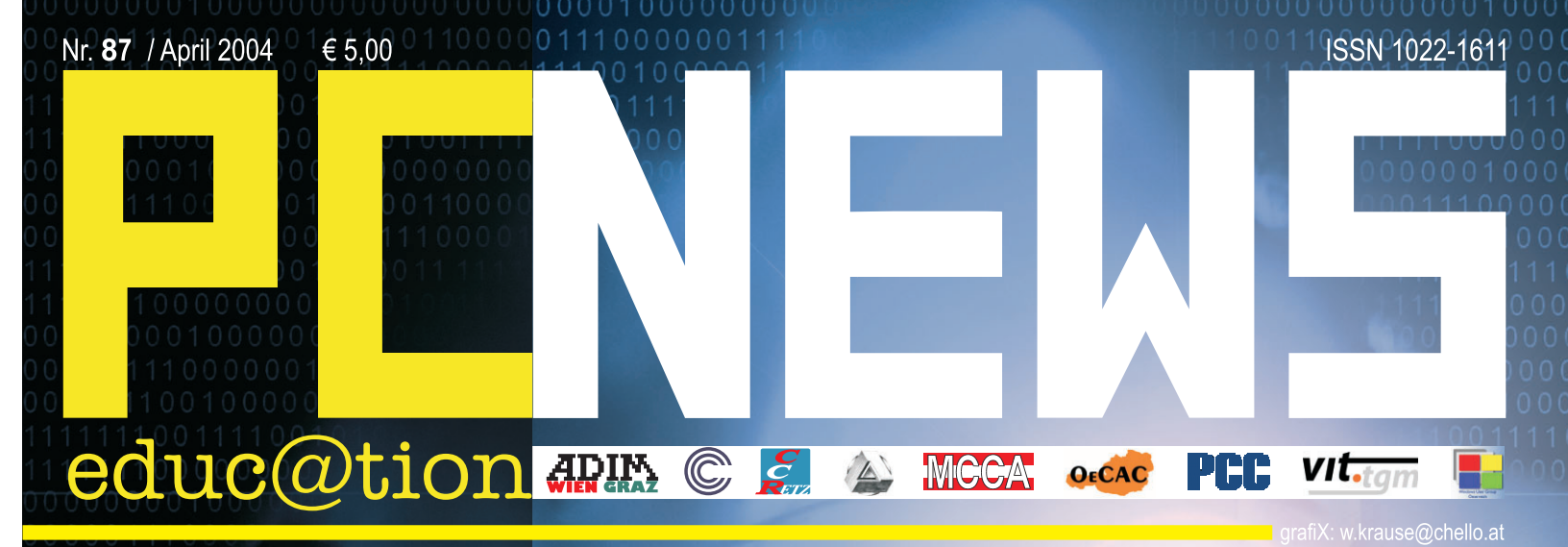

# ACCESS 2003 Lehrgang

# **AINA (2004 Konferenz** 28.4.-30.4.2004 IN TOUCH WITH THE FUTURE...

Verlagspostamt 1100 Wien, P.b.b. GZ 02Z031324 Mb 0.0

000

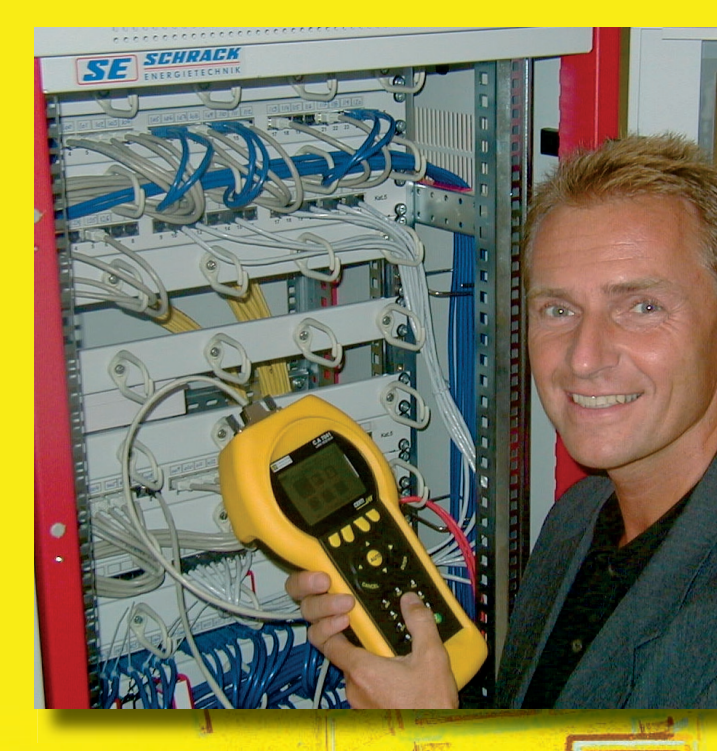

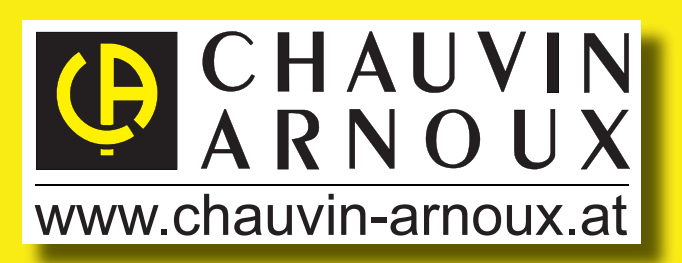

# LAN - Testsystem C.A 7050 - Cat. 6

Entuit alle Normanforderungen

- vollautomatische Messungen bis 300 MHz
- Autokalibrierung mit
- Speicher für 1700 ! Messungen,
- Interkom Sprachfunktion serienmäßig
- für Kupfer(TP/BNC) und Glasfaser
- (mono / multi-mode)
- Protokollsoftware und Alukoffer

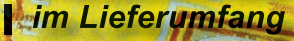

bis 31.03.2004

exkl. MwSt.

inkl. kompetenter Einschulung-

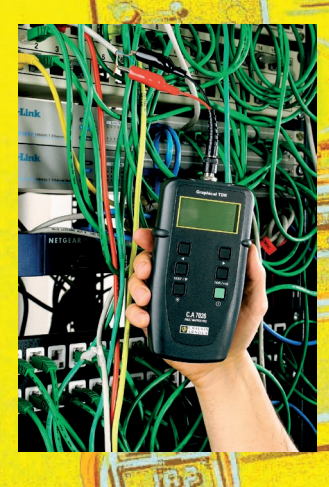

Oder eines der neuen kompakten C.A 7024/26/28 für die Werkzeugtasche

einfach, handlich, preiswert.

Mehr Informationen im neuen Gratis-KATAL

2 84 94

ww.chauvin-arnoux.at Tel: +43 (0)1 61 61 9 61

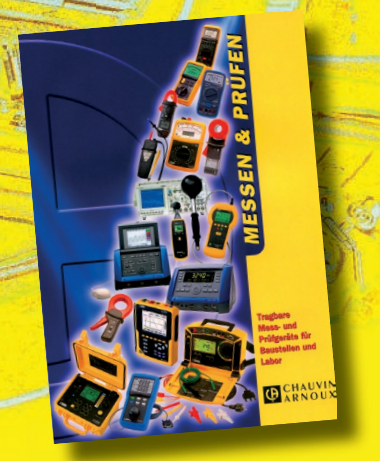

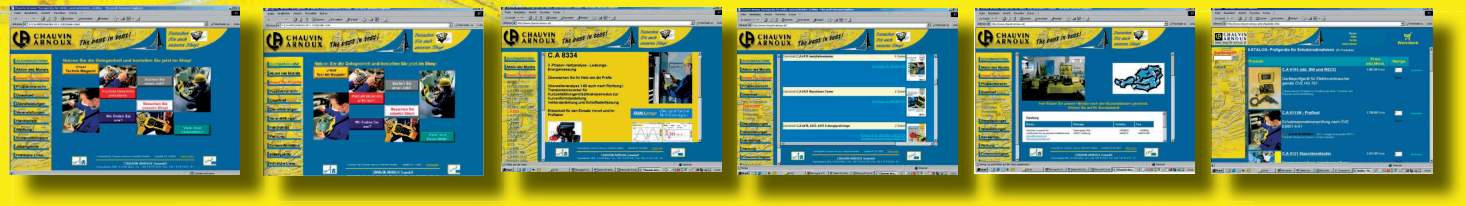

Chauvin Arnoux Ges.m.b.H;1230 Wien; Slamastrasse 29/3; e-mail: vie-office@chauvin-arnoux.at

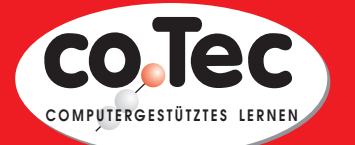

# Standardsoftware für Schüler, Lehrer und Schulen

### Von A wie Acronis

bis Z wie Zimmermann

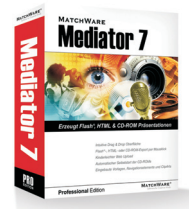

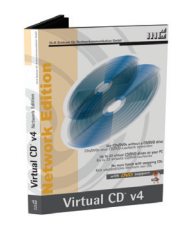

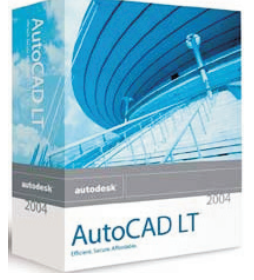

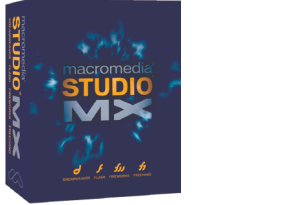

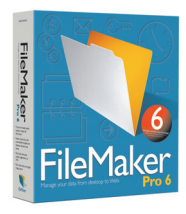

Acronis - Adobe - Autodesk - bitmedia - Borland - Budenberg - Cornelsen -Discreet - ELO Leitz - Filemaker - GDATA - HDD Sheriff - VirtualCD - PaintShop -Macromedia - MasterEye - Mediator - MindManager - SiteKiosk - Namo Webeditor -Rosenkränzer - Eugen Traeger - Westermann - Oriolus - Ulead - Klett - uvm.

# Bei uns bekommen Sie Software aller namhaften Hersteller zu Sonderkonditionen für Schüler, Studenten, Lehrer und Schulen (Klassenraumlizenzen).

### Ein Auszug aus unserem Katalog:

| AutoCad 2004 für Schüler, Lehrer (2 Jahre)           | 104,-    |
|------------------------------------------------------|----------|
| AutoCad 2004 Klassenraum 15 Plätze                   |          |
| AutoCadLT 2004 Klassenraum 20 Plätze                 | 408,-    |
| Architectural Desktop 2004 Schüler, Lehrer (2 Jahre) |          |
| Autodesk Inventor 8 für Schüler, Lehrer (2 Jahre)    | 104,-    |
| Borland C++, J Builder, Delphi (SSL Box)             | je 199,- |
| Filemaker Pro 6.0 für Schulen                        |          |
| HDD Sheriff Easy Klassenraum 15 Plätze               | 408,-    |
| VirtualCD 5.0 Klassenraum 25 Plätze                  | 408,-    |
| MasterEye 5.0XL Klassenraum 25 Plätze                | 408,-    |
| Mediator Pro 7.0 für Lehrer, Schüler                 | 168,-    |
| Mediator Pro 7.0 Klassenraum 15 Plätze               | 408,-    |
| MindManager X5pro Klassenraum 16 Plätze              | 408,-    |
| ULEAD MediaStudio 7 Klassenraum 15 Plätze            | 408,-    |
| SiteKiosk 5.5 Klassenraum 16 Plätze                  |          |
| GDATA Antivirenkit für alle PCs der Schule           |          |
|                                                      |          |

Klassenraumlizenzen werden NUR gegen Schulnachweis geliefert. Die Preise gelten nur für allgemeinbildende und höhere Schulen bzw. Schüler, Studenten und Lehrer. Preise für Universitäten und Hochschulen auf Anfrage. Alle Preise inkl. 20% Mwst. zzgl. Versand. Irrtümer und Druckfehler vorbehalten. Händleranfragen erwünscht!

# Fordern Sie unseren Gratiskatalog an

### co.Tec GesmbH Brünnerstrasse 163/1, A-1210 Wien TEL 01 / 292 59 69, FAX 01 / 292 59 69 18 EMail: office@cotec.at, Web http://www.cotec.at

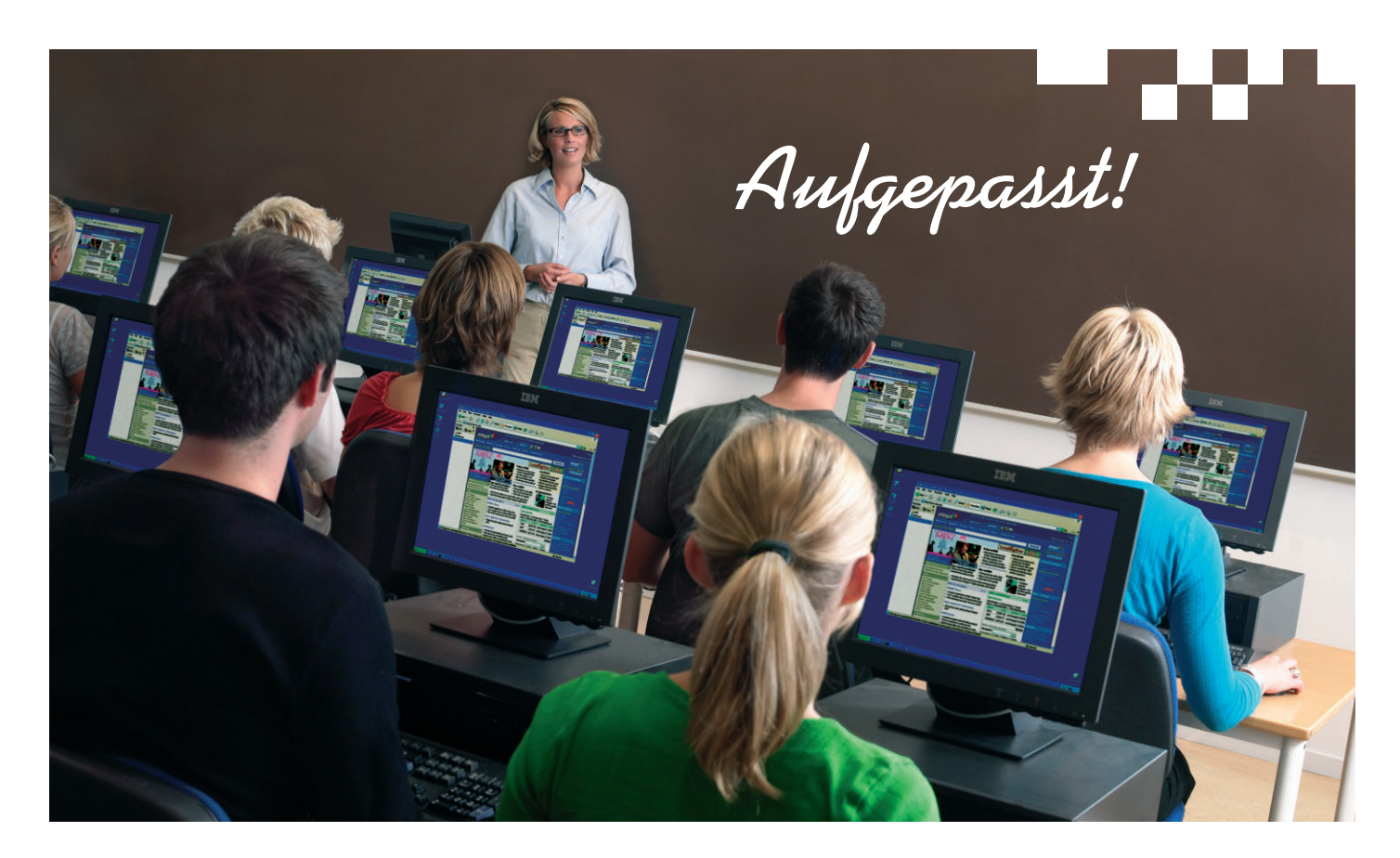

### NetOp \* School 3.0

Echtzeit an einzelne oder alle Schüler

verteilen. Übertragen Sie Multimedia-

Anwendungen einschließlich Videos

und Webseiten.

Sie setzen Ihre Klasse vor vernetzte PCs und erwarten dann, dass die Schüler Ihrem Unterricht aufmerksam folgen. Ein mühsames Unterfangen? Nicht mit NetOp School, der führenden Unterrichtssoftware für interaktive Schulungsräume. In wenigen Minuten installiert (und fast ebenso schnell erlernt), können Sie mit NetOp School Ihren Bildschirm gleichzeitig an alle PCs übertragen und jedem Schulungsteilnehmer einen Platz in der ersten Reihe bieten. Oder beobachten Sie mit NetOp School den individuellen Lernfortschritt und teilen die Ergebnisse eines Schülers mit dem Rest der Klasse. Das hört sich clever an, nicht wahr? Und dabei ist NetOp School nicht einmal teuer - tatsächlich bezahlen Sie pro Schüler weniger als für ein gutes Lehrbuch. Sie sind neugierig? Weitere Informationen und eine kostenlose Testversion erhalten Sie auf www.netop.com.

ten. Wenden Sie Sicherheitsrichtlinien

Anwendungen und Webseiten freizuge-

an, um den Zugriff auf ausgewählte

ben oder zu verweigern

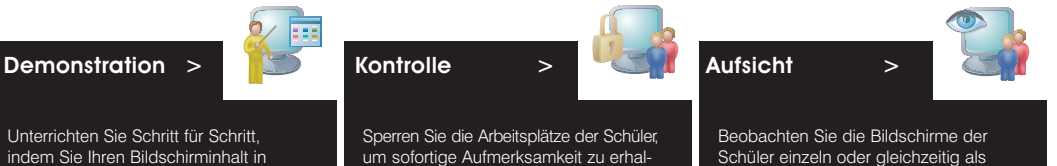

Schüler einzeln oder gleichzeitig als Miniaturgrafiken. Übernehmen Sie die Kontrolle über den Computer eines Schülers, um ihm diskret weiter zu helfen. "Mit NetOp School ist mein Unterricht sehr viel ruhiger und produktiver geworden. Man kann zwar ohne NetOp School unterrichten, aber mal ehrlich: Wer möchte das schon?"

Donna Leech Grandview Preparatory School

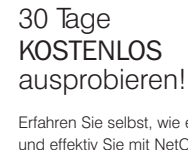

Erfahren Sie selbst, wie einfach und effektiv Sie mit NetOp School unterrichten. Bestellen Sie Ihre Testversion unter: www.netop.com

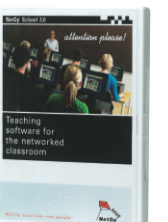

STADLER EDV Dienstleistungs- und Handelsges. m.b.H. Welschgasse 3/1/7 A-1230 Wien

Tel: +43 (0) 1 865 3990-0 Fax: +43 (0) 1 865 3990-123 Kontakt: office@netop.co.at Internet: www.netop.co.at

Moving expertise—not people

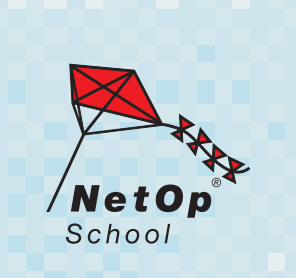